Notice d'utilisation Instructions for use Instrucciones de uso Instruções de uso Istruzioni per l'uso Gebrauchsanweisung

> Electrolyseur de sel Salt chlorinator Electrolizador de sal Eletrolisador de sal Centralina a sale Salzwasser elektrolyse

> > (F

FRANCAIS

ENGLISH

ESPAÑOL

PORTUGUÊS

ITALIANO

DEUTSCH

# UNO DUO PRO

# SOMMAIRE

| 1. | FONCTION                      | S DE L'EQUIPEMENT                                                      |   |  |  |
|----|-------------------------------|------------------------------------------------------------------------|---|--|--|
| 2. | SCHEMA D'INSTALLATION         |                                                                        |   |  |  |
| 3. | . COFFRET ELECTRONIQUE        |                                                                        |   |  |  |
|    | 3.1. Première mise en service |                                                                        |   |  |  |
|    | 3.2. Clavie                   | r                                                                      |   |  |  |
|    | 3.3. Voyan                    | ts                                                                     | 5 |  |  |
|    | 3.4. Ecran.                   |                                                                        | 5 |  |  |
|    | 3.5. Naviga                   | ation dans les menus                                                   | 6 |  |  |
|    | 3.6. Foncti                   | onnalités                                                              | 7 |  |  |
|    | 3.6.1.                        | Sélection de la langue d'affichage                                     | 7 |  |  |
|    | 3.6.2.                        | Réglage de la date et de l'heure                                       | 7 |  |  |
|    | 3.6.3.                        | Spécification du volume de la piscine                                  | 7 |  |  |
|    | 3.6.4.                        | Spécification du type de correcteur pH                                 | 7 |  |  |
|    | 3.6.5.                        | Spécification de la concentration du correcteur pH                     | 7 |  |  |
|    | 3.6.6.                        | Paramétrage des capteurs                                               |   |  |  |
|    | 3.6.7.                        | Ajustage de la mesure de la température de l'eau                       | 9 |  |  |
|    | 3.6.8.                        | Ajustage de la mesure du taux de sel                                   | 9 |  |  |
|    | 3.6.9.                        | Ajustage de la mesure du pH                                            |   |  |  |
|    | 3.6.10                        | . Réglage de la fréquence d'inversion du courant alimentant la cellule | 9 |  |  |
|    | 3.6.11                        | . Sélection du mode de fonctionnement de l'électrolyseur               |   |  |  |
|    | 3.6.12                        | . Réglage de la consigne de production                                 |   |  |  |
|    | 3.6.13                        | . Réglage de la consigne pH                                            |   |  |  |
|    | 3.6.14                        | . Réglage de la consigne ORP                                           |   |  |  |
|    | 3.6.15                        | . Mode Boost                                                           |   |  |  |
|    | 3.6.16                        | . Etalonnage des sondes : informations préalables importantes          |   |  |  |
|    | 3.6.17                        | . Etalonnage de la sonde pH                                            |   |  |  |
|    | 3.6.18                        | . Etalonnage de la sonde ORP                                           |   |  |  |
|    | 3.6.19                        | . Activation/désactivation de la régulation pH                         |   |  |  |
|    | 3.6.20                        | . Injection manuelle                                                   |   |  |  |
|    | 3.6.21                        | . Communication Bluetooth                                              |   |  |  |
|    | 3.6.22                        | . Test électrolyse                                                     |   |  |  |
|    | 3.6.23                        | . Réinitialisation des paramètres                                      |   |  |  |
|    | 3.7. Sécuri                   | tés                                                                    |   |  |  |
|    | 3.7.1.                        | Mode hivernage                                                         |   |  |  |
|    | 3.7.2.                        | Alarmes                                                                |   |  |  |
|    | 3.7.3.                        | Précautions importantes concernant la pompe péristaltique              |   |  |  |
|    | 3.8. Inform                   | nations complémentaires                                                |   |  |  |
| 4. | GARANTIE.                     |                                                                        |   |  |  |
|    |                               |                                                                        |   |  |  |

# 1. FONCTIONS DE L'EQUIPEMENT

| Modèle | Production de chlore<br>par électrolyse | Régulation du pH | Contrôle de la production<br>de chlore avec sonde ORP |
|--------|-----------------------------------------|------------------|-------------------------------------------------------|
| UNO    | <b>~</b>                                |                  |                                                       |
| DUO    | ✓                                       | ✓                |                                                       |
| PRO    | ✓                                       | ✓                | ~                                                     |

- Les connexions électriques au niveau de la cellule ne doivent pas être orientées vers le haut, afin d'éviter tout dépôt d'eau ou d'humidité sur celles-ci.
  - Le bidon de correcteur pH doit être éloigné de minimum 2 mètres de tout appareillage électrique et de tout autre produit chimique.
  - Ne jamais utiliser d'acide chlorhydrique, son utilisation peut entrainer la détérioration irréversible de l'appareil et l'annulation de la garantie. Utiliser exclusivement un produit correcteur pH (acide ou basique) recommandé par votre professionnel.

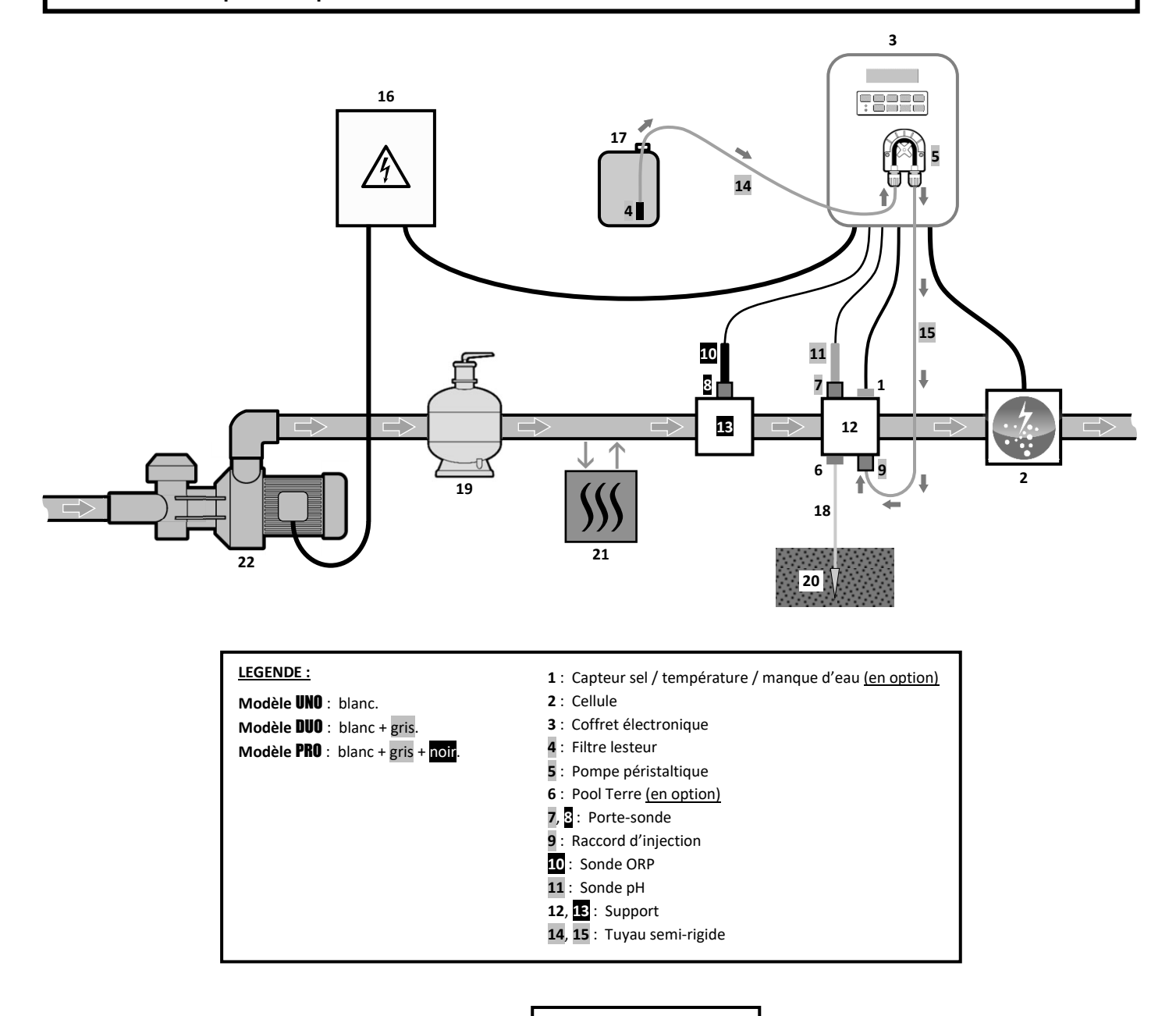

#### ELEMENTS NON FOURNIS :

- 16 : Alimentation électrique
- 17 : Bidon de correcteur pH
- 18 : Câble de cuivre
- 19 : Filtre
- 20 : Piquet de terre
- 21 : Pompe à chaleur
- 22 : Pompe de filtration

## 3.1. Première mise en service

A la première mise sous tension du coffret électronique, effectuer la programmation ci-dessous.

| Menus<br>successifs   | Réglages possibles                                                                                                    | Navigation                                                                                                    |
|-----------------------|----------------------------------------------------------------------------------------------------|----------------------------------------------------------------------------------------------------|
| Lan9ues<br>FRANCAIS   | <ul> <li>Français</li> <li>English</li> <li>Deutsch</li> <li>Español</li> <li>Italiano</li> <li>Nederlander</li> <li>Portugués</li> </ul> | Pour chaque paramètre, sélectionner une donnée avec les touches $\mathbf{A}\mathbf{U}$ puis valider avec la touche <b>OK</b> |
| Volume<br>50 m3       | De 10 à 200 m <sup>3</sup> , par pas de 10.                                                                                               |                                                                                                    |
| Date<br>01/01/01      | Jour / Mois / Année                                                                                                    |                                                                                                    |
| Heure<br>XX:XX        | Heure / Minute                                                                                                    |                                                                                                    |
| Afficha9e<br>En li9ne | <ul><li>En ligne</li><li>Tableau de bord</li></ul>                                                                                        |                                                                                                    |

#### 3.2. Clavier

| TOUCHE DE<br>COMMANDE<br>(selon modèle) |          | FONCTION                                                                                                    |
|-----------------------------------------|----------|----------------------------------------------------------------------------------------------------|
| () MENU                                 |          | <ul> <li>Mise en marche du coffret électronique.         <ul> <li>→ Quelques minutes après la mise en marche, la production démarre automatiquement (avec ou sans contrôle ORP).</li> </ul> </li> <li>Mise à l'arrêt du coffret électronique (<i>faire un appui long</i>).         <ul> <li>→ A la mise à l'arrêt, l'écran et le voyant vert s'éteignent, le voyant rouge s'allume.</li> <li>→ Si une alarme est déclenchée, appuyer préalablement sur D pour la mise à l'arrêt.</li> </ul> </li> </ul> |
| BO                                      | OST      | Mise en marche du mode Boost pour une durée de 24 heures.                                                                                                    |
| T°C                                     |          | <ul> <li>Affichage de la température de l'eau durant quelques secondes (uniquement si l'affichage par défaut est réglé en « Affichage en ligne »).</li> <li>Accès direct au menu « Paramètres – Ajustage Temp. » (faire un appui long).</li> </ul>                                                                                                    |
| SALT                                    |          | <ul> <li>Affichage du taux de sel durant quelques secondes (uniquement si l'affichage par défaut est réglé en « Affichage en ligne »).</li> <li>Accès direct au menu « Paramètres - Ajustage Sel » (faire un appui long).</li> </ul>                                                                                                    |
| р                                       | н        | <ul> <li>→ <u>Cette touche de commande est présente uniquement sur les modèles DUO et PRO.</u></li> <li>• Accès direct au menu « Régulation PH – Etalonnage » <u>(faire un appui long)</u>.</li> </ul>                                                                                                    |
|                                         | <u>۲</u> | Sélection d'une valeur ou d'une donnée.                                                                                                    |
| 5                                       |          | <ul> <li>Annulation d'une saisie.</li> <li>Retour au menu précédent.</li> <li>Mise à l'arrêt du mode Boost.</li> </ul>                                                                                                    |
| ок                                      | ~        | <ul> <li>Validation d'une saisie.</li> <li>Entrée dans un menu.</li> <li>Acquittement d'une alarme.</li> </ul>                                                                                                    |

### 3.3. Voyants

| Couleur | Etat              | Signification                                            |
|---------|-------------------|----------------------------------------------------------|
| Vert    | Allumé en continu | Production en marche                                     |
| Deuge   | Allumé en continu | Coffret électronique à l'arrêt, ou mode hivernage activé |
| Rouge   | Clignotant        | Alarme déclenchée                                        |

#### 3.4. Ecran

- <u>Si affichage clignotant :</u> information en attente de validation, ou alarme déclenchée.
- <u>Si affichage figé :</u> information validée ou en lecture seule.

|                | AFFICHAGE P                                                     | PAR DEFAUT                         |                                                                                                    |                                                                                   |
|----------------|-----------------------------------------------------------------|------------------------------------|----------------------------------------------------------------------------------------------------|-----------------------------------------------------------------------------------|
| MODELE         | <b>Réglage<br/>via le menu</b><br>« Paramètres –<br>Affichage » | Aperçu                             | SIGNIFICATION                                                                                                    |                                                                                   |
|                | Affichage en ligne                                              | PROD. XXX %                        | <b>Consigne de</b><br>Le point juste après « PROD » s'a<br>en marche (témoin supplémenta                                                                       | e <b>production</b><br>affiche lorsque la production est<br>aire au voyant vert). |
| UNO            | Tableau de bord                                                 | XXX %. XX.X 9/L<br>XX.X °C         | Consigne de production<br>Le point juste après « $\approx$ »<br>s'affiche lorsque la production<br>est en marche (témoin<br>supplémentaire au voyant<br>vert). | Taux de sel                                                                       |
|                |                                                                 |                                    |                                                                                                    | Température de l'eau                                                              |
|                | Affichage en ligne                                              | PROD. XXX %<br>PH X.X              | Consigne de<br>Le point juste après « PROD » s'a<br>en marche (témoin supplémenta                                                                              | e production<br>affiche lorsque la production est<br>aire au voyant vert).        |
|                |                                                                 |                                    | Mesure                                                                                                    | e du pH                                                                           |
| DUO<br>PRO (1) | Tableau de bord 🕺                                               | XXX %. XX.X 9/L<br>PH X.X XX.X °C  | Le point juste après « 2 »<br>s'affiche lorsque la production<br>est en marche (témoin<br>supplémentaire au voyant<br>vert).                                   | Taux de sel                                                                       |
|                |                                                                 |                                    | Mesure du pH                                                                                                    | Température de l'eau                                                              |
|                | Affichage en ligne                                              | ORP. XXX mU<br>PH X.X              | Mesur<br>Le point juste après « ORP » s'a<br>en marche (témoin supplémenta                                                                                     | e ORP<br>ffiche lorsque la production est<br>aire au voyant vert).                |
|                |                                                                 |                                    | Mesure du pH                                                                                                    |                                                                                   |
| PRO (2)        | Tableau de bord                                                 | XXX mU. XX.X 9/L<br>PH X.X XX.X °C | Mesure ORP<br>Le point juste après « MU »<br>s'affiche lorsque la production<br>est en marche (témoin<br>supplémentaire au voyant<br>vert).                    | Taux de sel                                                                       |
|                |                                                                 |                                    | iviesure du pH                                                                                                    | remperature de l'eau                                                              |

(1): Si mode de fonctionnement de l'électrolyseur réglé en "%".

(2): Si mode de fonctionnement de l'électrolyseur réglé en "ORP".

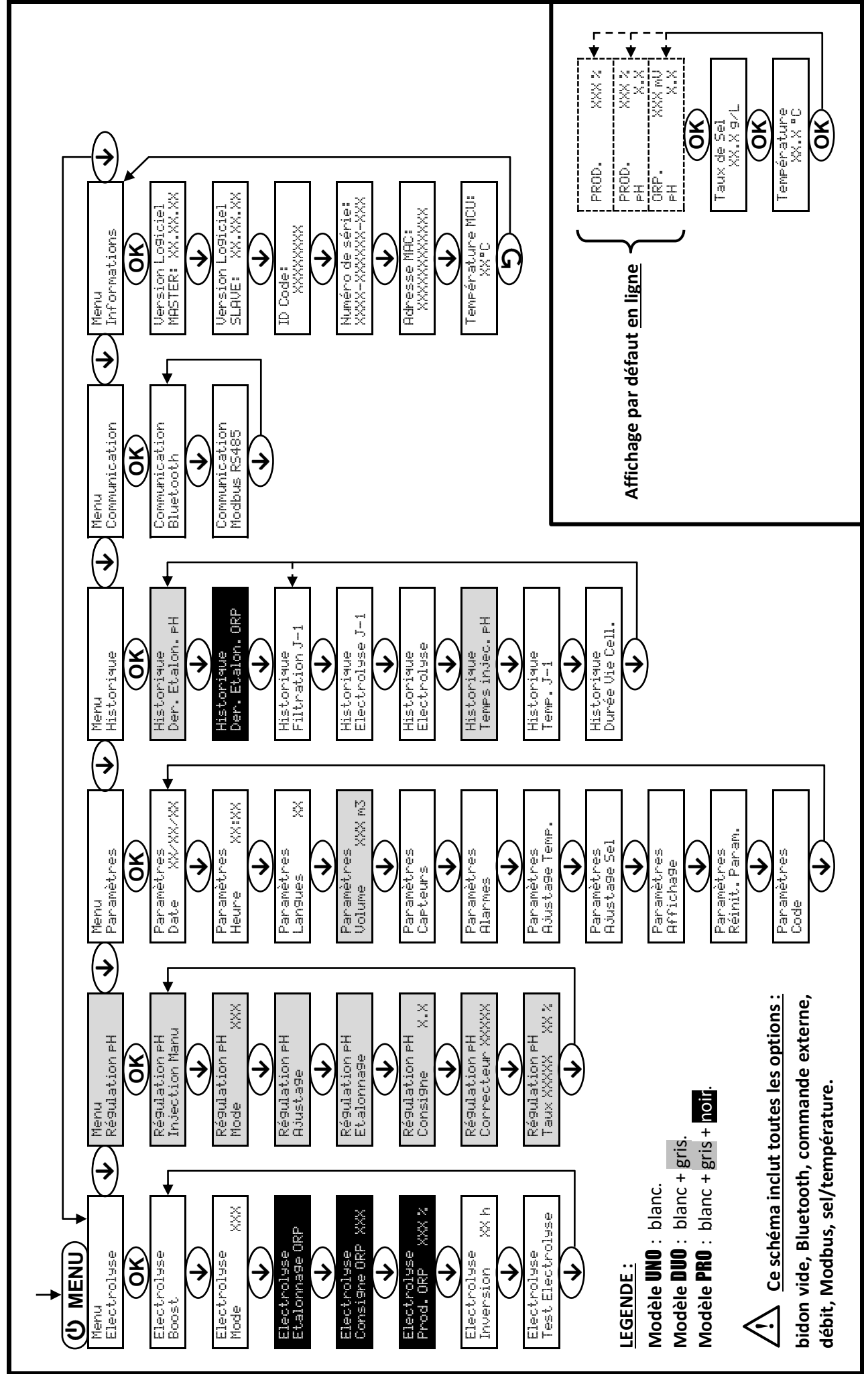

3.5. Navigation dans les menus

#### 3.6. Fonctionnalités

## 3.6.1. Sélection de la langue d'affichage

| Menu                     | Réglages possibles            | Réglage par défaut |
|--------------------------|-------------------------------|--------------------|
|                          | <ul> <li>Français</li> </ul>  |                    |
|                          | <ul> <li>English</li> </ul>   |                    |
|                          | Deutsch                       |                    |
| Paramètres<br>Langues XX | <ul> <li>Español</li> </ul>   | Français           |
|                          | <ul> <li>Italiano</li> </ul>  |                    |
|                          | Nederlander                   |                    |
|                          | <ul> <li>Portugués</li> </ul> |                    |

#### 3.6.2. Réglage de la date et de l'heure

| Menu                        | Réglages possibles  | Réglage par défaut |  |
|-----------------------------|---------------------|--------------------|--|
| Paramètres<br>Date XX/XX/XX | Jour / Mois / Année | 01/01/01           |  |
| Paramètres<br>Heure XX:XX   | Heure / Minute      | aléatoire          |  |

# 3.6.3. Spécification du volume de la piscine

| Menu                        | Réglages possibles                          | Réglage par défaut |  |
|-----------------------------|---------------------------------------------|--------------------|--|
| Paramètres<br>Volume XXX m3 | De 10 à 200 m <sup>3</sup> , par pas de 10. | 50 m <sup>3</sup>  |  |

## 3.6.4. Spécification du type de correcteur pH

| Menu             | Réglages possibles | Signification | Réglage par défaut |
|------------------|--------------------|---------------|--------------------|
| Régulation PH    | Acide              | pH-           | Asido              |
| Correcteur XXXXX | Base               | pH+           | Acide              |

#### 3.6.5. Spécification de la concentration du correcteur pH

| Menu                             | Réglages possibles         | Réglage par défaut |
|----------------------------------|----------------------------|--------------------|
| Régulation pH<br>Taux XXXXX XX X | De 5 à 55 %, par pas de 1. | 37 %               |

# 3.6.6. Paramétrage des capteurs

| Menu                   | Capteur        | Paramètre | Réglages possibles                                   | Réglage par défaut |
|------------------------|----------------|-----------|------------------------------------------------------|--------------------|
|                        | Volet/Cmd ext  | Mode      | <ul><li>Volet</li><li>OFF</li><li>Cmd ext</li></ul>  | Volet              |
|                        |                | Туре      | • NO<br>• NC                                         | NO                 |
| Paramètres<br>Capteurs | Débit/Bidon pH | Mode      | <ul><li>Débit</li><li>OFF</li><li>Bidon pH</li></ul> | OFF                |
|                        |                | Туре      | ● NO<br>● NC                                         | NO                 |
|                        | Sel            | _         | • ON                                                 | ON                 |
|                        | Température    | -         | <ul> <li>OFF</li> </ul>                              |                    |

<u>Cmd ext :</u> *commande externe*.

<u>Bidon pH :</u> capteur de bidon vide.

<u>ON</u>: capteur activé.

OFF : capteur désactivé.

<u>NO :</u> contact normalement ouvert.

NC : contact normalement fermé.

| Capteur activé   | Configuration                                      | Affichage<br>spécifique      | Production     | Régulation du pH |
|------------------|----------------------------------------------------|------------------------------|----------------|------------------|
| Valat            | Volet ouvert                                       | -                            | Maintenue      |                  |
| voiet            | Volet fermé                                        | Volet                        | Divisée par 5* |                  |
| Commando ovtorno | Commande actionnée                                 | -                            | Maintenue      | Maintenue        |
| Commanue externe | Commande non actionnée                             | Ext                          | Stoppée        |                  |
| Díkit            | Débit suffisant                                    | -                            | Maintenue      |                  |
| Debit            | Débit nul Alarme Stoppée                           |                              | Stoppée        | Stoppós          |
| Bidon vide       | Bidon vide Alarme<br>Bidon PH vide Maintenue       |                              | Stoppee        |                  |
|                  | Bidon non vide                                     | -                            | Maintenue      |                  |
|                  | Taux de sel inférieur à 2,5 g/L                    | Alarme<br>Sol Estato Stoppée |                |                  |
| Sel              | (ou 1,5 g/L si equipement Low Salt)                | Del l'albie                  |                |                  |
| 501              | Taux de sel égal ou supérieur à 2,5 g/L            | - Maintenue                  |                | Maintenue        |
|                  |                                                    | Moda                         | <b>a</b> . (   |                  |
| Température      | Température de l'eau inférieure à 15°C             | Hivernage                    | Stoppée        |                  |
|                  | Température de l'eau égale ou<br>supérieure à 15°C | -                            | Maintenue      |                  |

\* Valeur modifiable sur le modèle **PRO**.

# 3.6.7. Ajustage de la mesure de la température de l'eau

 $\rightarrow$  Si le capteur température est désactivé, le menu ci-dessous n'apparaît pas.

| Menu                         | Réglages possibles                                             | Réglage par défaut |
|------------------------------|----------------------------------------------------------------|--------------------|
| Paramètres<br>Ajusta9e Temp. | De - à + 5°C par rapport à la mesure affichée, par pas de 0,5. | Mesure affichée    |

#### 3.6.8. Ajustage de la mesure du taux de sel

→ Si le capteur sel est désactivé, le menu ci-dessous n'apparaît pas.

| Menu                       | Réglages possibles              | Réglage par défaut |
|----------------------------|---------------------------------|--------------------|
| Paramètres<br>Ajusta9e Sel | De 1,5 à 8 g/L, par pas de 0,1. | Mesure affichée    |

#### 3.6.9. Ajustage de la mesure du pH

| Menu                      | Réglages possibles            | Réglage par défaut |
|---------------------------|-------------------------------|--------------------|
| Ré9ulation pH<br>Ajusta9e | De 6,5 à 7,5, par pas de 0,1. | Mesure affichée    |

# 3.6.10. Réglage de la fréquence d'inversion du courant alimentant la cellule

<u>L'inversion de courant a pour but d'éviter le dépôt de calcaire sur la cellule. Il est impératif de régler</u> <u>correctement la fréquence d'inversion suivant le tableau ci-dessous, afin de maintenir le bon fonctionnement de la</u> <u>cellule à long terme.</u>

| Dureté de l'eau (°f)      | 0 à 5 | 5 à 12 | 12 à 20 | 20 à 40 | 40 à 60 | > 60 |
|---------------------------|-------|--------|---------|---------|---------|------|
| Fréquence d'inversion (h) | 16    | 10     | 8       | 6       | 4       | 2    |

| Menu                          | Réglages possibles         | Réglage par défaut |
|-------------------------------|----------------------------|--------------------|
| Electrolyse<br>Inversion XX h | De 2 à 24 h, par pas de 1. | 6 h                |

## 3.6.11. Sélection du mode de fonctionnement de l'électrolyseur

| Menu                    | Réglages possibles<br>(selon modèle) | Signification                                                                                             | Réglage par défaut                                                                                    |
|-------------------------|--------------------------------------|----------------------------------------------------------------------------------------------------|----------------------------------------------------------------------------------------------------|
|                         | %                                    | Production constante, suivant la consigne de production.                                                  |                                                                                                    |
| Electrolyse<br>Mode XXX | ORP                                  | Contrôle de la production avec<br>sonde ORP, suivant la consigne ORP<br>et la consigne de production ORP. | <ul> <li><u>Pour modèles UNO et DUO :</u> %.</li> <li><u>Pour modèle <b>PRO</b> :</u> ORP.</li> </ul> |
|                         | OFF                                  | Mise hors service de l'électrolyseur.                                                                     |                                                                                                    |

→ Le mode de fonctionnement sélectionné est visualisable à l'affichage initial (« PROD » en %, ou « ORP » en mV).

## 3.6.12. Réglage de la consigne de production

| Mode de<br>fonctionnement<br>de<br>l'électrolyseur | Menu                          | Instructions spécifiques                                                                                         | Réglages possibles                                                                                        | Réglage par<br>défaut |
|----------------------------------------------------|-------------------------------|----------------------------------------------------------------------------------------------------|----------------------------------------------------------------------------------------------------|-----------------------|
| %                                                  | Affichage par<br>défaut       | Sélectionner directement<br>une valeur avec les<br>touches $\uparrow \downarrow$ (pas de<br>validation requise). | <ul> <li>De 10 à 100 %, par pas de 1.</li> <li>10 % ou OFF (selon le mode de fonctionnement de</li> </ul> | 100 %                 |
| ORP                                                | Electrolyse<br>Prod.ORP XXX % | -                                                                                                    | l'électrolyseur).                                                                                         |                       |

#### 3.6.13. Réglage de la consigne pH

| Menu                          | Réglages possibles            | Réglage par défaut |
|-------------------------------|-------------------------------|--------------------|
| Régulation PH<br>Consigne X.X | De 6,8 à 7,6, par pas de 0,1. | 7,2                |

#### 3.6.14. Réglage de la consigne ORP

| Menu                            | Réglages possibles              | Réglage par défaut |
|---------------------------------|---------------------------------|--------------------|
| Electrolyse<br>Consigne ORP XXX | De 200 à 900 mV, par pas de 10. | 670 mV             |

#### 3.6.15. Mode Boost

#### Le mode Boost :

- règle la consigne de production jusqu'à 125 %, pour une durée déterminée.
- peut être stoppé manuellement à tout moment.
- permet de répondre à un besoin de chlore.

# Le mode Boost ne peut se substituer à un traitement choc classique dans le cas d'une eau impropre à la

#### baignade.

- Si le mode Boost est relancé manuellement alors que celui-ci est déjà en marche, le mode Boost se réinitialise pour la durée affichée.
- Il est impossible de mettre en marche le mode Boost si une alarme est déclenchée. Après avoir remédié et acquitté cette alarme, patienter quelques instants afin de pouvoir mettre en marche le mode Boost.
- Lorsque le mode Boost est terminé ou stoppé manuellement, la production se poursuit automatiquement suivant • la consigne initiale.
- Le mode Boost se poursuit après une mise hors tension du coffret électronique.

#### Fonctionnement avec un capteur volet :

- Il est impossible de mettre en marche le mode Boost lorsque le volet est fermé.
- Si le volet se ferme pendant que le mode Boost est en marche, le mode Boost est stoppé automatiquement.

| Menu                   | Réglages<br>possibles | Réglage<br>par<br>défaut | Mise en marche         | Témoin de marche<br>(variantes d'affichage<br>spécifique) | Mise à l'arrêt |
|------------------------|-----------------------|--------------------------|------------------------|-----------------------------------------------------------|----------------|
| Electrolyse<br>Boost • |                       |                          | Automatique dès que le | Bo 12 h                                                   |                |
|                        | • 12 h                | 24 h                     |                        | Bo 24 h                                                   |                |
|                        | • 24 h                | validé.                  | Boost 12 h             | Appuyer sur <b>J</b> .                                    |                |
|                        |                       |                          | Boost 24 h             |                                                           |                |

### 3.6.16. Etalonnage des sondes : informations préalables importantes

→ La sonde pH fournie d'origine est déjà étalonnée. Il n'est donc pas nécessaire d'effectuer un étalonnage de la sonde pH lors de la première mise en service de l'équipement.

<u>Cependant, il est impératif d'effectuer un étalonnage des sondes pH et ORP à chaque début de saison lors</u> <u>de la remise en service, et après chaque remplacement de sonde.</u>

#### 3.6.17. Etalonnage de la sonde pH

- 1) Ouvrir les solutions étalon pH 7 et pH 10 (n'utiliser que des solutions étalon à usage unique).
- 2) Mettre à l'arrêt la filtration (et donc le coffret électronique).
- 3) Si la sonde est déjà installée :
  - a) Extraire la sonde du porte-sonde, sans la débrancher.
  - b) Retirer l'écrou du porte-sonde et le remplacer par le bouchon fourni.
  - Si la sonde n'est pas encore installée :

Raccorder la sonde au coffret électronique.

- 4) Mettre en marche le coffret électronique.
- 5) Aller au menu « Régulation PH Etalonnage ».

10.0

6) Effectuer la navigation avec les instructions ci-dessous :

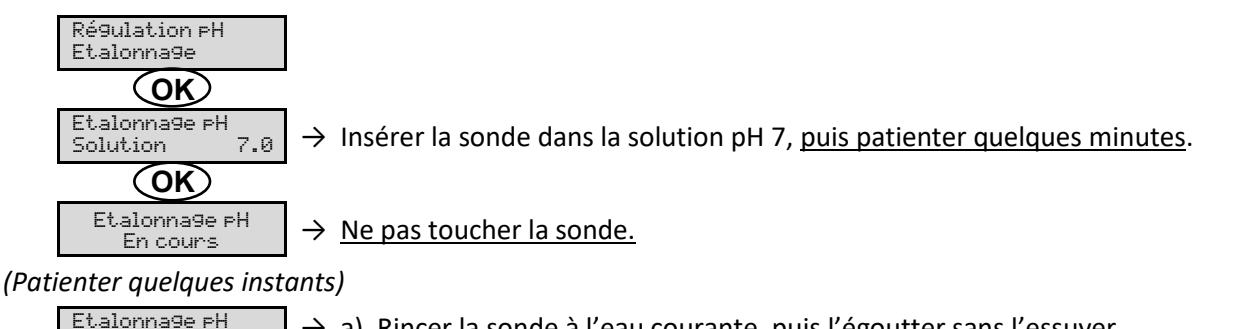

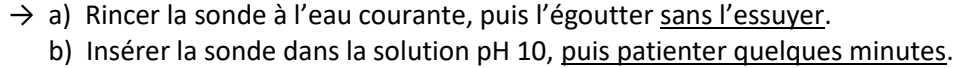

 $\rightarrow$  <u>Ne pas toucher la sonde.</u>

# (Patienter quelques instants)

OK) Etalonna9e PH

Solution

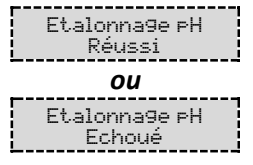

- → a) Rincer la sonde à l'eau courante, puis l'égoutter <u>sans l'essuyer</u>.
   b) Installer la sonde dans le porte-sonde.
- → Effectuer une nouvelle fois la navigation avec les instructions ci-dessus, plusieurs fois si nécessaire. Si l'étalonnage échoue toujours, remplacer la sonde puis effectuer de nouveau un étalonnage.

## 3.6.18. Etalonnage de la sonde ORP

- 1) Ouvrir la solution étalon ORP 475 mV.
- 2) Mettre à l'arrêt la filtration (et donc le coffret électronique).
- 3) Si la sonde est déjà installée :
  - a) Extraire la sonde du porte-sonde, sans la débrancher.
  - b) Retirer l'écrou du porte-sonde et le remplacer par le bouchon fourni.

Si la sonde n'est pas encore installée :

Raccorder la sonde au coffret électronique.

- 4) Mettre en marche le coffret électronique.
- 5) Aller au menu « Electrolyse Etalonnage ORP ».
- 6) Effectuer la navigation avec les instructions ci-dessous :

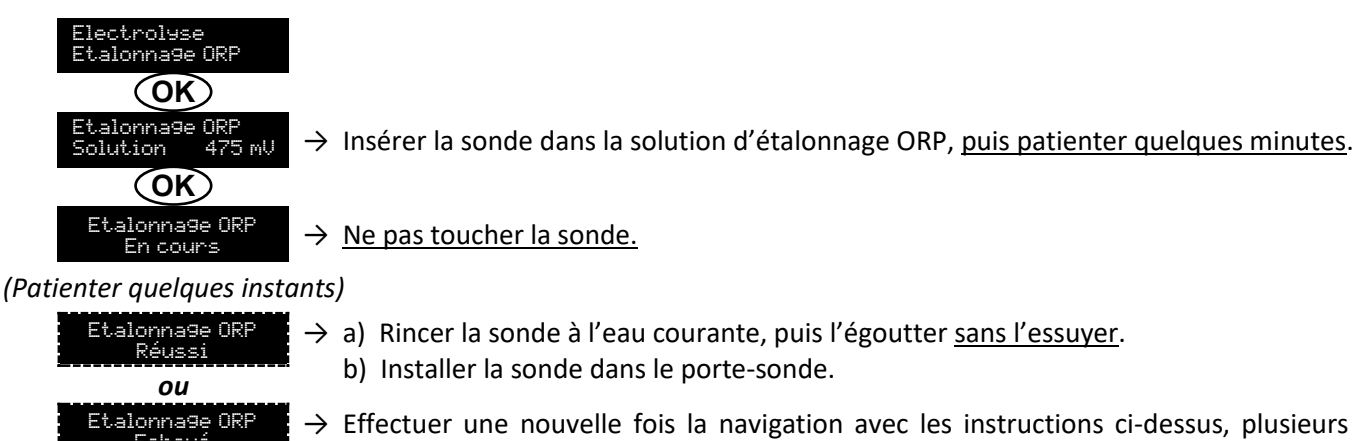

fois si nécessaire. Si l'étalonnage échoue toujours, remplacer la sonde puis effectuer

#### 3.6.19. Activation/désactivation de la régulation pH

de nouveau un étalonnage.

| Menu          | Réglages possibles | Réglage par défaut |
|---------------|--------------------|--------------------|
| Régulation PH | • ON               | ON                 |
| Mode XXX      | OFF                | ÖN                 |

#### 3.6.20. Injection manuelle

| Menu                            | Fonctions                                                                                                    | Réglages possibles                   | Réglage par défaut | Instructions                                                                                                    |
|---------------------------------|----------------------------------------------------------------------------------------------------|--------------------------------------|--------------------|----------------------------------------------------------------------------------------------------|
| Régulation PH<br>Injection Manu | <ul> <li>Amorçage de la pompe péristaltique et remplissage des tuyaux semirigides.</li> <li>Injection de correcteur pH.</li> <li>Moyen de vérification du bon fonctionnement de la pompe péristaltique.</li> </ul> | De 30 s à 10 mn,<br>par pas de 30 s. | 1 mn               | <ul> <li>Pour lancer une injection :<br/>Valider le réglage de la<br/>durée. (La pompe<br/>péristaltique tourne, et un<br/>décompte temporel<br/>s'affiche en temps réel.)</li> <li>Pour faire une pause, et<br/>pour relancer l'injection :<br/>Appuyer sur OK.</li> <li>Pour stopper l'injection :<br/>Appuyer sur O.</li> </ul> |

#### 3.6.21. Communication Bluetooth

| Menu                       | Paramètre | Fonction                                                                                                    | Réglages possibles | Réglage par défaut |
|----------------------------|-----------|----------------------------------------------------------------------------------------------------|--------------------|--------------------|
|                            | Mode      | Activation/désactivation de la communication Bluetooth.                                                                                                    | • ON<br>• OFF      | ON                 |
| Communication<br>Bluetooth | Appairage | <ul> <li>Détection des appareils<br/>connectables à proximité du<br/>coffret électronique (sous<br/>60 secondes).</li> <li>Mise en réseau du coffret<br/>électronique et des<br/>appareils connectés.</li> </ul> | -                  |                    |
|                            | Reset     | Suppression du réseau reliant<br>le coffret électronique aux<br>appareils connectés.                                                                                                    |                    |                    |

→ Lors d'une mise à jour du logiciel du coffret électronique effectuée en Bluetooth, les 2 voyants (rouge et vert) clignotent alternativement.

#### 3.6.22. Test électrolyse

 $\rightarrow$  Ce test est destiné aux professionnels, pour des opérations de maintenance de l'équipement.

| Menu                            | Navigation                                                                                                    |
|---------------------------------|----------------------------------------------------------------------------------------------------|
| Electrolyse<br>Test Electrolyse | $\begin{array}{c} \hline \text{Electrolyse} \\ \hline \textbf{OK} \\ \hline \textbf{Test Electrolyse} \\ \hline \textbf{Correct} & \textbf{XXX s} \end{array} \rightarrow Décompte temporel en temps réel \\ (Patienter quelques instants) \\ \hline \textbf{Test Electrolyse} \\ \hline \textbf{Réussi} \\ \hline \textbf{OU} \\ \hline \textbf{Test Electrolyse} \\ \hline \textbf{Pb Coffret} \\ \hline \textbf{OK} \rightarrow faire un appui long. \\ \hline \textbf{Résultats Test} \\ \hline \textbf{I} + = \textbf{XXX} & U + = \textbf{XXX} \\ \hline \textbf{Résultats Test} \\ \hline \textbf{I} - = \textbf{XXX} & U - = \textbf{XXX} \end{array} \right)$ Intensités et tensions alimentant la cellule, sur chaque sens d'inversion de polarité (valeurs purement indicatives). \\ \hline \end{array} |

## 3.6.23. Réinitialisation des paramètres

| Menu                         | Mise en garde importante                                                                       |  |  |
|------------------------------|------------------------------------------------------------------------------------------------|--|--|
| Paramètres<br>Réinit. Param. | La réinitialisation des paramètres annule tous les réglages effectués (configuration d'usine). |  |  |

## 3.7. Sécurités

### 3.7.1. Mode hivernage

#### • Le mode hivernage :

- est activé par défaut.
- se met en marche automatiquement dès que la température de l'eau est inférieure à 15°C.

#### • Lorsque le mode hivernage est en marche :

- Le message « Info Hivernage » s'affiche.
- La production est stoppée.
- La régulation du pH est maintenue si celle-ci est activée.
- **Pour mettre à l'arrêt le mode hivernage :** appuyer sur **OK**.
- Pour désactiver le mode hivernage : aller dans le menu « Paramètres Alarmes », « Alarmes Hivernage ».

#### 3.7.2. Alarmes

- Toutes les alarmes sont activées par défaut.
- Toute alarme qui se déclenche s'affiche instantanément à l'écran.
- Pour acquitter une alarme : appuyer sur la touche OK ou 🤈 (appui court ou long, selon l'alarme).

| MESSAGE<br>AFFICHE /    | ACTION<br>AUTOMATIQUE<br>IMMEDIATE |                                    | CAUSE                           |                                                                                                    | POSSIBILITE DE<br>DESACTIVATION |
|-------------------------|------------------------------------|------------------------------------|---------------------------------|----------------------------------------------------------------------------------------------------|---------------------------------|
| DEFAUT<br>DETECTE       | Arrêt de la production             | Arrêt de la<br>régulation<br>du pH | CAUSE                           | VERIFICATIONS ET REIVIEDES                                                                                                    | « Paramètres -<br>Alarmes »     |
| Alarme<br>Bidon PH vide | Non                                | Oui                                | Bidon de correcteur<br>pH vide. | Remplacer le bidon de<br>correcteur pH.                                                                                                    | Oui                             |
| Alarme<br>Courant Cel.  | Oui                                | Non                                | Problème de cellule.            | <ul> <li>Vérifier que la cellule n'est pas entartrée.</li> <li>Contrôler et ajuster si nécessaire la fréquence d'inversion du courant alimentant la cellule (menu « Electroluse - Inversion »).</li> <li>Vérifier que les connexions électriques aux bornes de la cellule sont suffisamment serrées et non oxydées.</li> <li>Vérifier que le câble d'alimentation de la cellule est en bon état.</li> <li>Vérifier que le connecteur du câble d'alimentation de la cellule est raccordé au coffret électronique.</li> <li>En dernier recours, remplacer la cellule.</li> </ul> | Non                             |

| MESSAGE                        | ACTION AUT             | TION AUTOMATIQUE<br>IMMEDIATE      |                                                                                                    | POSSIBILITE DE                                                                                                    |                                            |
|--------------------------------|------------------------|------------------------------------|----------------------------------------------------------------------------------------------------|----------------------------------------------------------------------------------------------------|--------------------------------------------|
| AFFICHE /<br>DEFAUT<br>DETECTE | Arrêt de la production | Arrêt de la<br>régulation<br>du pH | CAUSE                                                                                                    | VERIFICATIONS ET REMEDES                                                                                                    | VIA LE MENU<br>« Paramètres -<br>Alarmes » |
| Alarme<br>Débit                | Oui                    | Oui                                | <ul> <li>Vérifier que :         <ul> <li>le capteur débit est raccordé<br/>au coffret électronique.</li> <li>le capteur débit est activé<br/>(menu « Paramètres -<br/>Capteurs »).</li> </ul> </li> <li>Débit d'eau<br/>insuffisant dans le<br/>circuit de filtration.</li> <li>la pompe de<br/>filtration fonctionne<br/>correctement.</li> <li>le circuit de filtration n'est<br/>pas bouché.</li> <li>le niveau d'eau dans la<br/>piscine est suffisant.</li> </ul> |                                                                                                    | Non                                        |
| Alarme<br>Défaut com.          | Oui                    | Non                                | Perte de<br>communication<br>entre la carte de<br>commande et la<br>carte de puissance<br>du coffret<br>électronique.                                                                                                    | Contacter un professionnel.                                                                                                    | Non                                        |
| Info<br>Etalonna9e pH          | Non                    | Non                                | Etalonnage de la sonde pH incorrect.                                                                                                    | Effectuer un étalonnage de la sonde pH.                                                                                                    | Oui                                        |
| Alarme<br>Injection PH         | Non                    | Oui                                | Succession de 5<br>tentatives de<br>correction du pH<br>infructueuses.                                                                                                    | <ul> <li>Vérifier que le bidon de correcteur pH n'est pas vide.</li> <li>Effectuer une injection manuelle (menu « Régulation PH - Injection Manu »).</li> <li>Vérifier l'état du filtre lesteur et du raccord d'injection.</li> <li>Vérifier les réglages dans les menus « Régulation PH - Consigne », « Régulation PH - Consigne », « Régulation PH - Correcteur » et « Paramètres - Volume ».</li> <li>Effectuer un étalonnage de la sonde pH.</li> </ul> | Oui                                        |
| Alarme<br>Manque eau           | Oui                    | Oui                                | Quantité d'eau<br>insuffisante dans le<br>circuit de filtration.                                                                                                    | Vérifier que la pompe de filtration tourne correctement.                                                                                                    | Oui                                        |
| Alarme<br>Régulation ORP       | Oui                    | Non                                | Mesure ORP hors<br>tolérance durant 48<br>heures<br>(dépassement de ±<br>400 mV par rapport<br>à la consigne ORP).                                                                                                    | <ul> <li>Effectuer un « Test<br/>Electroluse ».</li> <li>Effectuer un étalonnage de<br/>la sonde ORP.</li> <li>Aller dans le menu<br/>« Electroluse - Prod. ORP » et<br/>vérifier que la consigne de<br/>production est à 100 %.</li> </ul>                                                                                                    | Oui                                        |

| MESSAGE              | ACTION AUTOMATIQUE<br>IMMEDIATE |                                                                     |                                                                                                    |                                                                                                    | POSSIBILITE DE<br>DESACTIVATION                   |
|----------------------|---------------------------------|---------------------------------------------------------------------|----------------------------------------------------------------------------------------------------|----------------------------------------------------------------------------------------------------|---------------------------------------------------|
| DEFAUT<br>DETECTE    | Arrêt de la production          | Arrêt de la<br>régulation<br>du pH                                  | CAUSE                                                                                                    | VERIFICATIONS ET REMEDES                                                                                                    | <b>VIA LE MENU</b><br>« Paramètres –<br>Alarmes » |
| Alarme<br>Sel Faible | Oui                             | Non                                                                 | Taux de sel<br>inférieur à 2,5 g/L<br>(ou 1,5 g/L si<br>équipement Low<br>Salt).                                                                                                   | <ul> <li>Contrôler le taux de sel dans<br/>la piscine avec une trousse<br/>d'analyse récente.</li> <li>Faire un appoint de sel si<br/>nécessaire, de manière à<br/>obtenir un taux de sel de 5<br/>kg/m<sup>3</sup> (ou 2,5 kg/m<sup>3</sup> si<br/>équipement Low Salt).</li> </ul> | Oui                                               |
|                      |                                 | Quantité<br>insuffisante d'eau<br>dans le circuit de<br>filtration. | <ul> <li>Vérifier que la canalisation<br/>au niveau du capteur sel est<br/>totalement remplie d'eau.</li> <li>Faire un appoint d'eau dans<br/>la piscine si nécessaire.</li> </ul> |                                                                                                    |                                                   |

#### 3.7.3. Précautions importantes concernant la pompe péristaltique

#### Lorsque l'un des 2 messages ci-dessous s'affiche, la pompe péristaltique tourne.

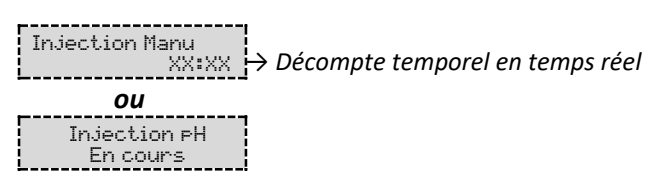

#### Dans ce cas, ne retirer en aucun cas la face avant du coffret électronique.

#### ightarrow En cas de doute sur le bon fonctionnement de la pompe péristaltique :

- 1) Mettre à l'arrêt le coffret électronique.
- 2) Retirer la face avant du coffret électronique.
- 3) Retirer le tuyau interne à la pompe péristaltique.
- 4) Effectuer une injection manuelle à vide.

#### 3.8. Informations complémentaires

| Menu                                 | Signification                               |  |  |
|--------------------------------------|---------------------------------------------|--|--|
| Version Logiciel<br>MASTER: XX.XX.XX | Programme de la carte de commande           |  |  |
| Version Logiciel<br>SLAVE: XX.XX.XX  | Programme de la carte de puissance          |  |  |
| ID Code:<br>XXXXXXXX                 | Code de configuration                       |  |  |
| Numéro de série:<br>XXXX-XXXXXX-XXX  | Numéro de série                             |  |  |
| Adresse MAC:<br>XXXXXXXXXXX          | Adresse MAC pour connexion Bluetooth        |  |  |
| Température MCU:<br>XX°C             | Température interne au coffret électronique |  |  |

#### 4. GARANTIE

Avant tout contact avec votre revendeur, merci de bien vouloir vous munir :

- de votre facture d'achat.
- du n° de série du coffret électronique.
- de la date d'installation de l'équipement.
- des paramètres de votre piscine (salinité, pH, taux de chlore, température d'eau, taux de stabilisant, volume de la piscine, temps de filtration journalier, etc.).

Nous avons apporté tous nos soins et notre expérience technique à la réalisation de cet équipement. Il a fait l'objet de contrôles qualité. Si malgré toute l'attention et le savoir-faire apportés à sa fabrication, vous aviez à mettre en jeu notre garantie, celle-ci ne s'appliquerait qu'au remplacement gratuit des pièces défectueuses de cet équipement (port aller/retour exclu).

#### Durée de la garantie (date de facture faisant foi)

Coffret électronique : 2 ans.

Cellule : - 1 an minimum hors Union Européenne (hors extension de garantie).

- 2 ans minimum Union Européenne (hors extension de garantie).

Sondes : selon modèle.

Réparations et pièces détachées : 3 mois.

Les durées indiquées ci-dessus correspondent à des garanties standard. Toutefois, celles-ci peuvent varier selon le pays d'installation et le circuit de distribution.

#### Objet de la garantie

La garantie s'applique sur toutes les pièces à l'exception des pièces d'usure qui doivent être remplacées régulièrement.

L'équipement est garanti contre tout défaut de fabrication dans le cadre strict d'une utilisation normale.

Ne jamais utiliser d'acide chlorhydrique, son utilisation peut entrainer la détérioration irréversible de l'appareil et l'annulation de la garantie. Utiliser exclusivement un produit correcteur pH (acide ou basique) recommandé par votre professionnel.

#### <u>S.A.V.</u>

Toutes les réparations s'effectuent en atelier.

Les frais de transport aller et retour sont à la charge de l'utilisateur.

L'immobilisation et la privation de jouissance d'un appareil en cas de réparation éventuelle ne sauraient donner lieu à des indemnités. Dans tous les cas, le matériel voyage toujours aux risques et périls de l'utilisateur. Il appartient à celui-ci avant d'en prendre livraison, de vérifier qu'il est en parfait état et le cas échéant d'émettre des réserves sur le bordereau de transport du transporteur. Confirmer auprès du transporteur dans les 72 h par lettre recommandée avec accusé réception.

Un remplacement sous garantie ne saurait en aucun cas prolonger la durée de garantie initiale.

#### Limite d'application de la garantie

Dans le but d'améliorer la qualité de ses produits, le fabricant se réserve le droit de modifier, à tout moment et sans préavis, les caractéristiques de ses fabrications.

La présente documentation n'est fournie qu'à titre d'information et n'a aucune implication contractuelle vis-à-vis des tiers.

La garantie du constructeur, qui couvre les défauts de fabrication, ne doit pas être confondue avec les opérations décrites dans la présente documentation.

L'installation, la maintenance et, de manière plus générale, toute intervention concernant les produits du fabricant, doivent être réalisées exclusivement par des professionnels. Ces interventions devront par ailleurs être réalisées conformément aux normes en vigueur dans le pays d'installation au jour de l'installation. L'utilisation d'une pièce autre que celle d'origine, annule ipso facto la garantie sur l'ensemble de l'équipement.

#### Sont exclus de la garantie :

- Les équipements et la main d'œuvre fournis par un tiers lors de l'installation du matériel.
- Les dommages causés par une installation non-conforme.
- Les problèmes causés par une altération, un accident, un traitement abusif, la négligence du professionnel ou de l'utilisateur final, les réparations non autorisées, l'incendie, l'inondation, la foudre, le gel, un conflit armé ou tout autre cas de force majeure.

Aucun matériel endommagé suite au non-respect des consignes de sécurité, d'installation, d'utilisation et d'entretien énoncées dans la présente documentation ne sera pris en charge au titre de la garantie.

Tous les ans, nous apportons des améliorations à nos produits et logiciels. Ces nouvelles versions sont compatibles avec les modèles précédents. Les nouvelles versions de matériels et de logiciels ne peuvent être ajoutées aux modèles antérieurs dans le cadre de la garantie.

#### Mise en œuvre de la garantie

Pour plus d'informations sur la présente garantie, appelez votre professionnel ou notre Service Après-Vente. Toute demande devra être accompagnée d'une copie de la facture d'achat.

#### Lois et litiges

La présente garantie est soumise à la loi française et à toutes directives européennes ou traités internationaux, en vigueur au moment de la réclamation, applicables en France. En cas de litige sur son interprétation ou son exécution, il est fait attribution de compétence au seul TGI de Montpellier (France).

# **TABLE OF CONTENTS**

| 2. INSTALLATION DIAGRAM.       3         3. ELECTRONICS CABINET.       4         3.1. First commissioning.       4         3.1. First commissioning.       4         3.2. Keypad.       4         3.3. LEDs.       5         3.4. Screen.       5         3.5. Menu navigation       6         3.6. Features.       7         3.6.1. Selecting the display language       7         3.6.2. Setting the date and time.       7         3.6.3. Specification of the volume of the pool       7         3.6.4. Specification of the pl corrector type       7         3.6.5. Specification of the concentration of the pl corrector       7         3.6.6. Sensor settings       8         3.6.7. Calibration of the salt rate measurement       9         3.6.8. Calibration of the salt rate measurement       9         3.6.9. Galibration of the set rate measurement       9         3.6.10. Setting the inversion frequency of the current supplying the cell       9         3.6.11. Selecting the chorinator operating mode       9         3.6.12. Setting the Probent       10         3.6.13. Setting the PR probe       11         3.6.14. Setting the probe: : important advance information       11         3.6.15. Boost mode                                                                                                    | 1. | FUN  | CTIONS      | OF THE EQUIPMENT                                                  | 2  |
|----------------------------------------------------------------------------------------------------|----|------|-------------|-------------------------------------------------------------------|----|
| 3. ELECTRONICS CABINET.       4         3.1. First commissioning.       4         3.2. Keypad.       4         3.3. LEDs.       5         3.4. Screen.       5         3.5. Menu navigation       6         3.6.1. Selecting the display language       7         3.6.2. Setting the date and time.       7         3.6.3. Specification of the volume of the pool       7         3.6.4. Specification of the volume of the pool       7         3.6.5. Specification of the volume of the pool       7         3.6.6. Sensor settings       8         3.6.7. Calibration of the water temperature measurement       9         3.6.8. Calibration of the pH measurement       9         3.6.9. Calibration of the pH measurement       9         3.6.10. Setting the chlorinator operating mode       9         3.6.11. Selecting the production setpoint       10         3.6.12. Setting the protextion setpoint       10         3.6.13. Setting the PM setpoint       10         3.6.16. Calibrating the PH setpoint       10         3.6.17. Calibrating the PM setpoint       10         3.6.18. Boost mode       10         3.6.19. Activation /deactivation of PH regulation       12         3.6.19. Activation dest -       13                                                                                                    | 2. | INST | ALLATIO     | DN DIAGRAM                                                        | 3  |
| 3.1. First commissioning.       4         3.2. Keypad       4         3.3. LEDs       5         3.4. Screen       5         3.5. Menu navigation       6         3.6. Features       7         3.6.1. Selecting the display language       7         3.6.2. Setting the date and time.       7         3.6.3. Specification of the volume of the pool       7         3.6.4. Specification of the concentration of the pH corrector       7         3.6.5. Specification of the concentration of the pH corrector       7         3.6.6. Sensor settings       8         3.6.7. Calibration of the water temperature measurement       9         3.6.8. Calibration of the pH measurement       9         3.6.9. Calibration of the ext rate measurement       9         3.6.10. Setting the inversion frequency of the current supplying the cell       9         3.6.12. Setting the production setpoint       10         3.6.13. Setting the PH setpoint       10         3.6.14. Setting the PH probe       11         3.6.15. Boost mode       10         3.6.20. Manual injection       12         3.6.21. Bluetooth communication       12         3.6.22. Chlorinating the QRP probe       12         3.6.23. Settings reset       13 <td>3.</td> <td>ELEC</td> <td>TRONIC</td> <td>S CABINET</td> <td> 4</td>                        | 3. | ELEC | TRONIC      | S CABINET                                                         | 4  |
| 3.2. Keypad       4         3.3. LEDs       5         3.4. Screen       5         3.5. Menu navigation       6         3.6. Features       7         3.6.1. Selecting the display language       7         3.6.2. Setting the date and time       7         3.6.3. Specification of the volume of the pool       7         3.6.4. Specification of the volume of the ph corrector type       7         3.6.5. Specification of the valuer temperature measurement       7         3.6.6. Sensor settings       8         3.6.7. Calibration of the water temperature measurement       9         3.6.8. Calibration of the pH measurement       9         3.6.10. Setting the chlorinator operating mode       9         3.6.11. Selecting the chlorinator operating mode       9         3.6.12. Setting the production setpoint       10         3.6.13. Setting the production setpoint       10         3.6.14. Setting the probes : important advance information       11         3.6.15. Boost mode       10         3.6.16. Calibrating the PH probe       12         3.6.19. Activation/deactivation of pH regulation       12         3.6.20. Manual injection       12         3.6.21. Bluetooth communication       13         3.6.22. Chlorin                                                                                    |    | 3.1. | First co    | mmissioning                                                       | 4  |
| 3.3. LEDs       5         3.4. Screen       5         3.5. Menu navigation       5         3.6. Instruction       6         3.6.1. Selecting the display language       7         3.6.2. Setting the date and time.       7         3.6.3. Specification of the volume of the pool       7         3.6.4. Specification of the volume of the pool       7         3.6.5. Specification of the concentration of the pH corrector       7         3.6.6. Sensor settings       8         3.6.7. Calibration of the water temperature measurement       9         3.6.8. Calibration of the salt rate measurement       9         3.6.9. Calibration of the salt rate measurement       9         3.6.10. Setting the inversion frequency of the current supplying the cell       9         3.6.11. Selecting the chlorinator operating mode       9         3.6.12. Setting the production setpoint       10         3.6.13. Setting the PH setpoint       10         3.6.14. Setting the ORP setpoint       10         3.6.15. Boost mode       11         3.6.17. Calibrating the PH probe       11         3.6.18. Calibrating the QP probe       12         3.6.19. Activation/deactivation of PH regulation       12         3.6.20. Manual injection       12                                                                             |    | 3.2. | Keypad      | -                                                                 | 4  |
| 3.4. Screen       5         3.5. Menu navigation       6         3.6. Features       7         3.6.1. Selecting the display language       7         3.6.2. Setting the date and time       7         3.6.3. Specification of the volume of the pool       7         3.6.4. Specification of the pH corrector type       7         3.6.5. Specification of the pH corrector type       7         3.6.6. Sensor settings       8         3.6.7. Calibration of the water temperature measurement       9         3.6.8. Calibration of the salt rate measurement       9         3.6.9. Calibration of the pH correctin supplying the cell       9         3.6.10. Setting the inversion frequency of the current supplying the cell       9         3.6.11. Selecting the chlorinator operating mode       9         3.6.12. Setting the production setpoint       10         3.6.13. Setting the production setpoint       10         3.6.14. Setting the production setpoint       10         3.6.15. Boost mode       11         3.6.16. Calibrating the ORP setpoint       10         3.6.17. Calibrating the ORP setpoint       10         3.6.16. Calibrating the ORP setpoint       10         3.6.17. Calibration of pH repues       11         3.6.18. Boost mode       12<                                                          |    | 3.3. | LEDs        |                                                                   | 5  |
| 3.5. Menu navigation       6         3.6. Features.       7         3.6.1. Selecting the display language       7         3.6.2. Setting the date and time       7         3.6.3. Specification of the volume of the pool       7         3.6.4. Specification of the pH corrector type       7         3.6.5. Specification of the concentration of the pH corrector       7         3.6.6. Sensor settings       8         3.6.7. Calibration of the water temperature measurement       9         3.6.8. Calibration of the salt rate measurement       9         3.6.9. Calibration of the pH measurement       9         3.6.10. Setting the inversion frequency of the current supplying the cell       9         3.6.11. Selecting the production setpoint       10         3.6.12. Setting the production setpoint       10         3.6.13. Setting the ORP setpoint       10         3.6.14. Setting the PH setpoint       10         3.6.15. Boost mode       10         3.6.16. Calibrating the ORP probe       11         3.6.17. Calibrating the ORP probe       12         3.6.18. Calibrating the ORP probe       11         3.6.17. Calibrating the ORP probe       12         3.6.18. Calibrating the ORP probe       11         3.6.20. Manual injection       12<                                                          |    | 3.4. | Screen      |                                                                   | 5  |
| 3.6. Features.       7         3.6.1. Selecting the display language       7         3.6.2. Setting the date and time       7         3.6.3. Specification of the volume of the pool       7         3.6.4. Specification of the volume of the pool       7         3.6.5. Specification of the concentration of the pH corrector       7         3.6.6. Sensor settings       7         3.6.7. Calibration of the water temperature measurement       9         3.6.8. Calibration of the salt rate measurement       9         3.6.9. Calibration of the pH measurement       9         3.6.10. Setting the inversion frequency of the current supplying the cell       9         3.6.11. Selecting the production setpoint       10         3.6.12. Setting the production setpoint       10         3.6.13. Setting the production setpoint       10         3.6.14. Setting the ORP setpoint       10         3.6.15. Boost mode       11         3.6.16. Calibrating the probes : important advance information       11         3.6.19. Activation/deactivation of PH regulation       12         3.6.20. Manual injection       12         3.6.21. Bluetooth communication       13         3.6.22. Chlorination test       13         3.6.23. Settings reset       13         3.6.24                                                 |    | 3.5. | Menu r      | navigation                                                        | 6  |
| 3.6.1.       Selecting the display language       7         3.6.2.       Setting the date and time       7         3.6.3.       Specification of the volume of the pool       7         3.6.4.       Specification of the volume of the pool       7         3.6.5.       Specification of the corrector type       7         3.6.6.       Sensor settings       7         3.6.7.       Calibration of the water temperature measurement       9         3.6.8.       Calibration of the salt rate measurement       9         3.6.9.       Calibration of the pH measurement       9         3.6.10.       Setting the clorinator operating mode       9         3.6.11.       Selecting the clorinator operating mode       9         3.6.12.       Setting the production setpoint       10         3.6.13.       Setting the ORP setpoint       10         3.6.14.       Setting the probes : important advance information       11         3.6.15.       Boost mode       10         3.6.19.       Activation/deactivation of pH regulation       12         3.6.20.       Manual injection       12         3.6.21.       Bule tooth communication       13         3.6.22.       Chlorination test       13 <td< td=""><td></td><td>3.6.</td><td>Feature</td><td>25</td><td> 7</td></td<>                                             |    | 3.6. | Feature     | 25                                                                | 7  |
| 3.6.2. Setting the date and time       7         3.6.3. Specification of the volume of the pool       7         3.6.4. Specification of the pH corrector type       7         3.6.5. Specification of the pH corrector       7         3.6.6. Sensor settings       8         3.6.7. Calibration of the water temperature measurement       9         3.6.8. Calibration of the salt rate measurement       9         3.6.9. Calibration of the pH measurement       9         3.6.10. Setting the inversion frequency of the current supplying the cell       9         3.6.12. Setting the production setpoint       10         3.6.13. Setting the production setpoint       10         3.6.14. Setting the PM setpoint       10         3.6.15. Boost mode       10         3.6.16. Calibrating the probes : important advance information       11         3.6.17. Calibrating the PH probe       11         3.6.18. Calibrating the Ph probe       12         3.6.19. Activation/deactivation of pH regulation       12         3.6.20. Manual injection       12         3.6.21. Bluetooth communication       13         3.6.22. Chlorination test       13         3.6.23. Settings reset       13         3.6.24. Minering mode       14         3.7. Safety       14                                                               |    |      | 3.6.1.      | Selecting the display language                                    | 7  |
| 3.6.3.       Specification of the volume of the pool       7         3.6.4.       Specification of the pH corrector type       7         3.6.5.       Specification of the concentration of the pH corrector       7         3.6.6.       Sensor settings       8         3.6.7.       Calibration of the water temperature measurement       9         3.6.8.       Calibration of the salt rate measurement       9         3.6.9.       Calibration of the pH measurement       9         3.6.10.       Setting the inversion frequency of the current supplying the cell       9         3.6.11.       Selecting the chlorinator operating mode       9         3.6.12.       Setting the production setpoint       10         3.6.13.       Setting the production setpoint       10         3.6.14.       Setting the PM setpoint       10         3.6.15.       Boost mode       10         3.6.16.       Calibrating the probes : important advance information       11         3.6.17.       Calibrating the PH probe       11         3.6.18.       Calibrating the ORP probe       12         3.6.19.       Activation of pH regulation       12         3.6.20.       Manual injection       12         3.6.21.       Bluetooth communication <td></td> <td></td> <td>3.6.2.</td> <td>Setting the date and time</td> <td> 7</td> |    |      | 3.6.2.      | Setting the date and time                                         | 7  |
| 3.6.4.Specification of the pH corrector type73.6.5.Specification of the concentration of the pH corrector73.6.6.Sensor settings83.6.7.Calibration of the water temperature measurement93.6.8.Calibration of the salt rate measurement93.6.9.Calibration of the pH measurement93.6.10.Setting the inversion frequency of the current supplying the cell.93.6.11.Selecting the chlorinator operating mode93.6.12.Setting the production setpoint103.6.13.Setting the PH setpoint103.6.14.Setting the PH setpoint103.6.15.Boost mode103.6.16.Calibrating the probes : important advance information113.6.17.Calibrating the PH setpoint103.6.18.Calibrating the PH probe113.6.19.Activation of PH regulation123.6.20.Manual injection123.6.21.Bluetooth communication133.6.22.Chlorination test133.6.23.Setting mode133.7.Safety143.7.1.Wintering mode143.7.3.Important precautions regarding the peristaltic pump16                                                                                                    |    |      | 3.6.3.      | Specification of the volume of the pool                           | 7  |
| 3.6.5.       Specification of the concentration of the pH corrector       7         3.6.6.       Sensor settings       8         3.6.7.       Calibration of the water temperature measurement       9         3.6.8.       Calibration of the salt rate measurement       9         3.6.9.       Calibration of the pH measurement       9         3.6.10.       Setting the inversion frequency of the current supplying the cell       9         3.6.11.       Selecting the chlorinator operating mode       9         3.6.12.       Setting the production setpoint       10         3.6.13.       Setting the production setpoint       10         3.6.14.       Setting the ORP setpoint       10         3.6.15.       Boost mode       10         3.6.16.       Calibrating the probes : important advance information       11         3.6.17.       Calibrating the PH probe       11         3.6.18.       Calibrating the ORP probe       12         3.6.19.       Activation/deactivation of pH regulation       12         3.6.20.       Manual injection       12         3.6.21.       Bluetooth communication       13         3.6.22.       Chlorination test       13         3.6.23.       Settings reset       13 <td></td> <td></td> <td>3.6.4.</td> <td>Specification of the pH corrector type</td> <td> 7</td>       |    |      | 3.6.4.      | Specification of the pH corrector type                            | 7  |
| 3.6.6.Sensor settings83.6.7.Calibration of the water temperature measurement93.6.8.Calibration of the salt rate measurement93.6.9.Calibration of the pH measurement.93.6.10.Setting the inversion frequency of the current supplying the cell93.6.11.Selecting the chlorinator operating mode93.6.12.Setting the production setpoint103.6.13.Setting the pH setpoint103.6.14.Setting the ORP setpoint103.6.15.Boost mode103.6.16.Calibrating the probes : important advance information113.6.17.Calibrating the probe123.6.18.Calibrating the ORP probe123.6.19.Activation/deactivation of pH regulation123.6.20.Manual injection133.6.23.Settings reset133.7.Safety143.7.1.Wintering mode143.7.3.Important precautions regarding the peristaltic pump16                                                                                                    |    |      | 3.6.5.      | Specification of the concentration of the pH corrector            | 7  |
| 3.6.7.Calibration of the water temperature measurement93.6.8.Calibration of the salt rate measurement93.6.9.Calibration of the pH measurement93.6.10.Setting the inversion frequency of the current supplying the cell93.6.11.Selecting the chlorinator operating mode93.6.12.Setting the production setpoint103.6.13.Setting the pH setpoint103.6.14.Setting the ORP setpoint103.6.15.Boost mode103.6.16.Calibrating the probes : important advance information113.6.17.Calibrating the pH probe113.6.18.Calibrating the ORP probe123.6.20.Manual injection123.6.21.Bluetooth communication133.6.22.Chlorination test133.6.23.Settings reset133.7.Safety143.7.Vintering mode143.7.Alarms143.7.Important precautions regarding the peristaltic pump16                                                                                                    |    |      | 3.6.6.      | Sensor settings                                                   | 8  |
| 3.6.8. Calibration of the salt rate measurement93.6.9. Calibration of the pH measurement93.6.10. Setting the inversion frequency of the current supplying the cell93.6.11. Selecting the chlorinator operating mode93.6.12. Setting the production setpoint103.6.13. Setting the pH setpoint103.6.14. Setting the ORP setpoint103.6.15. Boost mode103.6.16. Calibrating the probes : important advance information113.6.17. Calibrating the pH probe113.6.18. Calibrating the ORP probe123.6.20. Manual injection123.6.21. Bluetooth communication133.6.22. Chlorination test133.6.23. Settings reset133.7. Safety143.7.1. Wintering mode143.7.2. Alarms143.7.3. Important precautions regarding the peristaltic pump16                                                                                                    |    |      | 3.6.7.      | Calibration of the water temperature measurement                  | 9  |
| 3.6.9.Calibration of the pH measurement.93.6.10.Setting the inversion frequency of the current supplying the cell.93.6.11.Selecting the chlorinator operating mode93.6.12.Setting the production setpoint103.6.13.Setting the pH setpoint.103.6.14.Setting the ORP setpoint103.6.15.Boost mode103.6.16.Calibrating the probes : important advance information113.6.17.Calibrating the pH probe113.6.18.Calibrating the ORP probe123.6.19.Activation/deactivation of pH regulation123.6.20.Manual injection123.6.21.Bluetooth communication133.6.23.Settings reset133.7.Safety143.7.1.Wintering mode143.7.3.Important precautions regarding the peristaltic pump16                                                                                                    |    |      | 3.6.8.      | Calibration of the salt rate measurement                          | 9  |
| 3.6.10. Setting the inversion frequency of the current supplying the cell.93.6.11. Selecting the chlorinator operating mode93.6.12. Setting the production setpoint103.6.13. Setting the production setpoint103.6.14. Setting the ORP setpoint103.6.15. Boost mode103.6.16. Calibrating the probes : important advance information113.6.17. Calibrating the pH probe113.6.18. Calibrating the ORP probe123.6.19. Activation/deactivation of pH regulation123.6.20. Manual injection123.6.21. Bluetooth communication133.6.23. Settings reset133.7. Safety143.7.1. Wintering mode143.7.2. Alarms143.7.3. Important precautions regarding the peristaltic pump16                                                                                                    |    |      | 3.6.9.      | Calibration of the pH measurement                                 | 9  |
| 3.6.11. Selecting the chlorinator operating mode93.6.12. Setting the production setpoint103.6.13. Setting the pH setpoint103.6.14. Setting the ORP setpoint103.6.15. Boost mode103.6.16. Calibrating the probes : important advance information113.6.17. Calibrating the pH probe113.6.18. Calibrating the ORP probe123.6.19. Activation/deactivation of pH regulation123.6.21. Bluetooth communication133.6.22. Chlorination test133.7. Safety143.7.1. Wintering mode143.7.2. Alarms143.7.3. Important precautions regarding the peristaltic pump16                                                                                                    |    |      | 3.6.10.     | Setting the inversion frequency of the current supplying the cell | 9  |
| 3.6.12. Setting the production setpoint103.6.13. Setting the pH setpoint103.6.14. Setting the ORP setpoint103.6.15. Boost mode103.6.16. Calibrating the probes : important advance information113.6.17. Calibrating the pH probe113.6.18. Calibrating the ORP probe123.6.19. Activation/deactivation of pH regulation123.6.20. Manual injection123.6.21. Bluetooth communication133.6.23. Settings reset133.7. Safety143.7.1. Wintering mode143.7.3. Important precautions regarding the peristaltic pump16                                                                                                    |    |      | 3.6.11.     | Selecting the chlorinator operating mode                          | 9  |
| 3.6.13. Setting the pH setpoint.103.6.14. Setting the ORP setpoint103.6.15. Boost mode103.6.16. Calibrating the probes : important advance information113.6.17. Calibrating the pH probe113.6.18. Calibrating the ORP probe123.6.19. Activation/deactivation of pH regulation123.6.20. Manual injection123.6.21. Bluetooth communication133.6.22. Chlorination test133.6.23. Settings reset133.7. Safety143.7.1. Wintering mode143.7.2. Alarms143.7.3. Important precautions regarding the peristaltic pump16                                                                                                    |    |      | 3.6.12.     | Setting the production setpoint                                   | 10 |
| 3.6.14. Setting the ORP setpoint103.6.15. Boost mode103.6.16. Calibrating the probes : important advance information113.6.17. Calibrating the pH probe113.6.18. Calibrating the ORP probe123.6.19. Activation/deactivation of pH regulation123.6.20. Manual injection123.6.21. Bluetooth communication133.6.22. Chlorination test133.6.23. Settings reset133.7. Safety143.7.1. Wintering mode143.7.3. Important precautions regarding the peristaltic pump16                                                                                                    |    |      | 3.6.13.     | Setting the pH setpoint                                           | 10 |
| 3.6.15. Boost mode103.6.16. Calibrating the probes : important advance information113.6.17. Calibrating the pH probe113.6.18. Calibrating the ORP probe123.6.19. Activation/deactivation of pH regulation123.6.20. Manual injection123.6.21. Bluetooth communication133.6.22. Chlorination test133.6.23. Settings reset133.7. Safety143.7.1. Wintering mode143.7.2. Alarms143.7.3. Important precautions regarding the peristaltic pump16                                                                                                    |    |      | 3.6.14.     | Setting the ORP setpoint                                          | 10 |
| 3.6.16. Calibrating the probes : important advance information113.6.17. Calibrating the pH probe113.6.18. Calibrating the ORP probe123.6.19. Activation/deactivation of pH regulation123.6.20. Manual injection123.6.21. Bluetooth communication133.6.22. Chlorination test133.6.23. Settings reset133.7. Safety143.7.1. Wintering mode143.7.2. Alarms143.7.3. Important precautions regarding the peristaltic pump16                                                                                                    |    |      | 3.6.15.     | Boost mode                                                        | 10 |
| 3.6.17. Calibrating the pH probe113.6.18. Calibrating the ORP probe123.6.19. Activation/deactivation of pH regulation123.6.20. Manual injection123.6.21. Bluetooth communication133.6.22. Chlorination test133.6.23. Settings reset133.7. Safety143.7.1. Wintering mode143.7.2. Alarms143.7.3. Important precautions regarding the peristaltic pump16                                                                                                    |    |      | 3.6.16.     | Calibrating the probes : important advance information            | 11 |
| 3.6.18. Calibrating the ORP probe123.6.19. Activation/deactivation of pH regulation123.6.20. Manual injection123.6.21. Bluetooth communication133.6.22. Chlorination test133.6.23. Settings reset133.7. Safety143.7.1. Wintering mode143.7.2. Alarms143.7.3. Important precautions regarding the peristaltic pump16                                                                                                    |    |      | 3.6.17.     | Calibrating the pH probe                                          | 11 |
| 3.6.19. Activation/deactivation of pH regulation123.6.20. Manual injection123.6.21. Bluetooth communication133.6.22. Chlorination test133.6.23. Settings reset133.7. Safety143.7.1. Wintering mode143.7.2. Alarms143.7.3. Important precautions regarding the peristaltic pump16                                                                                                    |    |      | 3.6.18.     | Calibrating the ORP probe                                         | 12 |
| 3.6.20. Manual injection123.6.21. Bluetooth communication133.6.22. Chlorination test133.6.23. Settings reset133.7. Safety143.7.1. Wintering mode143.7.2. Alarms143.7.3. Important precautions regarding the peristaltic pump16                                                                                                    |    |      | 3.6.19.     | Activation/deactivation of pH regulation                          | 12 |
| 3.6.21. Bluetooth communication133.6.22. Chlorination test133.6.23. Settings reset133.7. Safety143.7.1. Wintering mode143.7.2. Alarms143.7.3. Important precautions regarding the peristaltic pump16                                                                                                    |    |      | 3.6.20.     | Manual injection                                                  | 12 |
| 3.6.22. Chlorination test       13         3.6.23. Settings reset       13         3.7. Safety       14         3.7.1. Wintering mode       14         3.7.2. Alarms       14         3.7.3. Important precautions regarding the peristaltic pump       16                                                                                                    |    |      | 3.6.21.     | Bluetooth communication                                           | 13 |
| 3.6.23. Settings reset       13         3.7. Safety       14         3.7.1. Wintering mode       14         3.7.2. Alarms       14         3.7.3. Important precautions regarding the peristaltic pump       16                                                                                                    |    |      | 3.6.22.     | Chlorination test                                                 | 13 |
| 3.7. Safety143.7.1. Wintering mode143.7.2. Alarms143.7.3. Important precautions regarding the peristaltic pump16                                                                                                    |    |      | 3.6.23.     | Settings reset                                                    | 13 |
| 3.7.1.Wintering mode                                                                                                    |    | 3.7. | Safety.     | с<br>                                                             | 14 |
| 3.7.2.Alarms                                                                                                    |    |      | ,<br>3.7.1. | Wintering mode                                                    | 14 |
| 3.7.3. Important precautions regarding the peristaltic pump16                                                                                                    |    |      | 3.7.2.      | Alarms                                                            | 14 |
|                                                                                                    |    |      | 3.7.3.      | Important precautions regarding the peristaltic pump              | 16 |
| 3.8. Further information                                                                                                    |    | 3.8. | Further     | information                                                       | 16 |
| 4. GUARANTEE                                                                                                    | 4. | GUA  | RANTEE      |                                                                   | 17 |

# 1. FUNCTIONS OF THE EQUIPMENT

| Model | Chlorine production<br>by electrolysis | pH regulation | Inspection of chlorine<br>production<br>using the ORP probe |
|-------|----------------------------------------|---------------|-------------------------------------------------------------|
| UNO   | ~                                      |               |                                                             |
| DUO   | ~                                      | ✓             |                                                             |
| PRO   | ✓                                      | ✓             | ~                                                           |

- The electrical connections at cell-level must not point upwards, to avoid any deposits of water or humidity on them.
- The pH corrector container must be installed at least 2 meters away from any electrical device or any other chemicals.
- <u>Never use hydrochloric acid</u>, its use may lead to irreversible damage to the device and void the warranty. Use only a pH corrector (acid or basic) recommended by your professional.

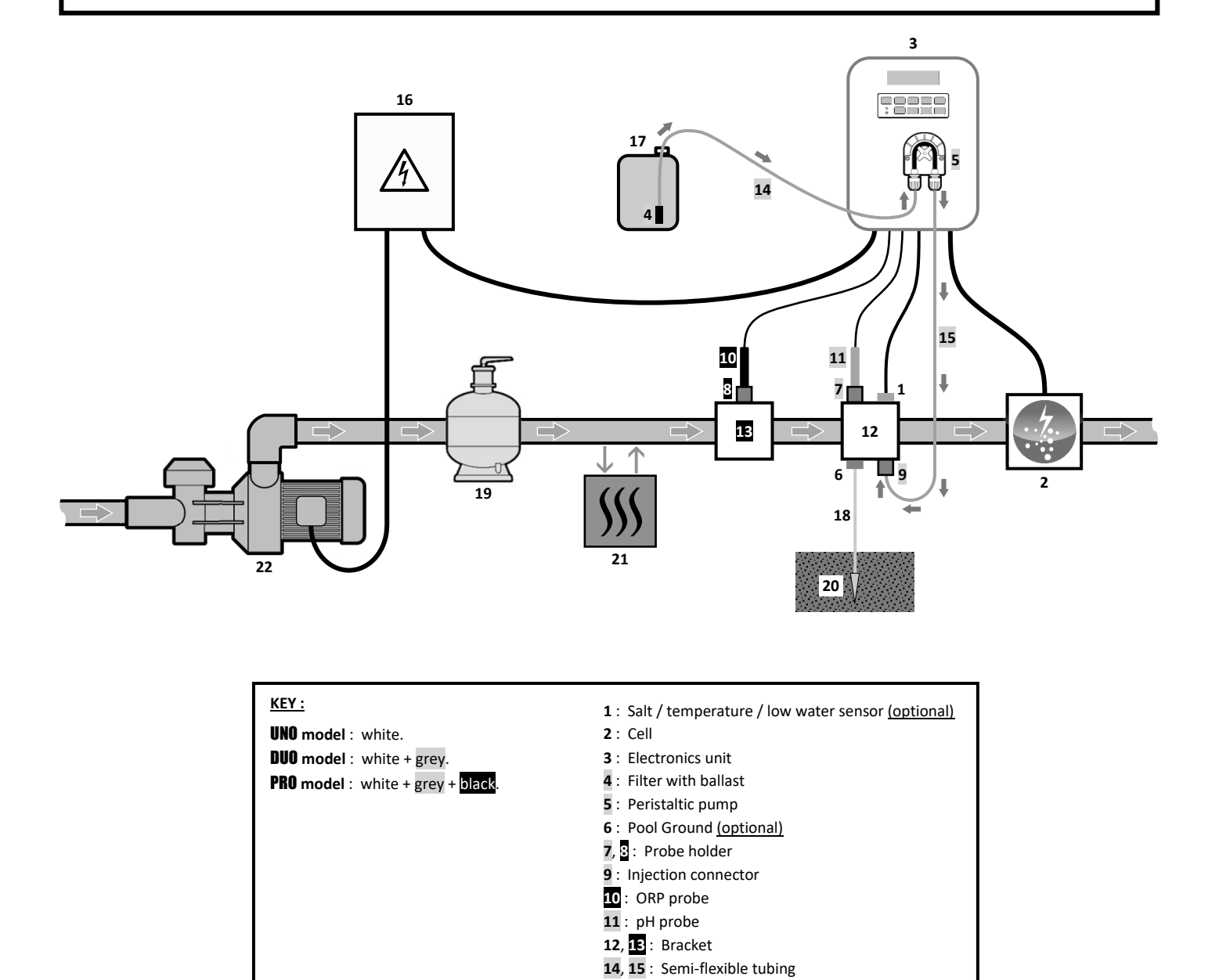

#### ELEMENTS NOT SUPPLIED :

- 16 : Electrical power supply
- 17 : pH corrector container
- 18 : Copper cable
- 19 : Filter
- 20 : Ground rod
- 21 : Heat pump
- 22 : Filtration pump

# 3. ELECTRONICS UNIT

# 3.1. First commissioning

When switching on the electronics unit for the first time, carry out the following programming.

| Successive<br>menus | Possible settings                                                                                                    | Navigation                                                                              |
|---------------------|----------------------------------------------------------------------------------------------------|-----------------------------------------------------------------------------------------|
| Lan9ues<br>FRANCAIS | <ul> <li>Français</li> <li>English</li> <li>Deutsch</li> <li>Español</li> <li>Italiano</li> <li>Nederlander</li> <li>Portugués</li> </ul> | For each parameter, select a data item with the $\mathbf{\uparrow} \mathbf{\downarrow}$ |
| Volume<br>50 m3     | From 10 to 200 m <sup>3</sup> , in increments of 10.                                                                                      |                                                                                         |
| Date 01/01/01       | Day / Month / Year                                                                                                    |                                                                                         |
| Time<br>XX:XX       | Hour / Minute                                                                                                    |                                                                                         |
| Diselay<br>In line  | <ul><li>In line</li><li>Dashboard</li></ul>                                                                                               |                                                                                         |

### 3.2. Keypad

| COMMA<br>(depend<br>mod | IMMAND KEY<br>Iepending on FUNCTION<br>model) |                                                                                                    |  |
|-------------------------|-----------------------------------------------|----------------------------------------------------------------------------------------------------|--|
| См                      | ENU                                           | <ul> <li>Switching on the electronics unit.         <ul> <li>→ A few minutes after switching on, production starts automatically (with or without ORP check).</li> </ul> </li> <li>Switching off the electronics unit (press and hold).         <ul> <li>→ When switching off, the screen and the green LED turn off while the red LED comes on.</li> <li>→ If an alarm has been activated, press first on ひ to switch off.</li> </ul> </li> <li>Access the menus.</li> </ul> |  |
| BOO                     | OST                                           | Boost mode starts for 24 hours.                                                                                                    |  |
| T°C                     |                                               | <ul> <li>Water temperature display for a few seconds (only if the default display is set to « In line display »).</li> <li>Direct access to the « Parameters - Temp. Adjust » menu (press and hold).</li> </ul>                                                                                                    |  |
| SALT                    |                                               | <ul> <li>Salt level display for a few seconds (only if the default display is set to « In line display »).</li> <li>Direct access to the « Parameters - Salt Adjust » menu (press and hold).</li> </ul>                                                                                                    |  |
| рН                      |                                               | <ul> <li>This command key is only present on the <b>DUO</b> and <b>PRO</b> models.</li> <li>Direct access to the « PH Regulation - Calibration » menu (press and hold).</li> </ul>                                                                                                    |  |
| ↑<br>↓                  |                                               | Selecting a value or data element.                                                                                                    |  |
| 5                       |                                               | <ul> <li>Cancellation of an entry</li> <li>Back to previous menu.</li> <li>Stopping Boost mode.</li> </ul>                                                                                                    |  |
| ок                      | ~                                             | <ul> <li>Command confirmation.</li> <li>Entering a menu.</li> <li>Dismissing an alarm.</li> </ul>                                                                                                    |  |

| Colour          | Status          | Meaning                                                   |
|-----------------|-----------------|-----------------------------------------------------------|
| Green           | Continuously on | Production in progress                                    |
| Continuously on |                 | Electronics unit powered off, or wintering mode activated |
| Red Flashing    | Alarm activated |                                                           |

#### 3.4. Screen

- If display flashing : information awaiting confirmation, or alarm activated.
- <u>If display solid</u>: confirmed or read-only information.

|                | DEFAULT               | DISPLAY              | ,                                 |                                   |                                 |
|----------------|-----------------------|----------------------|-----------------------------------|-----------------------------------|---------------------------------|
| MODEL          | Setting via the       |                      |                                   | MEA                               | NING                            |
| MODEL          | <b>«</b> Parameters - | Ove                  | rview                             |                                   |                                 |
|                | Display <b>» menu</b> |                      |                                   |                                   |                                 |
|                |                       |                      |                                   | Productio                         | n setpoint                      |
|                | In line display       | PROD.                | XXX %                             | The point just after « PROD » app | ears when production is running |
|                |                       |                      |                                   | (additional indicator on the gree | n LED).                         |
|                |                       |                      |                                   | Production setpoint               |                                 |
| UNO            |                       |                      |                                   | The point just after « 💈 »        |                                 |
|                | Dashboard             | XXX %.               | XX.X 9/L                          | appears when production is        | Salt levels                     |
|                | Busilibouru           |                      | XX.X °C                           | running (additional indicator     |                                 |
|                |                       |                      |                                   | on the green LED).                |                                 |
|                |                       |                      |                                   |                                   | Water temperature               |
|                | In line display       |                      |                                   | Productio                         | n setpoint                      |
|                |                       | PROD. XXX%<br>PH X.X | The point just after « PROD » app | ears when production is running   |                                 |
|                |                       |                      | (additional indicator on the gree | n LED).                           |                                 |
| DUO            |                       |                      |                                   | Measuring the pH                  |                                 |
| DOO            |                       |                      | XX.X 9/L<br>XX.X °C               | Production setpoint               |                                 |
| <b>PRO</b> (1) | Dashboard             | XXX 2. ><br>PH X.X   |                                   | The point just after « 💈 »        |                                 |
|                |                       |                      |                                   | appears when production is        | Salt levels                     |
|                |                       |                      |                                   | running (additional indicator     |                                 |
|                |                       |                      |                                   | on the green LED).                |                                 |
|                |                       |                      |                                   | Measuring the pH                  | Water temperature               |
|                |                       |                      |                                   | ORP meas                          | surement                        |
|                | In line display       | ORP. XXX mU          | XXX mU                            | The point just after « ORP » appe | ears when production is running |
|                | in fine display       | РH                   | X.X                               | (additional indicator on the gree | n LED).                         |
|                |                       |                      |                                   | Measurir                          | ng the pH                       |
| <b>PRN</b> (2) |                       |                      |                                   | ORP measurement                   |                                 |
|                |                       |                      |                                   | The point just after « mV »       |                                 |
|                | Dachhaard             | XXX mU. XX.X         | XX.X 9/L                          | appears when production is        | Salt levels                     |
|                | Dastibuard            | pH X.X               | XX.X °C                           | running (additional indicator     |                                 |
|                |                       |                      |                                   | on the green LED).                |                                 |
|                |                       |                      |                                   | Measuring the pH                  | Water temperature               |

(1): If the chlorinator operating mode is set to "%".

(2): If the chlorinator operating mode is set to "ORP".

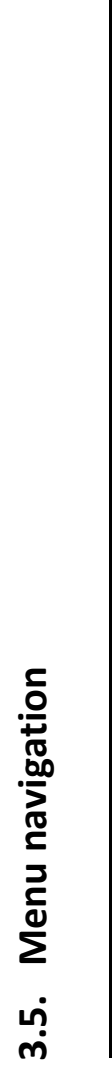

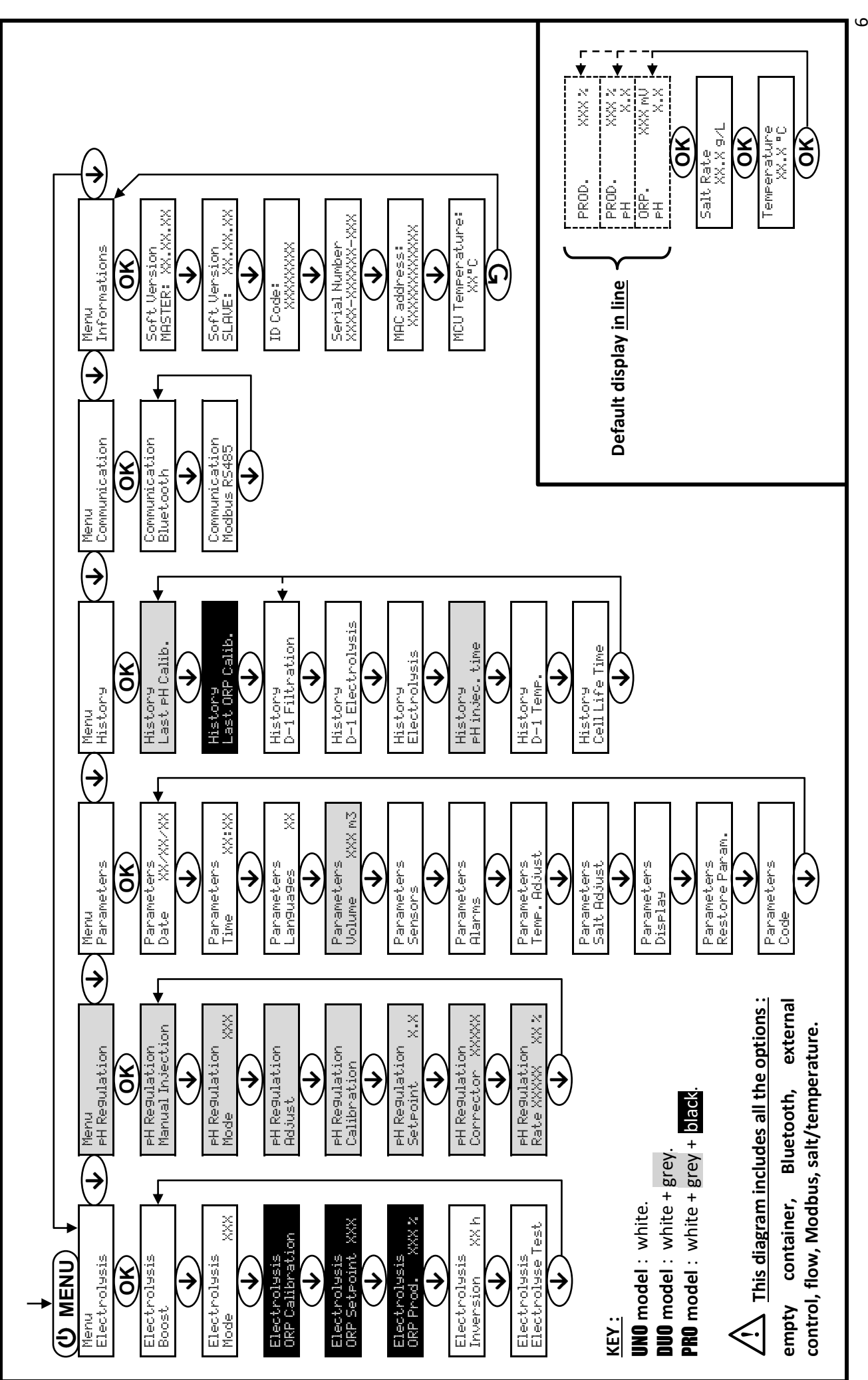

#### 3.6. Features

### 3.6.1. Selecting the display language

| Menu                    |    | Possible settings                                                                                 | Default setting |
|-------------------------|----|---------------------------------------------------------------------------------------------------|-----------------|
| Parameters<br>Lan9ua9es | ×× | <ul> <li>Français</li> <li>English</li> <li>Deutsch</li> <li>Español</li> <li>Italiano</li> </ul> | Français        |
|                         |    | <ul><li>Nederlander</li><li>Portugués</li></ul>                                                   |                 |

#### 3.6.2. Setting the date and time

| Menu                                           | Possible settings | Default setting |
|------------------------------------------------|-------------------|-----------------|
| Parameters<br>Date XX/XX/XX Day / Month / Year |                   | 01/01/01        |
| Parameters<br>Time XX:XX                       | Hour / Minute     | random          |

## 3.6.3. Specification of the volume of the pool

| Menu Possible settings      |                                                      | Default setting   |
|-----------------------------|------------------------------------------------------|-------------------|
| Parameters<br>Volume XXX m3 | From 10 to 200 m <sup>3</sup> , in increments of 10. | 50 m <sup>3</sup> |

## 3.6.4. Specification of the pH corrector type

| Menu                            | Possible settings | Meaning | Default setting |  |
|---------------------------------|-------------------|---------|-----------------|--|
| PH Regulation<br>Corrector XXXX | Acid              | pH-     | Acid            |  |
|                                 | Base              | pH+     |                 |  |

# 3.6.5. Specification of the concentration of the pH corrector

| Menu Possible settings          |                                     | Default setting |
|---------------------------------|-------------------------------------|-----------------|
| PH Regulation<br>Rate XXXX XX X | From 5 to 55 %, in increments of 1. | 37 %            |

# 3.6.6. Sensor settings

| Menu                  | Sensor        | Setting | Possible settings                                   | Default setting |  |
|-----------------------|---------------|---------|-----------------------------------------------------|-----------------|--|
|                       | Cover/Ext cmd | Mode    | <ul><li>Cover</li><li>OFF</li><li>Ext cmd</li></ul> | Cover           |  |
|                       |               | Туре    | ● NO<br>● NC                                        | NO              |  |
| Parameters<br>Sensors | Flow/pH Can   | Mode    | <ul><li>Flow</li><li>OFF</li><li>pH Can</li></ul>   | OFF             |  |
|                       |               | Туре    | ● NO<br>● NC                                        | NO              |  |
|                       | Salt          |         | • ON                                                | ON              |  |
|                       | Temperature   |         | <ul> <li>OFF</li> </ul>                             |                 |  |

Ext cmd : external command.

pH Can : empty container sensor.

<u>ON</u>: sensor activated.

<u>OFF</u> : sensor disabled.

<u>NO</u>: switch normally open.

<u>NC :</u> switch normally closed.

| Sensor activated | Configuration                                     | Specific<br>display   | Production       | pH regulation |
|------------------|---------------------------------------------------|-----------------------|------------------|---------------|
| Cover            | Open cover                                        | -                     | Maintained       |               |
| Cover            | Closed cover                                      | Cover                 | Divided by 5*    |               |
| Extornal command | Command activated                                 | -                     | Maintained       | Maintained    |
| External command | Command not activated                             | Ext                   | Stopped          |               |
| EL.              | Sufficient flow                                   | -                     | Maintained       |               |
| FIOW             | Zero flow                                         | Alarm<br>Flow         | Stopped          | Stoppod       |
| Empty container  | Empty container                                   | Alarm<br>pH Can empty | Maintained       | Stopped       |
| Linpty container | Container not empty                               | -                     | Maintained       |               |
|                  | Salt level less than 2.5 g/L                      | Alarm                 | Stoppod          |               |
| Salt             | (or 1.5 g/L if Low Salt equipment)                | Low Salt              | Low Salt Stopped |               |
| Sait             | Salt level equal to or greater than 2.5 g/L       | - Maintained          |                  | Maintained    |
|                  | (or 1.5 g/L if Low Salt equipment)                |                       |                  |               |
|                  | Water temperature below 15°C                      | Low Temp Mode         | Stopped          |               |
| Temperature      | Water temperature equal to or higher<br>than 15°C | -                     | Maintained       |               |

\* Modifiable value on the **PRO** model.

#### 3.6.7. Calibration of the water temperature measurement

 $\rightarrow$  If the temperature sensor is disabled, the menu below does not appear.

| Menu                      | Possible settings                                                               | Default setting       |
|---------------------------|---------------------------------------------------------------------------------|-----------------------|
| Parameters<br>Temp.Adjust | From - to + 5°C compared to the measurement displayed,<br>in increments of 0.5. | Measurement displayed |

#### 3.6.8. Calibration of the salt rate measurement

 $\rightarrow$  If the salt sensor is disabled, the menu below does not appear.

| Menu                      | Possible settings                        | Default setting       |
|---------------------------|------------------------------------------|-----------------------|
| Parameters<br>Salt Adjust | From 1.5 to 8 g/L, in increments of 0.1. | Measurement displayed |

#### 3.6.9. Calibration of the pH measurement

| Menu                    | Possible settings                      | Default setting       |
|-------------------------|----------------------------------------|-----------------------|
| PH Re9ulation<br>Adjust | From 6.5 to 7.5, in increments of 0.1. | Measurement displayed |

# 3.6.10. Setting the inversion frequency of the current supplying the cell

<u>Current inversion aims to prevent scale deposits on the cell. Current inversion must be set following the table</u> <u>below in order to ensure that the cell continues to operate correctly in the long term.</u>

| Water hardness (°f)     | 0 to 5 | 5 to 12 | 12 to 20 | 20 to 40 | 40 to 60 | > 60 |
|-------------------------|--------|---------|----------|----------|----------|------|
| Inversion frequency (h) | 16     | 10      | 8        | 6        | 4        | 2    |

| Menu                           | Possible settings                   | Default setting |
|--------------------------------|-------------------------------------|-----------------|
| Electrolysis<br>Inversion XX h | From 2 to 24 h, in increments of 1. | 6 h             |

#### 3.6.11. Selecting the chlorinator operating mode

| Menu Possible settings<br>(depending on model) |     | Meaning                                                                                                    | Default setting                                                               |
|------------------------------------------------|-----|----------------------------------------------------------------------------------------------------|-------------------------------------------------------------------------------|
|                                                | %   | Continual production, following the production setpoint.                                                     |                                                                               |
| Electrolysis<br>Mode XXX                       | ORP | Inspection of production using the ORP probe, according to the ORP setpoint and the ORP production setpoint. | <ul> <li>For UNO and DUO models : %.</li> <li>For PRO model : ORP.</li> </ul> |
|                                                | OFF | Deactivation of the chlorinator cell.                                                                        |                                                                               |

 $\rightarrow$  The choice of operating mode can be seen on the initial display (« PROD » as a %, or « ORP » in mV).

#### 3.6.12. Setting the production setpoint

| Chlorinator<br>operating mode | Menu                            | Specific instructions                                                                         | Possible settings                                                                          | Default setting |
|-------------------------------|---------------------------------|-----------------------------------------------------------------------------------------------|--------------------------------------------------------------------------------------------|-----------------|
| %                             | Default display                 | Directly select a value using the $\uparrow$ $\checkmark$ buttons (no confirmation required). | <ul> <li>From 10 to 100 %, in increments of 1.</li> <li>10 % or OFE (depending)</li> </ul> | 100 %           |
| ORP                           | Electrolysis<br>ORP Prod. XXX % | -                                                                                             | on the operating mode of the chlorinator).                                                 |                 |

### 3.6.13. Setting the pH setpoint

| Menu                          | Possible settings                      | Default setting |
|-------------------------------|----------------------------------------|-----------------|
| PH Regulation<br>Setpoint X.X | From 6.8 to 7.6, in increments of 0.1. | 7.2             |

#### 3.6.14. Setting the ORP setpoint

| Menu                             | Possible settings                        | Default setting |
|----------------------------------|------------------------------------------|-----------------|
| Electrolysis<br>ORP Setpoint XXX | From 200 to 900 mV, in increments of 10. | 670 mV          |

### 3.6.15. Boost mode

#### Boost mode :

- sets the production setpoint up to 125 %, for a fixed period.

- can be manually stopped at any time.

- can be used when chlorine is urgently needed.

#### Boost mode cannot replace a conventional shock treatment in cases of water not fit for bathing.

- If the Boost mode is restarted manually while it is already running, the Boost mode resets for the duration displayed.
- Boost mode cannot be switched on if an alarm has been triggered. After having resolved and dismissed this alarm, wait a few moments in order to be able to activate the Boost mode.
- When the Boost mode ends or is manually stopped, production continues according to the initial setpoint.
- Boost mode continues after powering off the electronics unit.

#### Operation with a cover sensor :

- Boost mode cannot be switched on with the cover shut.
- If the cover is closed with Boost mode switched on, Boost mode automatically stops.

| Menu                                   | Possible settings | Default<br>setting             | Switching on             | Operation indicator<br>(specific display variants) | Switching off |
|----------------------------------------|-------------------|--------------------------------|--------------------------|----------------------------------------------------|---------------|
|                                        |                   | Bo 12 h                        |                          |                                                    |               |
| Electrolysis<br>Boost • 12 h<br>• 24 h | • 12 h            | 24 h                           | Automatic as soon as the | Bo 24 h                                            |               |
|                                        | 24 11             | duration setting is confirmed. | Boost 12 h               |                                                    |               |
|                                        |                   |                                |                          | Boost 24 h                                         |               |

## 3.6.16. Calibrating the probes : important advance information

→ The original pH probe is already calibrated. It is therefore not necessary to carry out calibration of the pH probe when putting the equipment into service for the first time.

However, it is imperative to carry out a calibration of the pH and ORP probes at the beginning of each season when returning to service, and after each probe replacement.

## 3.6.17. Calibrating the pH probe

- 1) Open the pH 7 and pH 10 calibration solutions (use only single-use calibration solutions).
- 2) Turn off the filtration (and therefore the electronics unit).
- 3) If the probe is already installed :
  - a) Remove the probe from the probe holder, without disconnecting it.
  - b) Remove the probe holder nut and replace it with the stopper supplied.

If the probe is not already installed :

Connect the probe to the electronics unit.

- 4) Turn on the electronics unit.
- 5) Go to the « PH Regulation Calibration » menu.
- 6) Navigate through the menus following the instructions below :

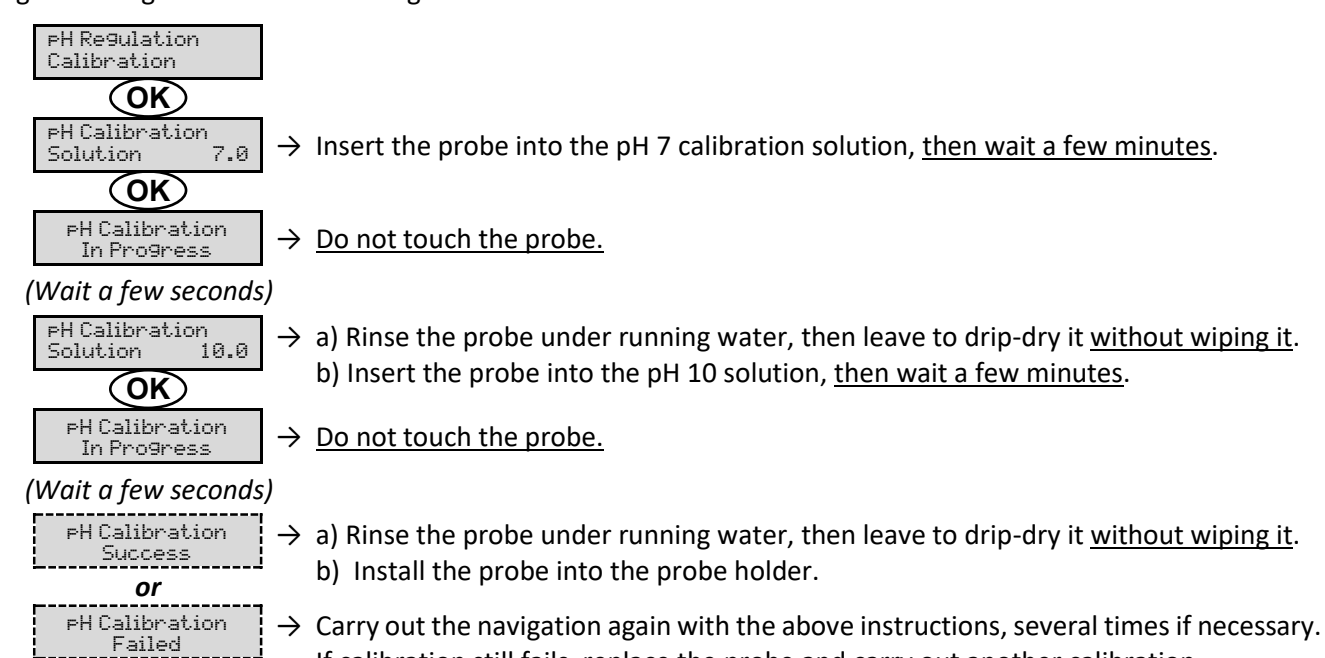

If calibration still fails, replace the probe and carry out another calibration.

## 3.6.18. Calibrating the ORP probe

- 1) Open the ORP 475 mV calibration solution.
- 2) Turn off the filtration (and therefore the electronics unit).
- 3) If the probe is already installed :
  - a) Remove the probe from the probe holder, without disconnecting it.
  - b) Remove the probe holder nut and replace it with the stopper supplied.

If the probe is not already installed :

Connect the probe to the electronics unit.

- 4) Turn on the electronics unit.
- 5) Go to the « Electrolysis ORP Calibration » menu.
- 6) Navigate through the menus following the instructions below :

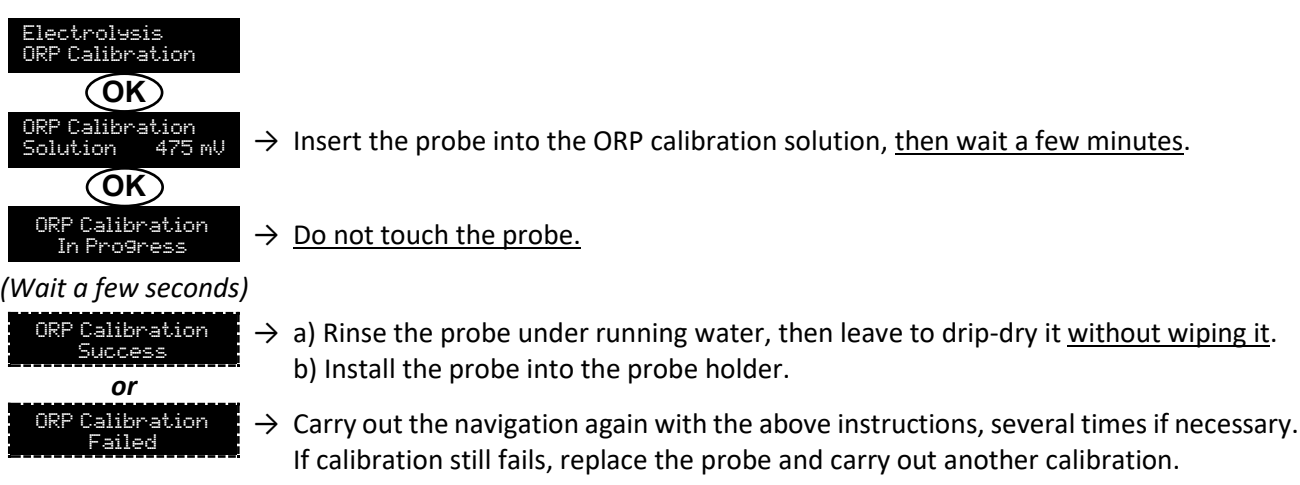

#### 3.6.19. Activation/deactivation of pH regulation

| Menu          | Possible settings | Default setting |
|---------------|-------------------|-----------------|
| PH Regulation | • ON              | ON              |
| Mode XXX      | OFF               |                 |

#### 3.6.20. Manual injection

| Menu                              | Functions                                                                                                    | Possible settings                                                    | Default setting | Instructions                                                                                                    |
|-----------------------------------|----------------------------------------------------------------------------------------------------|----------------------------------------------------------------------|-----------------|----------------------------------------------------------------------------------------------------|
| PH Regulation<br>Manual Injection | <ul> <li>Priming of the peristaltic pump and filling of semi-rigid pipes.</li> <li>pH corrector injection.</li> <li>Means of checking the correct operation of the peristaltic pump.</li> </ul> | From 30 seconds<br>to 10 minutes, in<br>increments of 30<br>seconds. | 1 min           | <ul> <li><u>To start injecting :</u><br/>Confirm the duration setting.<br/>(<i>The peristaltic pump is running,</i><br/>and a timer countdown is<br/>displayed in real time.)</li> <li><u>To take a break, and to restart</u><br/><u>the injection :</u><br/>Press on <b>OK</b>.</li> <li><u>To stop the injection :</u><br/>Press on <b>O</b>.</li> </ul> |

### 3.6.21. Bluetooth communication

| Menu                                                                                  | Setting                                                                                                    | Function                                            | Possible settings | Default setting |
|---------------------------------------------------------------------------------------|----------------------------------------------------------------------------------------------------|-----------------------------------------------------|-------------------|-----------------|
|                                                                                       | Mode                                                                                                    | Activation/deactivation of Bluetooth communication. | • ON<br>• OFF     | ON              |
| Communication<br>Bluetooth                                                            | Communication<br>Bluetooth<br>Pairing<br>Pairing<br>• Detection of connectible devices near<br>the electronics unit (within 60 seconds).<br>• Networking of the electronics unit and<br>connected devices. |                                                     | -                 |                 |
| Reset Removal of the network connecting th electronics unit to the connected devices. |                                                                                                    |                                                     |                   |                 |

→ During an update of the software of the electronics unit carried out using Bluetooth, the 2 LEDs (red and green) flash alternately.

### 3.6.22. Chlorination test

ightarrow This function is for use by professionals for maintenance operations on the equipment.

| Menu                             | Navigation                                                                                                    |
|----------------------------------|----------------------------------------------------------------------------------------------------|
| Electrolysis<br>Electrolyse Test | Electrolysis<br>Electrolyse Test<br>In Progress XXX s<br>Electrolyse Test<br>Success<br>OT<br>Electrolyse Test<br>Cont. Problem<br>OT<br>Electrolyse Test<br>Cont. Problem<br>OF<br>Electrolyse Test<br>Cell. Problem<br>OF<br>Fest Results<br>I+ = XX.X U+ = XX.X<br>Test Results<br>I- = XX.X U- = XX.X<br>Currents and voltages supplying the cell, on each direction of<br>polarity inversion (values for illustrative purposes only). |

## 3.6.23. Settings reset

| Menu                         | Important warning                                                                      |  |
|------------------------------|----------------------------------------------------------------------------------------|--|
| Parameters<br>Restore Param. | <b>Resetting the parameters cancels all the settings made (factory configuration).</b> |  |

## 3.7. Safety

#### 3.7.1. Wintering mode

#### • Wintering mode :

- is activated by default.
- starts automatically as soon as the water temperature drops below 15°C.

#### • When wintering mode is on :

- The message « Info Low Temp » is displayed.
- Production is stopped.
- The pH regulation is maintained if it is activated.
- To switch off wintering mode : press on OK.
- To disable wintering mode : go to the « Parameters Alarms », « Alarms Low Temp » menu.

#### 3.7.2. Alarms

- All alarms are activated by default.
- Any alarm that is activated immediately appears on the screen.
- To dismiss an alarm : press the OK or D button (short or long press, depending on the alarm).

| MESSAGE                          | IMMEDIATE<br>AUTOMATIC ACTION |                              |                               |                                                                                                    | OPTION TO<br>DEACTIVATE                       |
|----------------------------------|-------------------------------|------------------------------|-------------------------------|----------------------------------------------------------------------------------------------------|-----------------------------------------------|
| DISPLAYED<br>/ FAULT<br>DETECTED | Stopping production           | Stopping<br>pH<br>regulation | CAUSE                         | CHECKS AND REMEDIES                                                                                                    | VIA THE<br>MENU<br>« Parameters –<br>Alarms » |
| Alarm<br>pH Can empty            | No                            | Yes                          | pH corrector container empty. | Replace the pH corrector container.                                                                                                    | Yes                                           |
| Alarm<br>Cell Current            | Yes                           | No                           | Cell problem.                 | <ul> <li>Check that the cell is not scaled.</li> <li>Inspect and adjust if necessary the inversion frequency of the current supplying the cell (« Electrolysis - Inversion » menu).</li> <li>Check that the electrical connections to the terminals of the cell are sufficiently tight and not oxidised.</li> <li>Check that the cell's power cable is in good condition.</li> <li>Check that the cell's power cable connector is correctly connected to the electronics unit.</li> <li>As a last resort, replace the cell.</li> </ul> | No                                            |

| MESSAGE                          | IMMEDIATE<br>AUTOMATIC ACTION |                              |                                                                                                    |                                                                                                    | OPTION TO<br>DEACTIVATE                       |
|----------------------------------|-------------------------------|------------------------------|----------------------------------------------------------------------------------------------------|----------------------------------------------------------------------------------------------------|-----------------------------------------------|
| DISPLAYED /<br>FAULT<br>DETECTED | Stopping production           | Stopping<br>pH<br>regulation | CAUSE                                                                                                    | CHECKS AND REMEDIES                                                                                                    | VIA THE<br>MENU<br>« Parameters –<br>Alarms » |
| Alarm<br>Flow                    | Yes                           | Yes                          | Insufficient water flow<br>through the filtration<br>circuit.                                                                   | <ul> <li><u>Check that :</u></li> <li>the flow sensor is connected to the electronics unit.</li> <li>the flow sensor is activated (« Parameters – Sensors » menu).</li> <li>the valves on the filtration circuit are open.</li> <li>the filtration pump is working correctly.</li> <li>the filtration circuit is not blocked.</li> <li>there is enough water in the pool.</li> </ul>                                        | No                                            |
| Alarm<br>Com. Failure            | Yes                           | No                           | oss of communication<br>between the control<br>board and the power Contact a professional.<br>board of the electronics<br>unit. |                                                                                                    | No                                            |
| Info<br>PH Calibration           | No                            | No                           | pH probe incorrectly calibrated.                                                                                                | Carry out a calibration of the pH probe.                                                                                                    | Yes                                           |
| Alarm<br>PH Injection            | No                            | Yes                          | Series of 5 unsuccessful<br>attempts to correct the<br>pH.                                                                      | <ul> <li>Ensure the pH corrector container is not empty.</li> <li>Carry out a manual injection (menu « pH Regulation – Manual Injection »).</li> <li>Check the condition of the filter with ballast and injection connector.</li> <li>Check the settings in the « pH Regulation – Setpoint », « pH Regulation – Corrector » and « Parameters – Volume » menus.</li> <li>Carry out a calibration of the pH probe.</li> </ul> | Yes                                           |
| Alarm<br>No water                | Yes                           | Yes                          | Insufficient amount of water in the filtration circuit.                                                                         | Check that the filtration pump is running correctly.                                                                                                    | Yes                                           |
| Alarm<br>ORP Regulation          | Yes                           | No                           | ORP measurement out of<br>tolerance for 48 hours<br>(difference of ± 400 mV<br>compared to the ORP<br>setpoint).                | <ul> <li>Carry out a « Electroluse Test ».</li> <li>Carry out a calibration of the ORP probe.</li> <li>Go to the « Electrolusis - ORP Prod. » menu and check that the production setpoint is at 100 %.</li> </ul>                                                                                                    | Yes                                           |

| MESSAGE                          | IMMEDIATE<br>AUTOMATIC ACTION |                              |                                                                        |                                                                                                    | OPTION TO<br>DEACTIVATE                       |
|----------------------------------|-------------------------------|------------------------------|------------------------------------------------------------------------|----------------------------------------------------------------------------------------------------|-----------------------------------------------|
| DISPLAYED<br>/ FAULT<br>DETECTED | Stopping production           | Stopping<br>pH<br>regulation | CAUSE                                                                  | CHECKS AND REMEDIES                                                                                                    | VIA THE<br>MENU<br>« Parameters -<br>Alarms » |
| Alarm Yes<br>Low Salt            | Yes                           | No                           | Salt level less than 2.5 g/L<br>(or 1.5 g/L if Low Salt<br>equipment). | <ul> <li>Check the salt levels in the pool using a recent testing kit.</li> <li>Top up with salt if necessary, so as to obtain a salt level of 5 kg/m<sup>3</sup> (or 2.5 kg/m<sup>3</sup> for Low Salt equipment).</li> </ul> | Yes                                           |
|                                  |                               |                              | Insufficient amount of water in the filtration circuit.                | <ul> <li>Check that the pipe at the level of the salt sensor is completely filled with water.</li> <li>If necessary, top up the water in the pool.</li> </ul>                                                                  |                                               |

#### Important precautions regarding the peristaltic pump 3.7.3.

#### When one of the 2 messages below is displayed, the peristaltic pump is running.

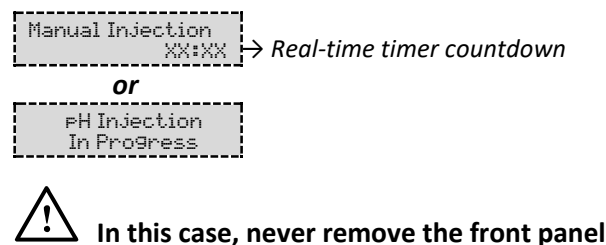

In this case, never remove the front panel of the electronics unit.

#### $\rightarrow$ If case of doubt about the correct functioning of the peristaltic pump :

- 1) Switch off the electronics unit.
- 2) Remove the front cover of the electronics unit.
- 3) Remove the flexible hose inside the peristaltic pump.
- 4) Carry out a manual vacuum injection.

#### 3.8. Further information

| Menu                              | Meaning                                      |
|-----------------------------------|----------------------------------------------|
| Soft Version<br>MASTER: XX.XX.XX  | Control board program                        |
| Soft Version<br>SLAVE: XX.XX.XX   | Power card program                           |
| ID Code:<br>XXXXXXXX              | Configuration code                           |
| Serial Number:<br>XXXX-XXXXXX-XXX | Serial number                                |
| MAC Address:<br>XXXXXXXXXXXX      | MAC address for Bluetooth connection         |
| MCU Temperature:<br>XX°C          | Internal temperature in the electronics unit |

#### 4. GUARANTEE

Before contacting your dealer, please have the following to hand :

- your purchase invoice.
- the serial no. of the electronics unit.
- the installation date of the equipment.

- the parameters of your pool (salinity, pH, chlorine levels, water temperature, stabilizer level, pool volume, daily filtration time, etc.)

Every effort and all our technical experience has gone into designing this equipment. It has been subjected to quality controls. If, despite all the attention and expertise involved in its manufacture, you need to make use of our guarantee, it only applies to free replacement of the equipment's defective parts (excluding shipping costs in both directions).

#### Guarantee period (proven by date of invoice)

Electronics unit : 2 years.

Cell: - 1 year minimum outside the European Union (excluding warranty extension).

- 2 year minimum in the European Union (excluding warranty extension).

Probes : depending on model.

Repairs and spare parts : 3 months.

The periods indicated above correspond to standard guarantees. However, these can vary depending on the country of installation and the distribution network.

#### Scope of the guarantee

The guarantee covers all parts, with the exception of wearing parts that must be replaced regularly. The equipment is guaranteed against all manufacturing defects within the strict limitations of normal use. <u>Never use hydrochloric acid</u>, its use may lead to irreversible damage to the device and void the warranty. Use only a pH corrector (acid or basic) recommended by your professional.

#### After-sales services

All repairs will be performed in the workshop.

Shipping costs in both directions are at the user's own expense.

Any downtime and loss of use of a device in the event of repairs shall not give rise to any claim for compensation.

In all cases, the equipment is always sent at the user's own risk. Before taking delivery, the user must ensure that it is in perfect condition and, if necessary, write down any reservations on the shipping note of the carrier. Confirm with the carrier within 72 hours by recorded letter with acknowledgement of receipt.

Replacement under guarantee shall in no case extend the original guarantee period.

#### **Guarantee application limit**

In order to improve the quality of their products, the manufacturer reserves the right to modify the characteristics of the products at any time without notice.

This documentation is provided for information purposes only and is not contractually binding with respect to third parties.

The manufacturer's guarantee, which covers manufacturing defects, should not be confused with the operations described in this documentation.

Installation, maintenance and, more generally, any servicing of the manufacturer's products should only be performed by professionals. This work must also be carried out in accordance with the current standards in the country of installation at the time of installation. The use of any parts other than original parts voids the guarantee ipso facto for the entire equipment.

The following are excluded from the guarantee :

- Equipment and labour provided by third parties when installing the device.
- Damage caused by installation not in compliance with the instructions.
- Problems caused by modifications, accidents, misuse, negligence of professionals or end users, unauthorised repairs, fire, floods, lightning, freezing, armed conflict or any other force-majeure events.

Any equipment damaged due to non-compliance with the instructions regarding safety, installation, use and maintenance contained in this documentation will not be covered by the guarantee.

Every year, we make improvements to our products and software. These new versions are compatible with previous models. The new versions of hardware and software cannot be added to earlier models under the guarantee.

#### Implementation of the guarantee

For more information regarding this guarantee, contact your dealer or our After-Sales Service. All requests must be accompanied by a copy of the purchase invoice.

#### Legislation and disputes

This guarantee is subject to French law and all European directives or international treaties in force at the time of the claim, applicable in France. In case of disputes concerning its interpretation or execution, the High Court of Montpellier (France) shall have exclusive jurisdiction.

# ÍNDICE

| 1. | FUNCIONES    | DEL EQUIPO                                                                  | 2  |
|----|--------------|-----------------------------------------------------------------------------|----|
| 2. | DIAGRAMA     | DE INSTALACIÓN                                                              |    |
| 3. | CUADRO EL    | ÉCTRICO                                                                     |    |
|    | 3.1. Primer  | a puesta en funcionamiento                                                  |    |
|    | 3.2. Teclad  | )                                                                           |    |
|    | 3.3. Pilotos |                                                                             | 5  |
|    | 3.4. Pantall | a                                                                           | 5  |
|    | 3.5. Navega  | ción por los menús                                                          | 6  |
|    | 3.6. Funcio  | nes                                                                         | 7  |
|    | 3.6.1.       | Selección del idioma de la interfaz                                         | 7  |
|    | 3.6.2.       | Ajuste de la fecha y la hora                                                | 7  |
|    | 3.6.3.       | Especificación del volumen de la piscina                                    | 7  |
|    | 3.6.4.       | Especificación del tipo de corrector de pH                                  | 7  |
|    | 3.6.5.       | Especificación de la concentración del corrector de pH                      | 7  |
|    | 3.6.6.       | Configuración de los captadores                                             |    |
|    | 3.6.7.       | Ajuste de la medición de la temperatura del agua                            | 9  |
|    | 3.6.8.       | Ajuste de la medición de la concentración de sal                            | 9  |
|    | 3.6.9.       | Ajuste de la medición del pH                                                | 9  |
|    | 3.6.10.      | Ajuste de la frecuencia de inversión de la corriente que alimenta la célula | 9  |
|    | 3.6.11.      | Selección del modo de funcionamiento del electrolizador                     | 9  |
|    | 3.6.12.      | Ajuste del valor de referencia de producción                                |    |
|    | 3.6.13.      | Ajuste del valor de referencia pH                                           |    |
|    | 3.6.14.      | Ajuste del valor de referencia ORP                                          |    |
|    | 3.6.15.      | Modo Boost                                                                  |    |
|    | 3.6.16.      | Calibración de las sondas : información previa importante                   |    |
|    | 3.6.17.      | Calibración de la sonda de pH                                               |    |
|    | 3.6.18.      | Calibración de la sonda ORP                                                 |    |
|    | 3.6.19.      | Activación/desactivación de la regulación del pH                            |    |
|    | 3.6.20.      | Inyección manual                                                            |    |
|    | 3.6.21.      | Comunicación por Bluetooth                                                  |    |
|    | 3.6.22.      | Prueba de electrólisis                                                      |    |
|    | 3.6.23.      | Restablecer la configuración                                                |    |
|    | 3.7. Segurio | lad                                                                         | 14 |
|    | 3.7.1.       | Modo invernada                                                              |    |
|    | 3.7.2.       | Alarmas                                                                     |    |
|    | 3.7.3.       | Precauciones importantes relativas a la bomba peristáltica                  |    |
|    | 3.8. Inform  | ación adicional                                                             |    |
| 4. | GARANTÍA .   |                                                                             |    |

# 1. FUNCIONES DEL EQUIPO

| Modelo | Producción de cloro<br>por electrólisis | Regulación del pH | Control de la producción<br>de cloro con sonda ORP |
|--------|-----------------------------------------|-------------------|----------------------------------------------------|
| UNO    | >                                       |                   |                                                    |
| DUO    | <b>~</b>                                | ~                 |                                                    |
| PRO    | >                                       | ✓                 | ✓                                                  |

- Las conexiones eléctricas a la altura de la célula no deben quedar orientadas hacia arriba para evitar que se acumule agua o humedad en ellas.
- El bidón de corrector de pH debe mantenerse a una distancia mínima de 2 metros de todos los aparatos eléctricos y de otros productos químicos.
- <u>No utilice nunca ácido clorhídrico</u>, su uso puede provocar daños irreversibles en el aparato e invalidar la garantía. Utilice únicamente un corrector de pH (ácido o básico) recomendado por su profesional.

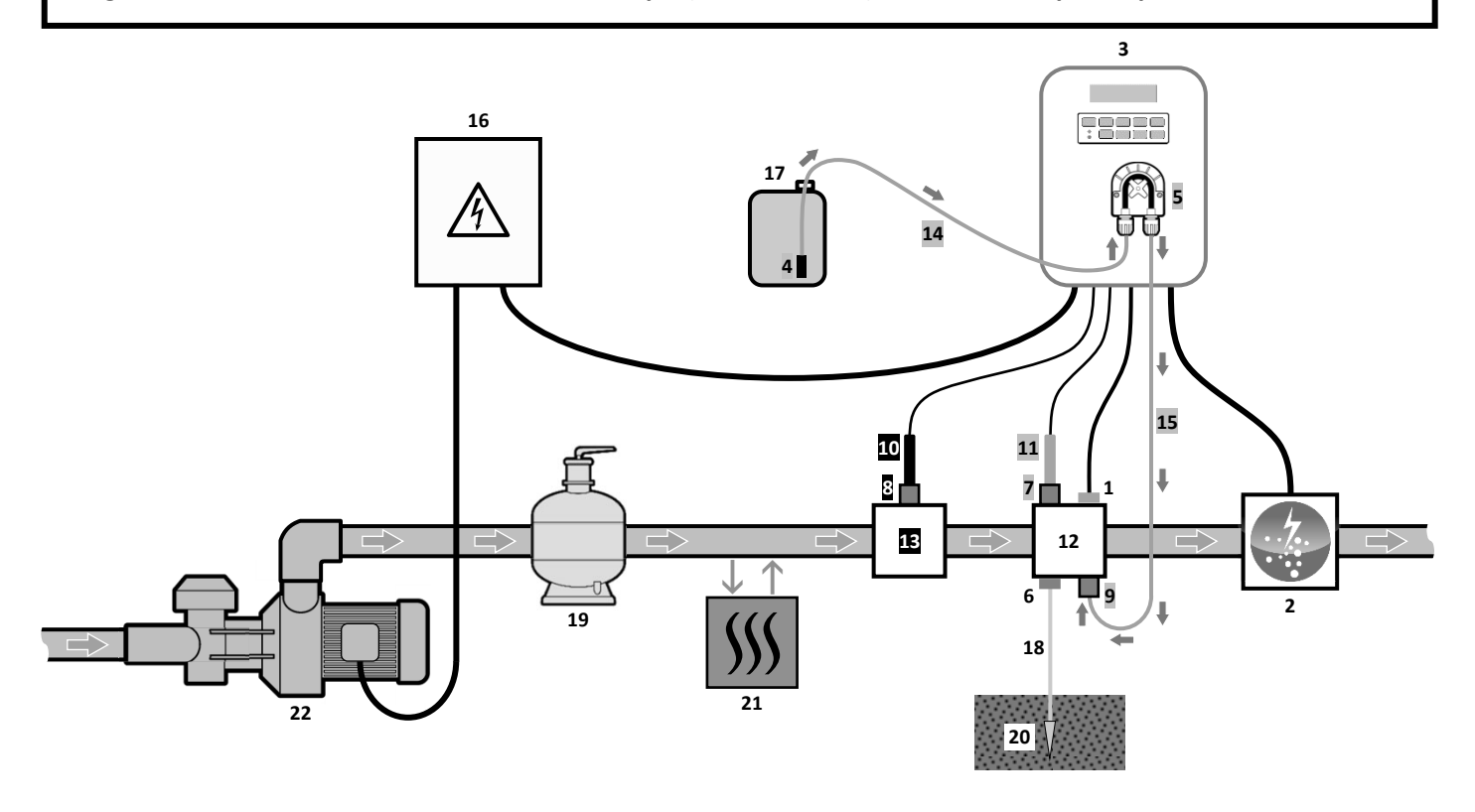

#### LEYENDA :

Modelo UNO: blanco. Modelo DUO: blanco + gris.

Modelo PRO: blanco + gris + negro.

- 1 : Captador de sal / temperatura / falta de agua (opcional)
- 2 : Célula
- 3 : Cuadro eléctrico
- 4 : Filtro de lastre
- 5 : Bomba peristáltica6 : Pool Terre (opcional)
- 7, 8 : Portasonda
- 9 : Conexión de inyección
- 10 : Sonda ORP
- 11 : Sonda pH
- 12, 13 : Soporte
- 14, 15 : Tubo semi rígido

#### ELEMENTOS NO INCLUIDOS :

- 16 : Alimentación eléctrica
- 17 : Bidón de corrector de pH
- 18 : Cable de cobre
- 19 : Filtro
- 20 : Estaca de tierra
- 21 : Bomba de calor
- 22 : Bomba de filtrado

## 3.1. Primera puesta en funcionamiento

La primera vez que se pone en marcha el cuadro eléctrico, hay que efectuar la siguiente programación.

| Menús<br>sucesivos        | Ajustes posibles                                                                                                    | Navegación                                           |  |
|---------------------------|----------------------------------------------------------------------------------------------------|------------------------------------------------------|--|
| Langues<br>FRANCAIS       | <ul> <li>Français</li> <li>English</li> <li>Deutsch</li> <li>Español</li> <li>Italiano</li> <li>Nederlander</li> <li>Portugués</li> </ul> | Para cada parámetro, hay que seleccionar un valor co |  |
| Volumen<br>50 m3          | De 10 a 200 m <sup>3</sup> , en intervalos de 10.                                                                                         |                                                      |  |
| Fecha<br>01/01/01         | Día / Mes / Año                                                                                                    |                                                      |  |
| Horas<br>XX:XX            | Hora / Minutos                                                                                                    |                                                      |  |
| Visualizacion<br>En linea | <ul><li>En linea</li><li>Marco de Control</li></ul>                                                                                       |                                                      |  |

#### 3.2. Teclado

| TECLA DE COMANDO<br>(según el modelo) |      |                                                                                                    |  |  |
|---------------------------------------|------|----------------------------------------------------------------------------------------------------|--|--|
| <u>ن</u> ۳                            | IENU | <ul> <li>Puesta en funcionamiento del cuadro eléctrico.         <ul> <li>→ Unos minutos después de la puesta en marcha, la producción se inicia automáticamente (con o sin control ORP).</li> </ul> </li> <li>Apagado del cuadro eléctrico (<i>pulsación larga</i>).         <ul> <li>→ Al desconectar el cuadro, la pantalla y el piloto verde se apagan, mientras que el piloto rojo se ilumina.</li> <li>→ Si se activa una alarma, pulsar previamente en Ď para detenerla.</li> </ul> </li> </ul> |  |  |
| BO                                    | OST  | Puesta en funcionamiento del modo Boost durante 24 horas.                                                                                                    |  |  |
| Т°С                                   |      | <ul> <li>Visualización de la temperatura del agua durante unos segundos (únicamente si la visualización predeterminada es « Visualizacion en linea »).</li> <li>Acceso directo al menú « Parametros - Ajuste Temp. » (pulsación larga).</li> </ul>                                                                                                    |  |  |
| SALT                                  |      | <ul> <li>Visualización de la concentración de sal durante unos segundos (únicamente si la visualización predeterminada es « Visualizacion en linea »).</li> <li>Acceso directo al menú « Parametros - Calibracion Sal » (pulsación larga).</li> </ul>                                                                                                    |  |  |
| рН                                    |      | <ul> <li>→ Esta tecla de comando está presente únicamente en los modelos DUO y PRO.</li> <li>• Acceso directo al menú « Regulacion PH - Calibracion » (pulsación larga).</li> </ul>                                                                                                    |  |  |
| ↑<br>↓                                |      | Selección de un valor o un dato.                                                                                                    |  |  |
| 5                                     |      | <ul> <li>Cancelar una selección.</li> <li>Volver al menú anterior.</li> <li>Detención del modo Boost.</li> </ul>                                                                                                    |  |  |
| ок                                    | ~    | <ul> <li>Confirmar una selección.</li> <li>Entrar en un menú.</li> <li>Cancelar una alarma.</li> </ul>                                                                                                    |  |  |
#### 3.3. Pilotos

| Color | Estado            | Significado                                        |  |
|-------|-------------------|----------------------------------------------------|--|
| Verde | Encendido siempre | Producción en servicio                             |  |
| Deie  | Encendido siempre | Cuadro eléctrico apagado o modo invernada activado |  |
| КОЈО  | Intermitente      | Alarma activada                                    |  |

#### 3.4. Pantalla

- **<u>Visualización intermitente</u>**: información a la espera de validación o alarma activada.
- Visualización fija : información confirmada o solo lectura.

|                | VISUALIZACIÓN PI                                                         | REDETERMINADA                    | IADA                                                                                                    |                                                                                          |  |
|----------------|--------------------------------------------------------------------------|----------------------------------|----------------------------------------------------------------------------------------------------|------------------------------------------------------------------------------------------|--|
| MODELO         | <b>Ajuste a través<br/>del menú</b><br>« Parametros -<br>Visualizacion » | Vista                            | SIGNIF                                                                                                    | SIGNIFICADO                                                                              |  |
|                | Visualizacion<br>en linea                                                | PROD. XXX                        | Valor de reference<br>El punto justo después de<br>producción está en marcha (pilo                                                                                       | <b>cia de producción</b><br>« PROD » aparece cuando la<br>to adicional al piloto verde). |  |
| UNO            | Marco de control                                                         | XXX X. XX.X 9/<br>XX.X *         | Valor de referencia de<br>producciónEl punto justo después de « * »aparece cuando la producción<br>está en marcha (piloto<br>adicional al piloto verde).                 | Concentración de sal                                                                     |  |
|                |                                                                          |                                  |                                                                                                    | Temperatura del agua                                                                     |  |
|                | Visualizacion<br>en linea                                                | PROD. XXX<br>PH X.               | Valor de referencia de producción<br>El punto justo después de « PROD » aparece cuano<br>producción está en marcha (piloto adicional al piloto verde)<br>Medición del pH |                                                                                          |  |
| DUO<br>PRO (1) | Marco de control                                                         | XXX X. XX.X 9/<br>PH X.X XX.X *  | Valor de referencia de<br>producción<br>El punto justo después de « ½ »<br>aparece cuando la producción<br>está en marcha (piloto<br>adicional al piloto verde).         | Concentración de sal                                                                     |  |
|                |                                                                          |                                  | Medición del pH                                                                                                    | Temperatura del agua                                                                     |  |
|                | Visualizacion<br>en linea                                                | ORP. XXX M<br>PH X.3             | Medición ORP<br>El punto justo después de « ORP » aparece cuando la producc<br>está en marcha (piloto adicional al piloto verde).                                        |                                                                                          |  |
| <b>PRO</b> (2) | Marco de control                                                         | XXX mU. XX.X 9/<br>PH X.X XX.X * | Medición ORP<br>El punto justo después de « mu »<br>aparece cuando la producción<br>está en marcha (piloto adicional<br>al piloto verde).<br>Medición del pH             | Concentración de sal<br>Temperatura del agua                                             |  |

(1): Si el modo de funcionamiento del electrolizador está regulado en "%".

(2): Si el modo de funcionamiento del electrolizador está regulado en "ORP".

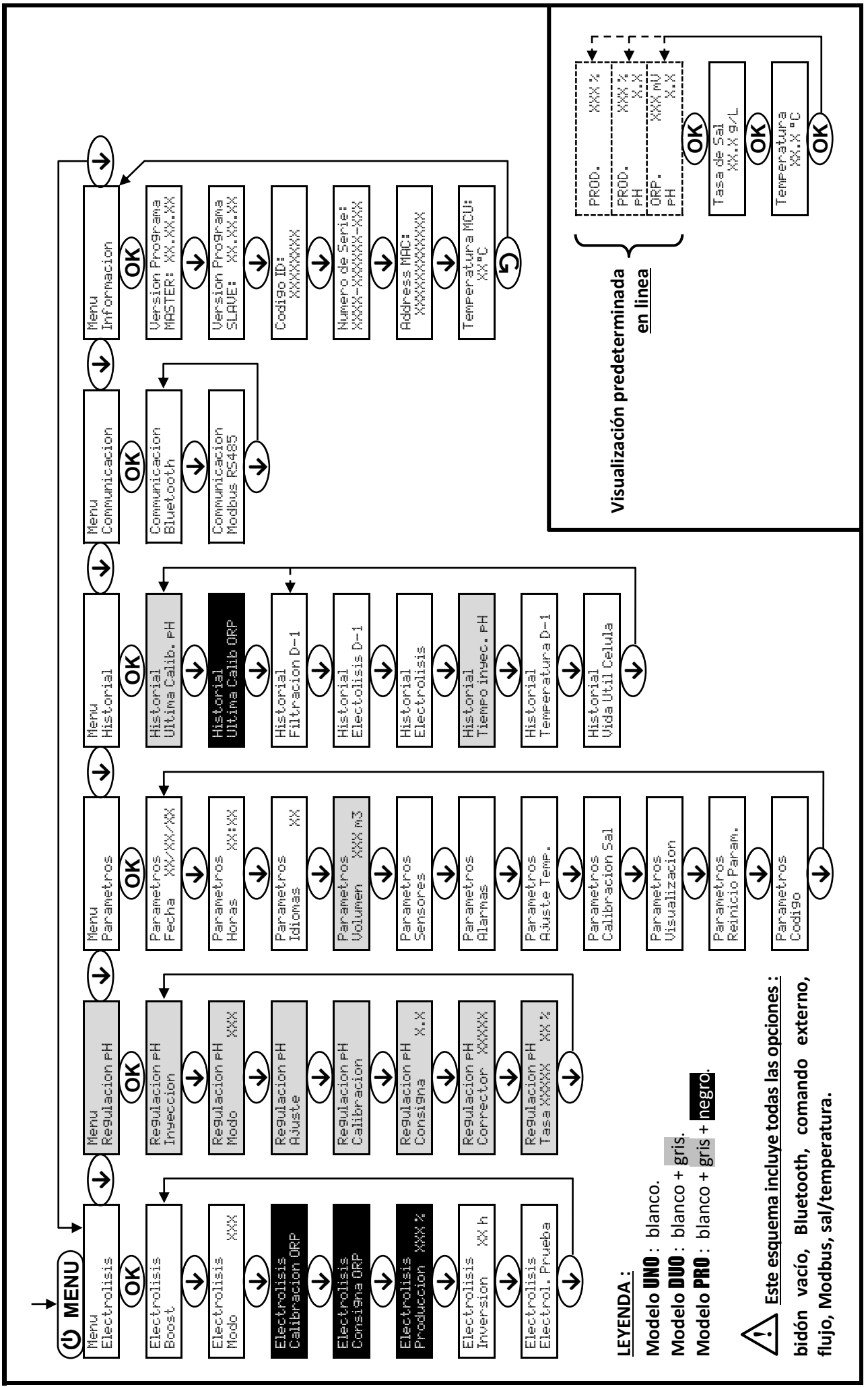

3.5. Navegación por los menús

### 3.6. Funciones

#### 3.6.1. Selección del idioma de la interfaz

| Menú                     | Ajustes posibles              | Ajuste predeterminado |
|--------------------------|-------------------------------|-----------------------|
|                          | <ul> <li>Français</li> </ul>  |                       |
|                          | <ul> <li>English</li> </ul>   |                       |
|                          | Deutsch                       |                       |
| Parametros<br>Idiomas XX | <ul> <li>Español</li> </ul>   | Français              |
|                          | • Italiano                    |                       |
|                          | Nederlander                   |                       |
|                          | <ul> <li>Portugués</li> </ul> |                       |

#### 3.6.2. Ajuste de la fecha y la hora

| Menú                         | Ajustes posibles Ajuste predeterminado |           |
|------------------------------|----------------------------------------|-----------|
| Parametros<br>Fecha XX/XX/XX | Día / Mes / Año                        | 01/01/01  |
| Parametros<br>Horas XX:XX    | Hora / Minutos                         | aleatorio |

### 3.6.3. Especificación del volumen de la piscina

| Menú Ajustes posibles        |                                                   | Ajuste predeterminado |  |
|------------------------------|---------------------------------------------------|-----------------------|--|
| Parametros<br>Volumen XXX m3 | De 10 a 200 m <sup>3</sup> , en intervalos de 10. | 50 m <sup>3</sup>     |  |

### 3.6.4. Especificación del tipo de corrector de pH

| Menú                             | Ajustes posibles | Significado | Ajuste predeterminado |  |
|----------------------------------|------------------|-------------|-----------------------|--|
| Re9ulacion PH<br>Corrector XXXXX | Acido            | pH-         | Asida                 |  |
|                                  | Base             | pH+         | Acido                 |  |

#### 3.6.5. Especificación de la concentración del corrector de pH

| Menú                             | Ajustes posibles                   | Ajuste predeterminado |
|----------------------------------|------------------------------------|-----------------------|
| Regulacion pH<br>Tasa XXXXX XX X | Del 5 al 55 %, en intervalos de 1. | 37 %                  |

### 3.6.6. Configuración de los captadores

| Menú                   | Captador       | Parámetro | Ajustes posibles                                        | Ajuste predeterminado |
|------------------------|----------------|-----------|---------------------------------------------------------|-----------------------|
| Parametros<br>Sensores | Cub./Ext cmd   | Modo      | <ul><li>Cubierta</li><li>OFF</li><li>Ext cmd</li></ul>  | Cubierta              |
|                        |                | Tipos     | ● NO<br>● NC                                            | NO                    |
|                        | Caudal/Lata pH | Modo      | <ul><li>Caudal</li><li>OFF</li><li>Lata de pH</li></ul> | OFF                   |
|                        |                | Tipos     | ● NO<br>● NC                                            | NO                    |
|                        | Sal            | _         | • ON                                                    | ON                    |
|                        | Temperatura    |           | <ul> <li>OFF</li> </ul>                                 |                       |

Ext cmd : comando externo.

Lata de pH : captador de bidón vacío.

<u>ON :</u> captador activado.

<u>OFF</u>: captador desactivado.

<u>NO :</u> contacto normalmente abierto.

NC : contacto normalmente cerrado.

| Captador<br>activado | Configuración                                                                     | Visualización<br>específica | Producción      | Regulación<br>del pH |  |
|----------------------|-----------------------------------------------------------------------------------|-----------------------------|-----------------|----------------------|--|
| Cubiorta             | Cubierta abierta                                                                  | -                           | Mantenida       |                      |  |
| Cubierta             | Cubierta cerrada                                                                  | Cubierta                    | Dividida por 5* |                      |  |
| Comando              | Comando accionado                                                                 | -                           | Mantenida       | Mantenida            |  |
| externo              | Comando no accionado                                                              | Ext                         | Detenida        |                      |  |
|                      | Caudal suficiente                                                                 | -                           | Mantenida       |                      |  |
| Caudal               | Caudal nulo                                                                       | Alarma<br>Caudal            | Detenida        | Dotonido             |  |
| Bidón vacío          | Bidón vacío                                                                       | Alarma<br>Lata de PH vacio  | Mantenida       | Detenida             |  |
| BIGON VACIO          | Bidón no vacío                                                                    | -                           | Mantenida       |                      |  |
| Col.                 | Concentración de sal inferior a 2,5 g/l<br>(o 1,5 g/l si equipo Low Salt)         | Alarma<br>Sal Baja          | Detenida        |                      |  |
| Sdi                  | Concentración de sal igual o superior a 2,5 g/l<br>(o 1,5 g/l si equipo Low Salt) | -                           | Mantenida       | Mantenida            |  |
| Temperatura          | Temperatura del agua inferior a 15°C                                              | Modo<br>Temp.Baja           | Detenida        |                      |  |
| remperatura          | Temperatura del agua igual o superior a 15°C                                      | -                           | Mantenida       |                      |  |

\* Valor modificable en el modelo PRO.

### 3.6.7. Ajuste de la medición de la temperatura del agua

 $\rightarrow$  Si el captador de temperatura está desactivado, no aparecerá el siguiente menú.

| Menú                       | Ajustes posibles                                                           | Ajuste predeterminado |
|----------------------------|----------------------------------------------------------------------------|-----------------------|
| Parametros<br>Ajuste Temp. | De - a + 5°C con respecto a la medición visualizada, en intervalos de 0,5. | Medición visualizada  |

### 3.6.8. Ajuste de la medición de la concentración de sal

→ Si el captador de sal está desactivado, no aparecerá el siguiente menú.

| Menú                          | Ajustes posibles                      | Ajuste predeterminado |
|-------------------------------|---------------------------------------|-----------------------|
| Parametros<br>Calibracion Sal | De 1,5 a 8 g/l, en intervalos de 0,1. | Medición visualizada  |

#### 3.6.9. Ajuste de la medición del pH

| Menú                    | Ajustes posibles                    | Ajuste predeterminado |
|-------------------------|-------------------------------------|-----------------------|
| Re9ulacion pH<br>Ajuste | De 6,5 a 7,5, en intervalos de 0,1. | Medición visualizada  |

# 3.6.10. Ajuste de la frecuencia de inversión de la corriente que alimenta la célula

Esta inversión de corriente tiene como finalidad evitar la acumulación de cal en la célula. Es obligatorio ajustar correctamente la frecuencia de inversión, según la tabla siguiente, para mantener el funcionamiento correcto de la célula a largo plazo.

| Dureza del agua (°f)        | entre 0 y 5 | entre 5 y 12 | entre 12 y 20 | entre 20 y 40 | entre 40 y 60 | > 60 |
|-----------------------------|-------------|--------------|---------------|---------------|---------------|------|
| Frecuencia de inversión (h) | 16          | 10           | 8             | 6             | 4             | 2    |

| Menú                           | Ajustes posibles                     | Ajuste predeterminado |
|--------------------------------|--------------------------------------|-----------------------|
| Electrolisis<br>Inversion XX h | De 2 a 24 horas, en intervalos de 1. | 6 h                   |

#### 3.6.11. Selección del modo de funcionamiento del electrolizador

| Menú                     | Ajustes posibles<br>(según modelo) | Significado                                                                                         | Ajuste predeterminado                                                                                       |
|--------------------------|------------------------------------|----------------------------------------------------------------------------------------------------|----------------------------------------------------------------------------------------------------|
|                          | %                                  | Producción constante, según el valor de referencia de producción.                                   |                                                                                                    |
| Electrolisis<br>Modo XXX | ORP                                | Control de la producción con sonda<br>ORP, según la indicación ORP y el<br>valor de referencia ORP. | <ul> <li><u>Para los modelos UNO y DUO :</u> %.</li> <li><u>Para el modelo <b>PRO</b> :</u> ORP.</li> </ul> |
|                          | OFF                                | Desconexión del electrolizador.                                                                     |                                                                                                    |

→ La selección del modo de funcionamiento se puede ver en la pantalla inicial (« PROD » en %, o bien « ORP » en mV).

### 3.6.12. Ajuste del valor de referencia de producción

| Modo de<br>funcionamiento<br>del<br>electrolizador | Menú                            | Instrucciones específicas                                                                              | Ajustes posibles                                                                                                    | Ajuste<br>predeterminado |
|----------------------------------------------------|---------------------------------|----------------------------------------------------------------------------------------------------|----------------------------------------------------------------------------------------------------|--------------------------|
| %                                                  | Visualización<br>predeterminada | Seleccionar directamente<br>un valor con las teclas $\uparrow \downarrow$<br>(no requiere validación). | <ul> <li>Del 10 al 100 %, en intervalos de 1.</li> <li>10 % o bien OEE (según el la según el la según el según el la según el la según el la según el</li></ul> | 100 %                    |
| ORP                                                | Electrolisis<br>Produccion XXX% | -                                                                                                    | modo de funcionamiento del electrolizador).                                                                                                    |                          |

#### 3.6.13. Ajuste del valor de referencia pH

| Menú                          | Ajustes posibles                    | Ajuste predeterminado |
|-------------------------------|-------------------------------------|-----------------------|
| Regulacion PH<br>Consigna X.X | De 6,8 a 7,6, en intervalos de 0,1. | 7,2                   |

#### 3.6.14. Ajuste del valor de referencia ORP

| Menú                             | Ajustes posibles                      | Ajuste predeterminado |
|----------------------------------|---------------------------------------|-----------------------|
| Electrolisis<br>Consi9na ORP XXX | De 200 a 900 mV, en intervalos de 10. | 670 mV                |

#### 3.6.15. Modo Boost

#### Modo Boost :

- ajusta el valor de referencia de producción hasta el 125 %, por una duración determinada.
- se puede detener manualmente en cualquier momento.
- permite responder a una necesidad urgente de cloro.

#### <u>El modo Boost no puede reemplazar un tratamiento de choque clásico en caso de que el agua no sea</u> adecuada para bañarse.

#### adecuada para banarse.

- Si se vuelve a iniciar el modo Boost manualmente cuando ya está en funcionamiento, el modo Boost se reinicia durante el tiempo visualizado.
- No se puede iniciar el modo Boost cuando se ha activado una alarma. Después de solucionar y cancelar esta alarma, hay que esperar unos segundos para activar el modo Boost.
- Cuando se termina o detiene el modo Boost manualmente, la producción continúa de forma automática según el valor de referencia inicial.
- El modo Boost continúa después de apagar el cuadro eléctrico.

#### Funcionamiento con un sensor de cubierta :

- No se puede iniciar el modo Boost cuando la cubierta está cerrada.
- Si la cubierta se cierra mientras el modo Boost está activado, este se detiene automáticamente.

| Menú                                        | Ajustes<br>posibles | Ajuste<br>predeterminado                                                                                                    | Puesta en<br>funcionamiento | Testigo de funcionamiento<br>(variantes de visualización<br>específica) | Parada |
|---------------------------------------------|---------------------|----------------------------------------------------------------------------------------------------|-----------------------------|-------------------------------------------------------------------------|--------|
| Electrolisis<br>Boost • 12 h<br>• 24 h 24 h |                     | Bo 12 h       Automático en cuanto     Bo 24 h       se confirma el ajuste     Boost 12 h       de la duración.     Boost 12 h | Bo 12 h                     |                                                                         |        |
|                                             | 24 h                |                                                                                                    | Bo 24 h                     |                                                                         |        |
|                                             | 24 N                |                                                                                                    | Pulsar en <b>J</b> .        |                                                                         |        |
|                                             |                     |                                                                                                    | Boost 24 h                  |                                                                         |        |

### 3.6.16. Calibración de las sondas : información previa importante

→ La sonda pH suministrada ya está calibrada. Por tanto, no es necesario calibrar la sonda pH la primera vez que se ponga en marcha el equipo.

Sin embargo, es obligatorio calibrar las sondas pH y ORP cada inicio de temporada antes de la puesta en marcha y cada vez que se sustituye una sonda.

#### 3.6.17. Calibración de la sonda de pH

- 1) Abrir las soluciones tampón pH 7 y pH 10 (utilizar únicamente soluciones tampón de un solo uso).
- 2) Detener la filtración (y el cuadro eléctrico también).
- 3) Si la sonda ya está instalada :
  - a) Extraer la sonda del portasonda, sin desconectarla.
  - b) Retirar la tuerca del portasonda y sustituirla por el tapón suministrado.

Si la sonda todavía no se ha instalado :

Conectar la sonda al cuadro eléctrico.

- 4) Encender el cuadro eléctrico.
- 5) Ir al menú « Regulacion PH Calibracion ».
- 6) Recorrer el menú según las instrucciones siguientes :

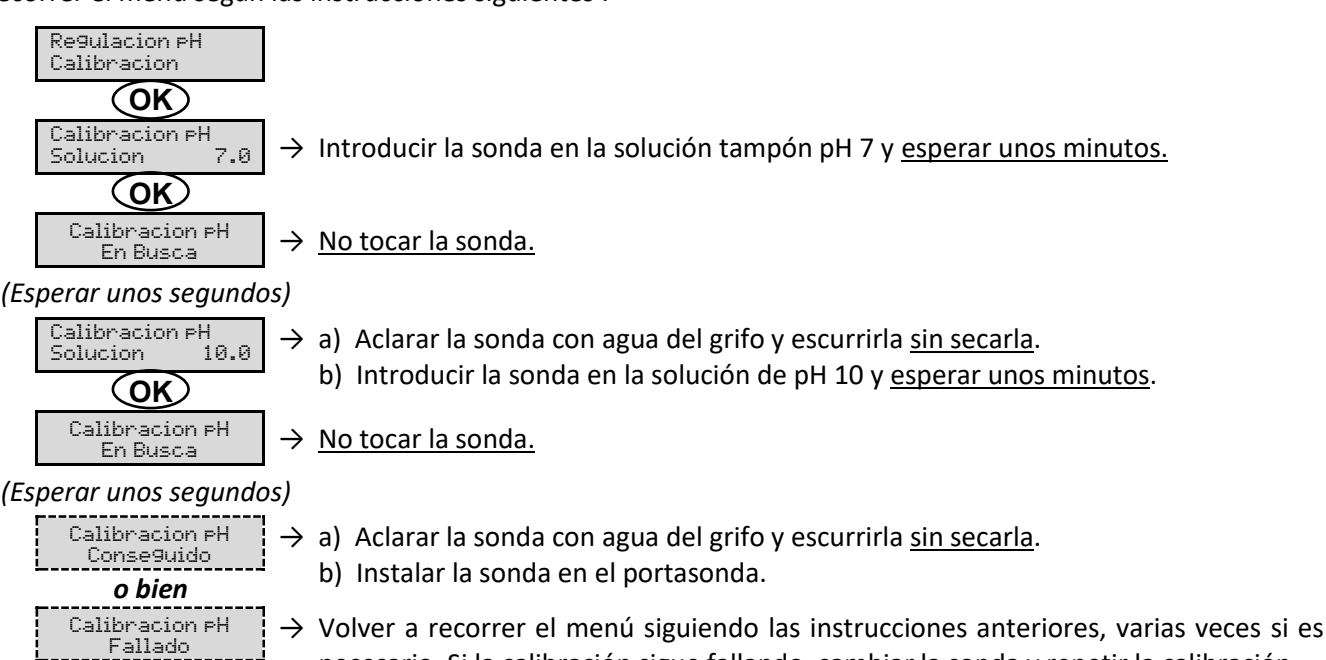

necesario. Si la calibración sigue fallando, cambiar la sonda y repetir la calibración.

### 3.6.18. Calibración de la sonda ORP

- 1) Abrir la solución tampón ORP 475 mV.
- 2) Detener la filtración (y el cuadro eléctrico también).
- 3) <u>Si la sonda ya está instalada :</u>
  - a) Extraer la sonda del portasonda, sin desconectarla.
  - b) Retirar la tuerca del portasonda y sustituirla por el tapón suministrado.
  - Si la sonda aún no está instalada :

Conectar la sonda al cuadro eléctrico.

- 4) Encender el cuadro eléctrico.
- 5) Ir al menú « Electrolisis Calibracion ORP ».
- 6) Recorrer el menú según las instrucciones siguientes :

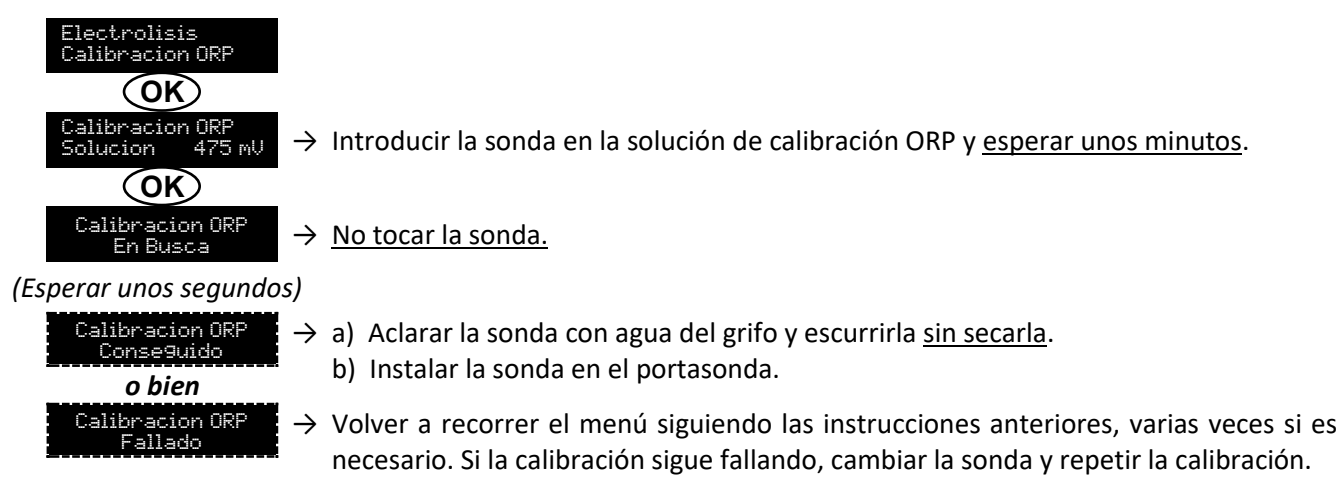

#### 3.6.19. Activación/desactivación de la regulación del pH

| Menú          | Ajustes posibles | Ajuste predeterminado |
|---------------|------------------|-----------------------|
| Regulacion PH | • ON             | ON                    |
| Modo XXX      | OFF              |                       |

#### 3.6.20. Inyección manual

| Menú                       | Funciones                                                                                                    | Ajustes posibles                            | Ajuste<br>predeterminado | Instrucciones                                                                                                    |
|----------------------------|----------------------------------------------------------------------------------------------------|---------------------------------------------|--------------------------|----------------------------------------------------------------------------------------------------|
| Regulacion PH<br>Inyeccion | <ul> <li>Cebado de la bomba peristáltica y llenado de los tubos semi rígidos.</li> <li>Inyección de corrector de pH.</li> <li>Medio de comprobación del correcto funcionamiento de la bomba peristáltica.</li> </ul> | De 30 s a 10 min, en<br>intervalos de 30 s. | 1 min                    | <ul> <li><u>Para iniciar una inyección :</u><br/>Confirmar el ajuste de la<br/>duración. (La bomba<br/>peristáltica está en<br/>funcionamiento y aparece<br/>un recuento temporal en<br/>tiempo real).</li> <li><u>Para hacer una pausa y</u><br/><u>relanzar la inyección :</u><br/>Pulsar en <b>OK</b>.</li> <li><u>Para detener la inyección :</u><br/>Pulsar en <b>D</b>.</li> </ul> |

### 3.6.21. Comunicación por Bluetooth

| Menú                       | Parámetro      | Función                                                                                                    | Ajustes<br>posibles     | Ajuste<br>predeterminado |
|----------------------------|----------------|----------------------------------------------------------------------------------------------------|-------------------------|--------------------------|
|                            | Mada           | Activación/desactivación de la comunicación                                                                                                    | • ON                    | ON                       |
|                            | Wiodo          | por Bluetooth.                                                                                                    | <ul> <li>OFF</li> </ul> | ON                       |
| Communicacion<br>Bluetooth | Emparejamiento | <ul> <li>Detección de aparatos conectables en las<br/>proximidades del cuadro eléctrico (60<br/>segundos).</li> <li>Instalación en red del cuadro eléctrico y<br/>los aparatos conectados.</li> </ul> |                         | -                        |
|                            | Reinicio       | Supresión de la red entre el cuadro eléctrico<br>y los aparatos conectados.                                                                                                    |                         |                          |

→ Cuando se actualiza el software del cuadro eléctrico por Bluetooth, los dos pilotos (rojo y verde) parpadean de manera alternativa.

#### 3.6.22. Prueba de electrólisis

 $\rightarrow$  Esta prueba está destinada a profesionales para llevar a cabo tareas de mantenimiento del equipo.

| Menú                             | Navegación                                                                                                    |
|----------------------------------|----------------------------------------------------------------------------------------------------|
| Electrolisis<br>Electrol. Prueba | Electrolisis<br>Electrol. Prueba<br>En Busca XXX s → Recuento temporal en tiempo real<br>(Esperar unos segundos)<br>Electrol. Prueba<br>Conseguido<br>o bien<br>Electrol. Prueba<br>Problema Celula<br>Coc → Pulsación prolongada.<br>Resultado Prueba<br>I+ = XX.X U+ = XX.X<br>Resultado Prueba<br>I- = XX.X U+ = XX.X |

### 3.6.23. Restablecer la configuración

| Menú                          | Advertencia importante                                                                             |  |  |
|-------------------------------|----------------------------------------------------------------------------------------------------|--|--|
| Parametros<br>Reinicio Param. | <u>Restablecer la configuración anula todos los ajustes efectuados (configuración de fábrica).</u> |  |  |

### 3.7. Seguridad

#### 3.7.1. Modo invernada

#### • Modo invernada :

- está activado por defecto.
- se pone en marcha automáticamente en cuanto la temperatura del agua sea inferior a 15°C.

#### • Cuando el modo invernada está en funcionamiento :

- Aparece el mensaje « Info Temp. Baja ».
- Se detiene la producción.
- La regulación del pH se mantiene cuando está activada.
- Para detener el modo invernada : pulsar en OK.
- Para desactivar el modo invernada : ir al menú « Parametros Alarmas », « Alarmas Temp. Baja ».

#### 3.7.2. Alarmas

• Todas las alarmas están activadas por defecto.

#### • Cada vez que se activa una alarma, aparece inmediatamente en la pantalla.

• Para cancelar una alarma : pulsar en la tecla OK o 🤈 (pulsación breve o larga, en función de la alarma).

| MENSAJE EN                       | ACCIÓN AU<br>INMEI            | TOMÁTICA<br>DIATA                       |                                    |                                                                                                    | POSIBILIDAD DE<br>DESACTIVACIÓN                     |
|----------------------------------|-------------------------------|-----------------------------------------|------------------------------------|----------------------------------------------------------------------------------------------------|-----------------------------------------------------|
| PANTALLA /<br>FALLO<br>DETECTADO | Parada de<br>la<br>producción | Parada de<br>la<br>regulación<br>del pH | CAUSA                              | COMPROBACIONES<br>Y SOLUCIONES                                                                                                    | A TRAVÉS DEL<br>MENÚ<br>« Parametros -<br>Alarmas » |
| Alarma<br>Lata de PH vacio       | No                            | Sí                                      | Bidón de corrector<br>de pH vacío. | Cambiar el bidón de corrector de pH.                                                                                                    | Sí                                                  |
| Alarma<br>Corriente Cel          | Sí                            | No                                      | Problema de célula.                | <ul> <li>Comprobar que la célula esté exenta de cal.</li> <li>Si es necesario, controlar y ajustar la frecuencia de inversión de la corriente que alimenta la célula (menú « Electrolisis – Inversion »).</li> <li>Comprobar que las conexiones eléctricas en los bornes de la célula estén bien apretadas y no oxidadas.</li> <li>Comprobar que el cable de alimentación de la célula se encuentre en buen estado.</li> <li>Comprobar que el conector del cable de alimentación de la célula esté conectado al cuadro eléctrico.</li> <li>Como último recurso, cambiar la célula.</li> </ul> | No                                                  |

|                                                |                               |                                         |                                                                                                    | POSIBILIDAD DE                                                                                                    |                                                     |
|------------------------------------------------|-------------------------------|-----------------------------------------|----------------------------------------------------------------------------------------------------|----------------------------------------------------------------------------------------------------|-----------------------------------------------------|
| MENSAJE EN<br>PANTALLA /<br>FALLO<br>DETECTADO | Parada de<br>la<br>producción | Parada de<br>la<br>regulación<br>del nH | CAUSA                                                                                                    | COMPROBACIONES<br>Y SOLUCIONES                                                                                                    | A TRAVÉS DEL<br>MENÚ<br>« Parametros –<br>Blarmas » |
| Alarma<br>Caudal                               | Sí                            | Sí                                      | Caudal insuficiente de<br>agua en el circuito de<br>filtrado.                                                                 | <ul> <li><u>Comprobar que :</u></li> <li>el captador de flujo esté<br/>bien conectado al cuadro<br/>eléctrico.</li> <li>el captador de flujo esté<br/>activado (menú<br/>« Parametros - Sensores »).</li> <li>las válvulas del circuito de<br/>filtrado estén abiertas.</li> <li>la bomba de filtración<br/>funcione correctamente.</li> <li>el circuito de filtrado no<br/>esté obstruido.</li> <li>el nivel de agua de la<br/>piscina sea suficiente.</li> </ul> | No                                                  |
| Alarma<br>Fallo de com.                        | Sí                            | No                                      | Pérdida de<br>comunicación entre la<br>tarjeta de comando y<br>la tarjeta de potencia<br>del cuadro eléctrico.                | Dirigirse a un técnico<br>profesional.                                                                                                    | No                                                  |
| Info<br>Calibracion PH                         | No                            | No                                      | Calibración incorrecta<br>de la sonda de pH.                                                                                  | Realizar la calibración de la sonda pH.                                                                                                    | Sí                                                  |
| Alarma<br>Inyeccion PH                         | No                            | Sí                                      | Sucesión de 5<br>intentos infructuosos<br>de corrección del pH.                                                               | <ul> <li>Comprobar que el bidón de corrector de pH no esté vacío.</li> <li>Efectuar una inyección manual (menú « Regulacion PH - Inseccion »).</li> <li>Comprobar el estado del filtro de lastre y de la conexión de inyección.</li> <li>Comprobar los ajustes en los menús « Regulacion PH - Consigna », « Regulacion PH - Consigna », « Regulacion PH - Consector » Y « Panametros - Volumen ».</li> <li>Realizar la calibración de la sonda pH.</li> </ul>      | Sí                                                  |
| Alarma<br>No hay a9ua                          | Sí                            | Sí                                      | Cantidad insuficiente<br>de agua en el circuito<br>de filtrado.                                                               | Comprobar que la bomba de<br>filtración funcione<br>correctamente.                                                                                                    | Sí                                                  |
| Alarma<br>Regulacion ORP                       | Sí                            | No                                      | Medición ORP sin<br>tolerancia durante 48<br>horas (superación de<br>± 400 mV con<br>respecto al valor de<br>referencia ORP). | <ul> <li>Efectuar una « Electrol.<br/>Prueba ».</li> <li>Realizar la calibración de la<br/>sonda ORP.</li> <li>Ir al menú « Electrolisis –<br/>Produccion » y comprobar<br/>que el valor de referencia<br/>de producción esté al<br/>100 %.</li> </ul>                                                                                                    | Sí                                                  |

| MENSAJE EN          | ACCIÓN AUTOMÁTICA<br>INMEDIATA |                      |                                                                                  |                                                                                                    | POSIBILIDAD DE<br>DESACTIVACIÓN |
|---------------------|--------------------------------|----------------------|----------------------------------------------------------------------------------|----------------------------------------------------------------------------------------------------|---------------------------------|
| PANTALLA /<br>FALLO | Parada de                      | Parada de<br>la      | CAUSA                                                                            | COMPROBACIONES<br>Y SOLUCIONES                                                                                                    | A TRAVÉS DEL<br>MENÚ            |
| DETECTADO           | producción                     | regulación<br>del pH |                                                                                  |                                                                                                    | « Parametros -<br>Alarmas »     |
| Alarma<br>Sal Baja  | Sí                             | No                   | Concentración de sal<br>inferior a 2,5 g/l (o 1,5<br>g/l si equipo Low<br>Salt). | <ul> <li>Comprobar la concentración<br/>de sal de la piscina con un<br/>equipo de análisis reciente.</li> <li>Si es necesario, añadir sal<br/>hasta obtener una<br/>concentración de sal de<br/>5 kg/m<sup>3</sup> (o 2,5 kg/m<sup>3</sup> cuando<br/>se dispone de un equipo Low<br/>Salt).</li> </ul> | Sí                              |
|                     |                                |                      | Cantidad insuficiente<br>de agua en el circuito<br>de filtrado.                  | <ul> <li>Comprobar que la canalización en el captador de sal esté totalmente llena de agua.</li> <li>Rellenar la piscina con agua si es necesario.</li> </ul>                                                                                                    |                                 |

#### 3.7.3. Precauciones importantes relativas a la bomba peristáltica

Cuando aparece uno de estos 2 mensajes, la bomba peristáltica está en funcionamiento.

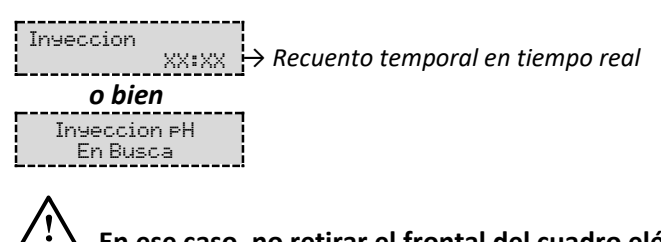

 $2\Delta\,$  En ese caso, no retirar el frontal del cuadro eléctrico nunca.

ightarrow En caso de duda con respecto al correcto funcionamiento de la bomba peristáltica :

- 1) Apagar el cuadro eléctrico.
- 2) Retirar el frontal del cuadro eléctrico.
- 3) Retirar la manguera interna de la bomba peristáltica.
- 4) Efectuar una inyección manual en vacío.

#### 3.8. Información adicional

| Menú                                 | Significado                               |  |  |  |
|--------------------------------------|-------------------------------------------|--|--|--|
| Version Programa<br>MASTER: XX.XX.XX | Programa de la tarjeta de comando         |  |  |  |
| Version Programa<br>SLAVE: XX.XX.XX  | Programa de la tarjeta de potencia        |  |  |  |
| Codigo ID:<br>XXXXXXXX               | Código de configuración                   |  |  |  |
| Numero de Serie:<br>XXXX-XXXXXX-XXX  | Número de serie                           |  |  |  |
| Address MAC:<br>XXXXXXXXXXXX         | Dirección MAC para conexión por Bluetooth |  |  |  |
| Temperatura MCU:<br>XX°C             | Temperatura interna del cuadro eléctrico  |  |  |  |

### 4. GARANTÍA

Antes de ponerse en contacto con su distribuidor, tenga a mano :

- la factura de compra.
- el número de serie del cuadro eléctrico.
- la fecha de instalación del equipo.
- los parámetros de su piscina (salinidad, pH, índice de cloro, temperatura del agua, índice de estabilizante, volumen de la piscina, tiempo de filtrado diario, etc.).

Hemos aportado todo el cuidado y nuestra experiencia técnica a la realización de este equipo, que ha sido sometido a controles de calidad. Si, a pesar de toda la atención y el saber hacer aportados a su fabricación, ha hecho uso de nuestra garantía, esta se aplicaría únicamente para la sustitución gratuita de las piezas defectuosas de este equipo (portes de ida y vuelta excluidos).

#### Duración de la garantía (fecha de la factura correspondiente)

Cuadro eléctrico : 2 años.

- Célula : 1 año como mínimo fuera de la Unión Europea (salvo extensión de garantía).
  - 2 años como mínimo en la Unión Europea (salvo extensión de garantía).

Sondas : según el modelo.

Reparaciones y repuestos : 3 meses.

Los plazos indicados anteriormente corresponden a las garantías estándar. Sin embargo, esos plazos pueden variar según el país de instalación y el circuito de distribución.

#### Objeto de la garantía

La garantía se aplica a todas las piezas salvo a aquellas piezas de desgaste que deban sustituirse regularmente.

El equipo está garantizado contra todo defecto de fabricación en el marco estricto de un uso normal.

No utilice nunca ácido clorhídrico, su uso puede provocar daños irreversibles en el aparato e invalidar la garantía. Utilice únicamente un corrector de pH (ácido o básico) recomendado por su profesional.

#### Servicio posventa

Todas las reparaciones se efectúan en taller.

Los gastos de transporte de ida y vuelta corren a cargo del usuario.

La inmovilización y la privación del uso de un aparato en caso de reparación eventual no darán lugar a indemnizaciones.

En todos los casos, el material siempre viajará por cuenta y riesgo del usuario. Este será el responsable de realizar la entrega, de comprobar que se encuentre en perfecto estado, según corresponda, y de formular reservas en el documento de transporte del transportista. Confirme con el transportista en un plazo de 72 horas mediante correo certificado con acuse de recibo.

Una sustitución por garantía en ningún caso prolongaría la duración de la garantía inicial.

#### Límite de aplicación de la garantía

Con el objetivo de mejorar la calidad de sus productos, el fabricante se reserva el derecho de modificar en cualquier momento y sin previo aviso las características de sus producciones.

Esta documentación se suministra únicamente a título informativo y no constituye ninguna obligación contractual frente a terceros.

La garantía del constructor, que cubre los defectos de fabricación, no se debe confundir con las operaciones descritas en esta documentación.

La instalación, el mantenimiento y, de forma más general, cualquier intervención en los productos del fabricante, que deben ser realizados exclusivamente por profesionales. Estas intervenciones, además, deberán realizarse de conformidad con las normas vigentes en el país de instalación en el momento de dicha instalación. El uso de una pieza distinta a la original anulará de inmediato la garantía del conjunto del equipo.

Quedan excluidos de la garantía :

- Los equipos y la mano de obra proporcionados por terceros durante la instalación del material.
- Los daños provocados por una instalación no conforme.
- Los problemas ocasionados por alteración, accidente, tratamiento abusivo, negligencia del profesional o del usuario final, reparaciones no autorizadas, incendios, inundaciones, rayos, heladas, conflictos armados o cualquier otro caso de fuerza mayor.

La garantía no cubrirá ningún material dañado por el incumplimiento de las indicaciones de seguridad, instalación, uso y mantenimiento indicadas en esta documentación.

Cada año mejoramos nuestros productos y programas. Estas nuevas versiones son compatibles con los modelos anteriores. En el marco de la garantía, las nuevas versiones de materiales y programas no pueden añadirse a los modelos anteriores.

#### Aplicación de la garantía

Para obtener más información sobre esta garantía, póngase en contacto con su profesional o nuestro servicio posventa. Toda solicitud deberá ir acompañada de una copia de la factura de compra.

#### Legislación y litigios

Esta garantía está sujeta a la legislación francesa y a todas las directivas europeas o los tratados internacionales vigentes en el momento de la reclamación y aplicables en Francia. En caso de litigio sobre su interpretación o ejecución, la competencia única corresponde al TGI de Montpellier (Francia).

# **SUMÁRIO**

| 1. | FUN  | ICIONAL | IDADES DO EQUIPAMENTO                                                 | 2  |
|----|------|---------|-----------------------------------------------------------------------|----|
| 2. | ESQ  | UEMA D  | E INSTALAÇÃO                                                          | 3  |
| 3. | QUA  | ADRO EL | ETRÓNICO                                                              | 4  |
|    | 3.1. | Primeir | a colocação em funcionamento                                          | 4  |
|    | 3.2. | Teclado | -<br>)                                                                | 4  |
|    | 3.3. | Indicad | ores                                                                  | 5  |
|    | 3.4. | Visor   |                                                                       | 5  |
|    | 3.5. | Navega  | ção nos menus                                                         | 6  |
|    | 3.6. | Funcior | nalidades                                                             | 7  |
|    |      | 3.6.1.  | Seleção do idioma de visualização                                     | 7  |
|    |      | 3.6.2.  | Ajuste da data e hora                                                 | 7  |
|    |      | 3.6.3.  | Especificação do volume da piscina                                    | 7  |
|    |      | 3.6.4.  | Especificação do tipo de pH                                           | 7  |
|    |      | 3.6.5.  | Especificação da concentração do pH                                   | 7  |
|    |      | 3.6.6.  | Parametrização dos sensores                                           | 8  |
|    |      | 3.6.7.  | Ajuste da medição da temperatura da água                              | 9  |
|    |      | 3.6.8.  | Ajuste da medição da taxa de sal                                      | 9  |
|    |      | 3.6.9.  | Ajuste da medição do pH                                               | 9  |
|    |      | 3.6.10. | Ajuste da frequência de inversão da corrente de alimentação da célula | 9  |
|    |      | 3.6.11. | Seleção do modo de funcionamento do eletrolisador                     | 9  |
|    |      | 3.6.12. | Ajuste da referência de produção                                      | 10 |
|    |      | 3.6.13. | Ajuste da referência pH                                               | 10 |
|    |      | 3.6.14. | Ajuste da referência ORP                                              | 10 |
|    |      | 3.6.15. | Modo Boost                                                            | 10 |
|    |      | 3.6.16. | Calibragem das sondas : informações prévias importantes               | 11 |
|    |      | 3.6.17. | Calibragem da sonda pH                                                | 11 |
|    |      | 3.6.18. | Calibragem da sonda ORP                                               | 12 |
|    |      | 3.6.19. | Ativação/desativação da regulação pH                                  | 12 |
|    |      | 3.6.20. | Injeção manual                                                        | 12 |
|    |      | 3.6.21. | Comunicação Bluetooth                                                 | 13 |
|    |      | 3.6.22. | Teste de eletrólise                                                   | 13 |
|    |      | 3.6.23. | Reinicialização dos parâmetros                                        | 13 |
|    | 3.7. | Segura  | ıças                                                                  | 14 |
|    |      | 3.7.1.  | Modo inverno                                                          | 14 |
|    |      | 3.7.2.  | Alarmes                                                               | 14 |
|    |      | 3.7.3.  | Precauções importantes relativas à bomba peristáltica                 | 16 |
|    | 3.8. | Informa | ações adicionais                                                      | 16 |
| 4. | GAR  | ANTIA . |                                                                       | 17 |

# 1. FUNCIONALIDADES DO EQUIPAMENTO

| Modelo | Produção de cloro<br>por eletrólise | Regulação do pH | Controlo da produção<br>de cloro com sonda ORP |
|--------|-------------------------------------|-----------------|------------------------------------------------|
| UNO    | >                                   |                 |                                                |
| DUO    | <b>~</b>                            | <b>~</b>        |                                                |
| PRO    | >                                   | >               | ~                                              |

- $\triangle$
- As ligações elétricas ao nível da célula não devem estar viradas para cima, de forma a evitar qualquer depósito de água ou humidade.
- O garrafão de corretor pH deverá estar pelo menos 2 metros de distância de qualquer aparelho elétrico e de qualquer outro produto químico.
- <u>Nunca utilizar ácido clorídrico</u>, a sua utilização pode levar a danos irreversíveis no aparelho e invalidar a garantia. Utilizar apenas um corrector de pH (ácido ou básico) recomendado pelo seu profissional.

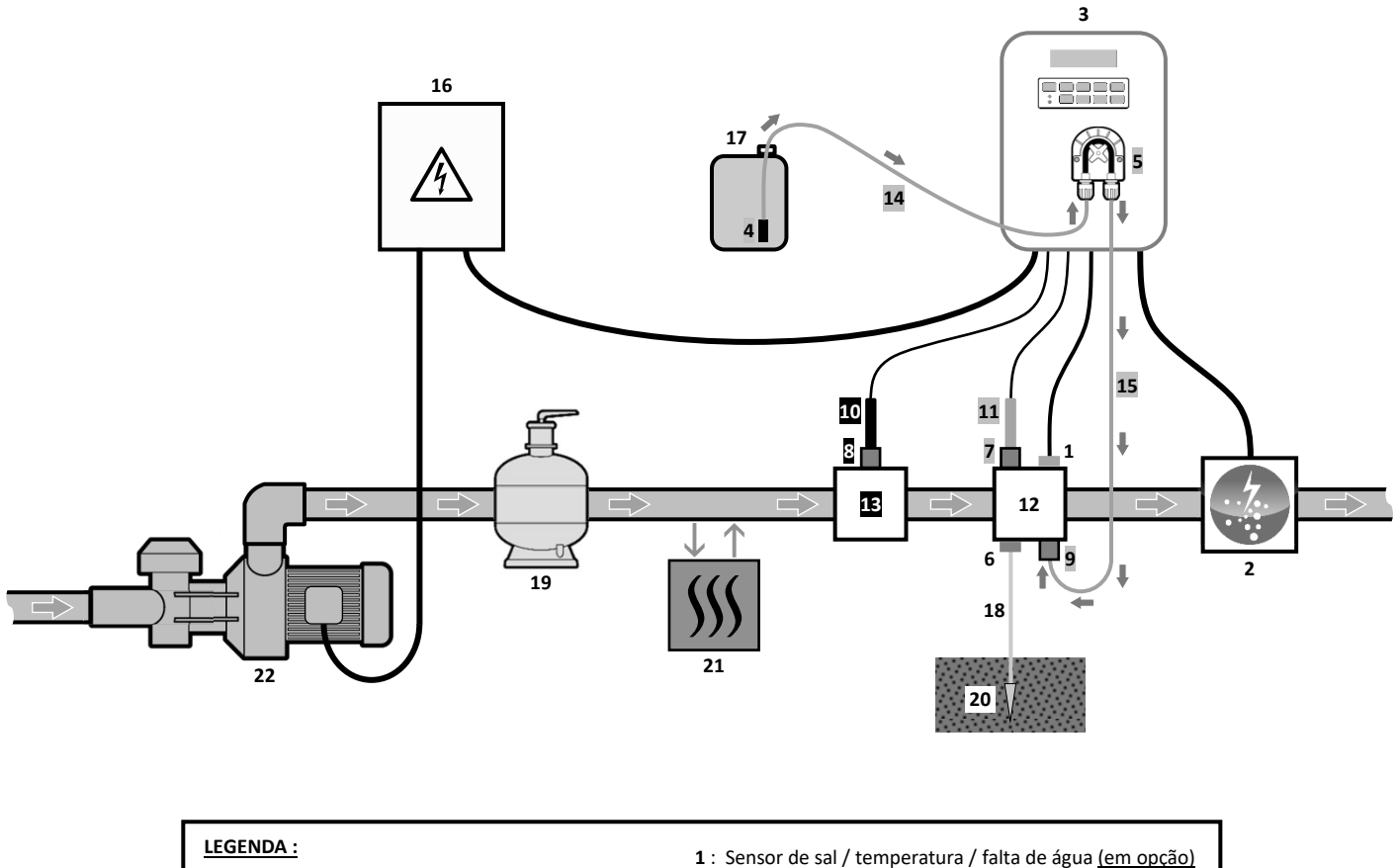

- Modelo UNO : branco. Modelo DUO : branco + cinzento. Modelo PRO : branco + cinzento + preto.
- 2 : Célula
- 3 : Quadro eletrónico
- 4 : Filtro lastrador
- 5 : Bomba peristáltica
- 6 : Tomada Terra (em opção)
- 7, 8 : Porta-sonda
- 9 : Ligação de injeção
- 10 : Sonda ORP
- 11 : Sonda de pH
- 12, 13 : Suporte
- 14, 15 : Tubo semirrígido

#### ELEMENTOS NÃO FORNECIDOS :

- 16 : Alimentação elétrica
- 17 : Garrafão de corretor pH
- 18 : Cabo de cobre
- 19 : Filtro
- 20 : Elétrodo de terra
- 21 : Bomba de calor
- 22 : Bomba de filtração

### 3.1. Primeira colocação em funcionamento

| Menus<br>sucessivos | Ajustes possíveis                                                                                                    | Navegação                                     |  |
|---------------------|----------------------------------------------------------------------------------------------------|-----------------------------------------------|--|
| Lan9ues<br>FRANCAIS | <ul> <li>Français</li> <li>English</li> <li>Deutsch</li> <li>Español</li> <li>Italiano</li> <li>Nederlander</li> <li>Portugués</li> </ul> | Para cada parâmetro, selecionar um dado com a |  |
| Volume<br>50 m3     | De 10 a 200 m <sup>3</sup> , por incrementos de 10.                                                                                       |                                               |  |
| Data<br>01/01/01    | Dia / Mês / Ano                                                                                                    |                                               |  |
| Horas<br>XX:XX      | Hora / Minuto                                                                                                    |                                               |  |
| Display<br>Em linha | <ul><li>Em linha</li><li>Dashboard</li></ul>                                                                                              |                                               |  |

Na primeira ligação sob tensão do quadro eletrónico, efetuar a programação abaixo.

#### 3.2. Teclado

| TECL<br>COM/<br>(segu<br>mod                                                                                                    | A DE<br>ANDO<br>undo<br>lelo)      | FUNÇÃO                                                                                                    |  |  |  |  |  |  |
|----------------------------------------------------------------------------------------------------|------------------------------------|----------------------------------------------------------------------------------------------------|--|--|--|--|--|--|
| <ul> <li>Colocação em funcionamento do quadro eletrónico.</li> <li>→ Alguns minutos após a colocação em funcionamento, a prod automaticamente (com ou sem controlo ORP).</li> <li>Paragem do quadro eletrónico (efetuar uma pressão longa).</li> <li>→ Na paragem, o ecrã e o indicador verde apagam-se, o indicador vermelho ac</li> <li>→ Se um alarme disparar, premir previamente "&gt; para efetuar a paragem.</li> <li>Acesso aos menus.</li> </ul> |                                    |                                                                                                    |  |  |  |  |  |  |
| BOO                                                                                                    | OST                                | Arranque do modo Boost para uma duração de 24 horas.                                                            |  |  |  |  |  |  |
| <ul> <li>Exibição da temperatura da água durante alguns segundos (unicamente se predefinida estiver ajustada em « Display Em linha »).</li> <li>Acesso direto ao menu « Parametros - Ajuste Temp. » (efetuar uma pressão lonaa).</li> </ul>                                                                                                    |                                    |                                                                                                    |  |  |  |  |  |  |
| <ul> <li>Exibição da taxa de sal durante alguns segundos (unicamente se a exibição persitiver ajustada em « Display Em linha »).</li> <li>Acesso direto ao menu « Parametros - Biuste Sal » (efetuar uma pressão longa).</li> </ul>                                                                                                    |                                    |                                                                                                    |  |  |  |  |  |  |
| <ul> <li>→ Esta tecla de comando está presente unicamente nos modelos DUO e PRO.</li> <li>• Acesso direto ao menu « Regulação PH - Calibração » (efetuar uma pressão longa).</li> </ul>                                                                                                    |                                    |                                                                                                    |  |  |  |  |  |  |
|                                                                                                    | Seleção de um valor ou de um dado. |                                                                                                    |  |  |  |  |  |  |
| <ul> <li>Anulação de uma inserção.</li> <li>Voltar ao menu anterior.</li> <li>Paragem do modo Boost.</li> </ul>                                                                                                    |                                    |                                                                                                    |  |  |  |  |  |  |
| ок                                                                                                    | ~                                  | <ul> <li>Validação de uma inserção.</li> <li>Entrada num menu.</li> <li>Reconhecimento de um alarme.</li> </ul> |  |  |  |  |  |  |

#### 3.3. Indicadores

| Cor      | Estado               | Significado                                        |  |
|----------|----------------------|----------------------------------------------------|--|
| Verde    | Ligado continuamente | Produção em funcionamento                          |  |
| Vermelho | Ligado continuamente | Quadro eletrónico desligado, ou modo Inverno ativo |  |
|          | Intermitente         | Alarme acionado                                    |  |

#### 3.4. Visor

- Se a apresentação piscar : informação à espera de validação, ou alarme ativado.
- Se a apresentação estiver fixa : informação validada ou só de leitura.

| EXIBIÇÃO PREDEFINIDA |                                                          |                                   |                                                                                                    |                                                                                       |  |
|----------------------|----------------------------------------------------------|-----------------------------------|----------------------------------------------------------------------------------------------------|---------------------------------------------------------------------------------------|--|
| MODELO               | Ajuste<br>através do menu<br>« Parametros –<br>Display » | Pré-visualização                  | SIGNIFICADO                                                                                                    |                                                                                       |  |
|                      |                                                          |                                   | Referência                                                                                                    | de produção                                                                           |  |
|                      | Display Em linha                                         | PROD. XXX %                       | O ponto imediatamente após «<br>produção está em curso (inc<br>luminoso verde).                                                                     | <pre>     PROD » é visualizado quando a dicador adicional ao indicador </pre>         |  |
| UNO                  | Dashboard                                                | XXX %. XX.X 9/1<br>XX.X *(        | Referência de produçãoO ponto imediatamente após« % » é visualizado quando aprodução está em curso(indicador adicional aoindicador luminoso verde). | Taxa de sal                                                                           |  |
|                      |                                                          |                                   | Temperatura da ág                                                                                                    |                                                                                       |  |
|                      | Display Em linha                                         | PROD. XXX 2<br>PH X.2             | O ponto imediatamente após «<br>produção está em curso (inc<br>luminoso verde).                                                                     | s « PROD » é visualizado quando a indicador adicional ao indicador                    |  |
| DUO                  |                                                          |                                   | Mediçã                                                                                                    | o do pH                                                                               |  |
| DUO<br>PRO (1)       | Dashboard                                                | XXX X. XX.X 9/<br>рн X.X XX.X °(  | Referência de produçãoO ponto imediatamente após« ½ » é visualizado quando aprodução está em curso(indicador adicional aoindicador luminoso verde). | Taxa de sal                                                                           |  |
|                      |                                                          |                                   | Medição do pH                                                                                                    | Temperatura da água                                                                   |  |
|                      | Display Em linha                                         | ORP. XXX ml<br>PH X.X             | Mediçã<br>O ponto imediatamente após<br>produção está em curso (inc<br>luminoso verde).<br>Mediçã                                                   | ão ORP<br>« ORP » é visualizado quando a<br>dicador adicional ao indicador<br>o do pH |  |
|                      |                                                          |                                   | Medição ORP                                                                                                    |                                                                                       |  |
| <b>PRO</b> (2)       | Dashboard                                                | XXX mV. XX.X 9/<br>pH X.X XX.X °( | O ponto imediatamente após<br>« mu » é visualizado quando a<br>produção está em curso<br>(indicador adicional ao                                    | Taxa de sal                                                                           |  |
|                      |                                                          |                                   | indicador luminoso verde).                                                                                                    | <br>                                                                                  |  |

(1): Se o modo de funcionamento do eletrolisador tiver ajustado em "%".

(2): Se o modo de funcionamento do eletrolisador tiver ajustado em "ORP".

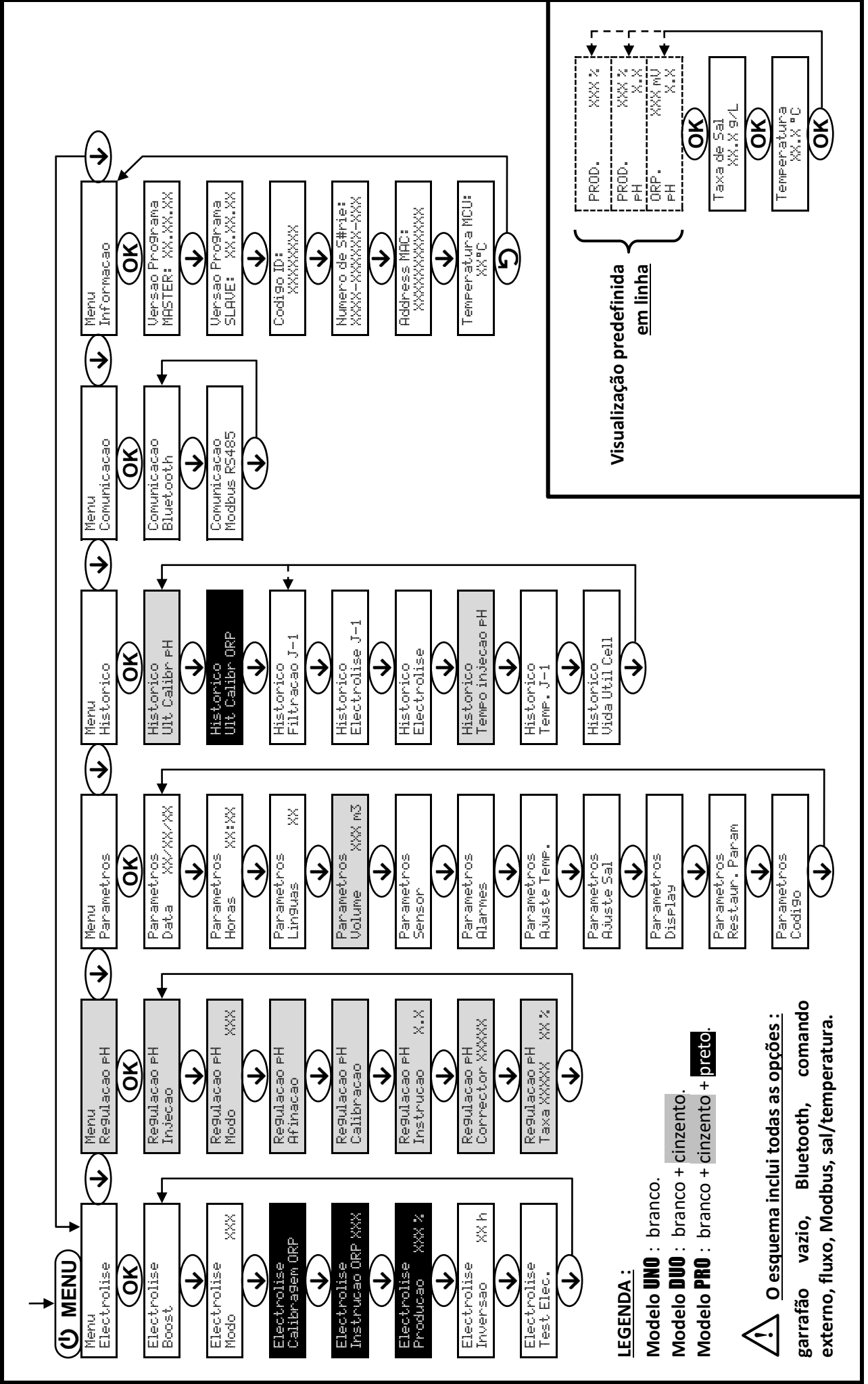

3.5. Navegação nos menus

### 3.6. Funcionalidades

### 3.6.1. Seleção do idioma de visualização

| Menu                     |    | Ajustes possíveis               | Ajuste predefinido |
|--------------------------|----|---------------------------------|--------------------|
|                          |    | <ul> <li>Français</li> </ul>    |                    |
| Parametros<br>Lin9uas XX |    | <ul> <li>English</li> </ul>     |                    |
|                          |    | <ul> <li>Deutsch</li> </ul>     |                    |
|                          | XX | <ul> <li>Español</li> </ul>     | Français           |
|                          |    | <ul> <li>Italiano</li> </ul>    |                    |
|                          |    | <ul> <li>Nederlander</li> </ul> |                    |
|                          |    | <ul> <li>Portugués</li> </ul>   |                    |

#### 3.6.2. Ajuste da data e hora

| Menu                        | Ajustes possíveis | Ajuste predefinido |
|-----------------------------|-------------------|--------------------|
| Parametros<br>Data XX/XX/XX | Dia / Mês / Ano   | 01/01/01           |
| Parametros<br>Horas XX:XX   | Hora / Minuto     | aleatório          |

### 3.6.3. Especificação do volume da piscina

| Menu Ajustes possíveis Ajuste pred |                                                     | Ajuste predefinido |
|------------------------------------|-----------------------------------------------------|--------------------|
| Parametros<br>Volume XXX m3        | De 10 a 200 m <sup>3</sup> , por incrementos de 10. | 50 m <sup>3</sup>  |

### 3.6.4. Especificação do tipo de pH

| Menu                            | Ajustes possíveis | Significado | Ajuste predefinido |  |
|---------------------------------|-------------------|-------------|--------------------|--|
| Regulacao PH<br>Corrector XXXXX | Acido             | pH-         | Acida              |  |
|                                 | Base              | pH+         | Acido              |  |

### 3.6.5. Especificação da concentração do pH

| Menu                            | Ajustes possíveis                  | Ajuste predefinido |
|---------------------------------|------------------------------------|--------------------|
| Regulacao pH<br>Taxa XXXXX XX X | De 5 a 55 %, por incrementos de 1. | 37 %               |

### 3.6.6. Parametrização dos sensores

| Menu                 | Sensor             | Parâmetro | Ajustes possíveis                                       | Ajuste predefinido |
|----------------------|--------------------|-----------|---------------------------------------------------------|--------------------|
| Parametros<br>Sensor | Aba/Ext cmd        | Modo      | <ul><li>Aba</li><li>OFF</li><li>Ext cmd</li></ul>       | Aba                |
|                      |                    | Тіро      | • NO<br>• NC                                            | NO                 |
|                      | Caudal/Lata pH     | Modo      | <ul><li>Caudal</li><li>OFF</li><li>Lata do pH</li></ul> | OFF                |
|                      |                    | Тіро      | • NO<br>• NC                                            | NO                 |
|                      | Sal                | -         | • ON                                                    | ON                 |
|                      | Sal<br>Temperatura | -         | • ON<br>• OFF                                           | ON                 |

Ext cmd : comando externo.

Lata do pH : sensor de garrafão vazio.

<u>ON :</u> sensor ativado.

<u>OFF :</u> sensor desativado.

<u>NO :</u> contacto normalmente aberto.

<u>NC :</u> contacto normalmente fechado.

| Sensor<br>ativado | Configuração                                                                    | Visualização<br>específica | Produção        | Regulação<br>do pH |
|-------------------|---------------------------------------------------------------------------------|----------------------------|-----------------|--------------------|
| Aba               | Aba aberta                                                                      | -                          | Mantida         |                    |
| ADa               | Aba fechada                                                                     | Aba                        | Dividida por 5* |                    |
| Comando           | Comando acionado                                                                | -                          | Mantida         | Mantida            |
| externo           | Comando não acionado                                                            | Ext                        | Interrompida    |                    |
|                   | Fluxo suficiente                                                                | -                          | Mantida         |                    |
| Caudai            | Fluxo nula Alarme<br>Caudal Interrompida                                        |                            | Intonnonoido    |                    |
| Depósito          | ósito Depósito vazio                                                            |                            | Mantida         | Interrompida       |
| vazio             | Garrafão não vazio                                                              | -                          | Mantida         |                    |
| Sal               | Taxa de sal inferior a 2,5 g/L<br>(ou 1,5 g/L se equipamento Low Salt)          | Alarme<br>Sal Fraco        | Interrompida    |                    |
| Sai               | Taxa de sal igual ou superior a 2,5 g/L<br>(ou 1,5 g/L se equipamento Low Salt) | -                          | Mantida         | Mantida            |
| Temperatura       | Temperatura da água inferior a 15°C                                             | Modo<br>Temp Fraca         | Interrompida    |                    |
| remperatura       | Temperatura da água igual ou superior a 15°C                                    | -                          | Mantida         |                    |

\* Valor alterável no modelo PRO.

### 3.6.7. Ajuste da medição da temperatura da água

 $\rightarrow$  Se o sensor de temperatura estiver desativado, o menu abaixo não aparece.

| Menu                       | Ajustes possíveis                                                     | Ajuste predefinido |
|----------------------------|-----------------------------------------------------------------------|--------------------|
| Parametros<br>Ajuste Temp. | De - a + 5°C relativamente à medição exibida, por incrementos de 0,5. | Medida indicada    |

#### 3.6.8. Ajuste da medição da taxa de sal

 $\rightarrow$  Se o sensor de sal estiver desativado, o menu abaixo não aparece.

| Menu                     | Ajustes possíveis                       | Ajuste predefinido |
|--------------------------|-----------------------------------------|--------------------|
| Parametros<br>Ajuste Sal | De 1,5 a 8 g/L, por incrementos de 0,1. | Medida indicada    |

### 3.6.9. Ajuste da medição do pH

| Menu                     | Ajustes possíveis                     | Ajuste predefinido |
|--------------------------|---------------------------------------|--------------------|
| Re9ulacao pH<br>Afinacao | De 6,5 a 7,5, por incrementos de 0,1. | Medida indicada    |

3.6.10. Ajuste da frequência de inversão da corrente de alimentação da célula

A inversão da corrente tem como objetivo evitar o depósito de calcário na célula. É obrigatório ajustar corretamente a frequência de inversão de acordo com a tabela abaixo, de forma a manter o correto funcionamento da célula a longo prazo.

| Dureza da água (°f)        | 0 a 5 | 5 a 12 | 12 a 20 | 20 a 40 | 40 a 60 | > 60 |
|----------------------------|-------|--------|---------|---------|---------|------|
| Frequência de inversão (h) | 16    | 10     | 8       | 6       | 4       | 2    |

| Menu Ajustes possíveis       |                                    | Ajuste predefinido |
|------------------------------|------------------------------------|--------------------|
| Electrolise<br>Inversao XX h | De 2 a 24 h, por incrementos de 1. | 6 h                |

#### 3.6.11. Seleção do modo de funcionamento do eletrolisador

| Menu Ajustes possív<br>(segundo mode |     | Significado                                                                                        | Ajuste predefinido                                                                            |  |
|--------------------------------------|-----|----------------------------------------------------------------------------------------------------|-----------------------------------------------------------------------------------------------|--|
|                                      | %   | Produção constante, seguindo a referência de produção.                                             |                                                                                               |  |
| Electrolise<br>Modo XX>              | ORP | Controlo da produção da sonda ORP,<br>seguindo a referência ORP e a<br>referência de produção ORP. | <ul> <li><u>Para modelos UNO e DUO :</u> %.</li> <li><u>Para modelo PRO :</u> ORP.</li> </ul> |  |
|                                      | OFF | Desativação do eletrolisador.                                                                      |                                                                                               |  |

→ O modo de funcionamento selecionado aparece na visualização inicial (« PROD » em %, ou « ORP » em mV).

### 3.6.12. Ajuste da referência de produção

| Modo de<br>funcionamento<br>do eletrolisador | Menu                          | Instruções específicas                                                                     | Ajustes possíveis                                                                                                    | Ajuste<br>predefinido |
|----------------------------------------------|-------------------------------|--------------------------------------------------------------------------------------------|----------------------------------------------------------------------------------------------------|-----------------------|
| %                                            | Visualização<br>predefinida   | Selecionar diretamente<br>um valor com as teclas ↑<br>↓ (não é necessária a<br>validação). | <ul> <li>De 10 a 100 %, por incrementos de 1.</li> <li>10 % ou OFF (em função do modo de funcionamento do modo de funcionamento do parte do modo de funcionamento do parte do parte do</li></ul> | 100 %                 |
| ORP                                          | Electrolise<br>Producao XXX % | -                                                                                          | eletrolisador).                                                                                                    |                       |

#### 3.6.13. Ajuste da referência pH

| Menu                          | Ajustes possíveis                     | Ajuste predefinido |
|-------------------------------|---------------------------------------|--------------------|
| Re9ulacao pH<br>Instrucao X.X | De 6,8 a 7,6, por incrementos de 0,1. | 7,2                |

#### 3.6.14. Ajuste da referência ORP

| Menu                             | Ajustes possíveis                       | Ajuste predefinido |  |
|----------------------------------|-----------------------------------------|--------------------|--|
| Electrolise<br>Instrucao ORP XXX | De 200 a 900 mV, por incrementos de 10. | 670 mV             |  |

#### 3.6.15. Modo Boost

#### Modo Boost :

- ajusta a instrução de produção até 125 %, para uma determinada duração.

- pode ser manualmente interrompido a qualquer momento.
- permite atender a uma necessidade em cloro.

#### <u>O modo Boost não pode substituir um tratamento de choque clássico no caso de uma água imprópria para</u> banhos.

- Se o modo Boost for reativado manualmente quando este já está em funcionamento, o modo Boost reinicializa-se durante o período visualizado.
- É impossível colocar em funcionamento o modo Boost se um alarme estiver ativo. Depois de ter remediado e reconhecido este alarme, aguardar alguns instantes até que o modo Boost possa de novo ser colocado em funcionamento.
- Quando o modo Boost acabou ou foi desligado manualmente, a produção continua automaticamente seguindo a indicação de inicial.
- O modo Boost continua depois de desligar o quadro eletrónico.

#### Funcionamento com um sensor de aba :

- É impossível colocar em funcionamento o modo Boost quando a aba está fechada.
- Se a aba se fecha enquanto o modo Boost estiver ativo, o modo Boost desliga-se automaticamente.

| Menu                 | Ajustes<br>possíveis | Ajuste<br>predefinido | Colocação em<br>funcionamento | Indicador de funcionamento<br>(variante de visualização<br>específica) | Paragem           |
|----------------------|----------------------|-----------------------|-------------------------------|------------------------------------------------------------------------|-------------------|
| Electrolise<br>Boost | • 12 h<br>• 24 h     | 24 h                  | Automático logo               | Bo 12 h                                                                |                   |
|                      |                      |                       | que o ajuste da               | Bo 24 h                                                                | Dromin            |
|                      |                      |                       | duração esteja                | Boost 12 h                                                             | Premir <b>J</b> . |
|                      |                      |                       | validado.                     | Boost 24 h                                                             |                   |

### 3.6.16. Calibragem das sondas : informações prévias importantes

→ A sonda pH fornecida de origem já está calibrada. Por conseguinte, não é necessário efetuar uma calibragem da sonda pH na primeira colocação em funcionamento do equipamento.

No entanto, é imperativo efetuar uma calibragem das sondas pH e ORP a cada início de temporada quando ativar novamente o equipamento e depois de cada substituição de sonda.

#### 3.6.17. Calibragem da sonda pH

- 1) Abrir as soluções de calibre pH 7 e pH 10 (utilizar apenas as soluções de calibre de uso único).
- 2) Parar a filtração (e assim o quadro eletrónico).
- 3) Se a sonda já estiver instalada :
  - a) Extrair a sonda do porta-sonda, sem desligá-la.
  - b) Retirar a porca do porta-sonda e substituí-la pela tampa fornecida.

Se a sonda ainda não estiver instalada :

Ligar a sonda ao quadro eletrónico.

- 4) Ligar o quadro eletrónico.
- 5) Aceder ao menu « Regulacao PH Calibracao ».
- 6) Efetuar a navegação com as instruções abaixo :

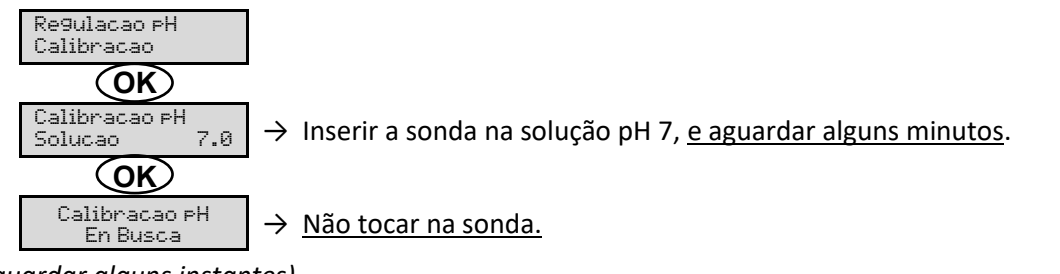

(Aguardar alguns instantes)

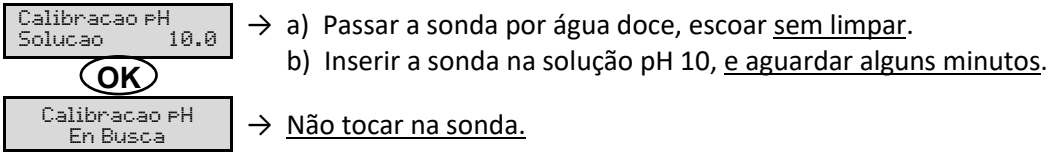

→ Não tocar na sonda.

(Aguardar alguns instantes)

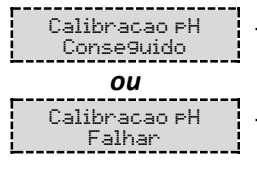

- $\rightarrow$  a) Passar a sonda por água doce, escoar sem limpar.
  - b) Instalar a sonda no porta-sonda.
- $\rightarrow$  Efetuar de novo a navegação com as instruções supra, várias vezes, se for necessário. Se a calibragem falhar, substituir a sonda e efetuar de novo uma calibragem.

#### 3.6.18. Calibragem da sonda ORP

- 1) Abrir a solução calibre ORP 475 mV.
- 2) Parar a filtração (e assim o quadro eletrónico).
- 3) Se a sonda já estiver instalada :
  - a) Extrair a sonda do porta-sonda, sem desligá-la.
  - b) Retirar a porca do porta-sonda e substituí-la pela tampa fornecida.

Se a sonda ainda não estiver instalada :

Ligar a sonda ao quadro eletrónico.

- 4) Ligar o quadro eletrónico.
- 5) Aceder ao menu « Electrolise Calibragem ORP ».
- 6) Efetuar a navegação com as instruções abaixo :

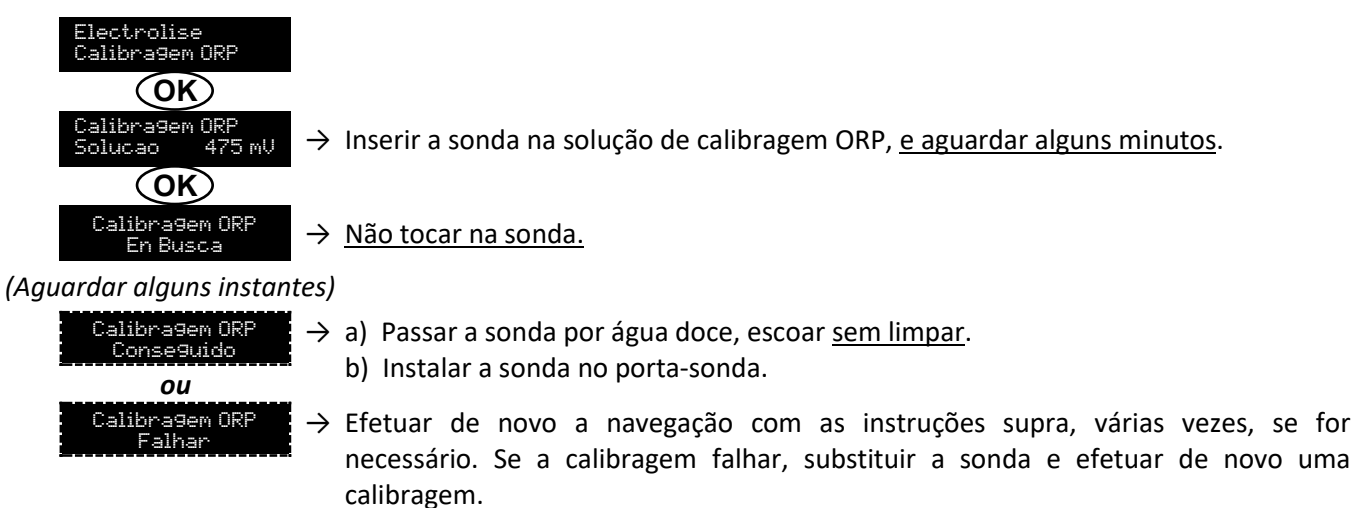

#### 3.6.19. Ativação/desativação da regulação pH

| Menu         | Ajustes possíveis | Ajuste predefinido |
|--------------|-------------------|--------------------|
| Regulacao pH | • ON              | ON                 |
| Modo XXX     | OFF               | ÖN                 |

### 3.6.20. Injeção manual

| Menu                    | Funções                                                                                                    | Ajustes<br>possíveis                            | Ajuste<br>predefinido | Instruções                                                                                                    |
|-------------------------|----------------------------------------------------------------------------------------------------|-------------------------------------------------|-----------------------|----------------------------------------------------------------------------------------------------|
| Regulacao PH<br>Injecao | <ul> <li>Ignição da bomba peristáltica e enchimento dos tubos semirrígidos.</li> <li>Injeção do corretor pH.</li> <li>Meio de verificação do bom funcionamento da bomba peristáltica.</li> </ul> | De 30 s a 10 mn,<br>por incrementos<br>de 30 s. | 1 min                 | <ul> <li><u>Para efetuar uma injeção :</u><br/>Validar o ajuste da duração.<br/>(A bomba peristáltica<br/>funciona, surgindo uma<br/>contagem decrescente em<br/>tempo real.)</li> <li><u>Para colocar em pausa e</u><br/>para relançar a injeção :<br/>Premir <b>OK</b>.</li> <li><u>Para interromper a injeção :</u><br/>Prima <b>D</b>.</li> </ul> |

### 3.6.21. Comunicação Bluetooth

| Menu                     | Parâmetro      | Função                                                                                                    | Ajustes possíveis                | Ajuste predefinido |
|--------------------------|----------------|----------------------------------------------------------------------------------------------------|----------------------------------|--------------------|
|                          | Modo           | Ativação/desativação da comunicação Bluetooth.                                                                                                    | <ul><li>ON</li><li>OFF</li></ul> | ON                 |
| Comunicacao<br>Bluetooth | Emparelhamento | <ul> <li>Deteção dos aparelhos que<br/>podem ser ligados na<br/>proximidade do quadro<br/>eletrónico (em 60 segundos).</li> <li>Ligação á rede do quadro<br/>eletrónico e dos aparelhos<br/>ligados.</li> </ul> |                                  | _                  |
|                          | Restabelecer   | Eliminação da rede que liga o<br>quadro eletrónico aos aparelhos<br>ligados.                                                                                                    |                                  |                    |

→ Durante uma atualização do software do quadro eletrónicos efetuada via Bluetooth, os 2 indicadores (vermelho e verde) piscam alternadamente.

#### 3.6.22. Teste de eletrólise

 $\rightarrow$  Este teste é destinado aos profissionais, para operações de manutenção do equipamento.

| Menu        | Navegação                                                                                                    |
|-------------|----------------------------------------------------------------------------------------------------|
| Electrolise | Electrolise                                                                                                    |
| Test Elec.  | Test Elec.         Image: Contagem temporal em tempo real         (Aguardar alguns instantes)         Test Elec.         Conseguido         Ou         Test Elec.         Problema Apar.         Ou         Test Elec.         Problema Apar.         Ou         Test Elec.         Problema Apar.         Ou         Test Elec.         Problema Apar.         Ou         Test Elec.         Problema Apar.         Ou         Test Elec.         Problema Apar.         Image: Problema Apar.         Image: Problema Apar.         Ou         Test Elec.         Celu. Problem         Image: Problema Apar.         Image: Problema Apar.         Image: Problema Apar.         Image: Problema Apar.         Image: Problema Apar.         Image: Problema Apar.         Image: Problema Apar.         Image: Problema Apar.         Image: Problema Apar.         Image: Problema Apar.         Image: Problema Apar.         Image: Problema Apar.         Image: Problema Apar.     < |

### 3.6.23. Reinicialização dos parâmetros

| Menu                        | Advertência importante                                                                              |  |  |
|-----------------------------|----------------------------------------------------------------------------------------------------|--|--|
| Parametros<br>Restaur.Param | <u>A reinicialização dos parâmetros anula todos os ajustes efetuados (configuração de fábrica).</u> |  |  |

#### 3.7. Seguranças

#### 3.7.1. Modo inverno

#### • Modo inverno :

- é ativado por defeito.
- é lançado automaticamente logo que a temperatura da água seja inferior a 15°C.

#### • Quando o modo inverno está em funcionamento :

- Surge a mensagem « Info Temp Fraca ».
- A produção é interrompida.
- A regulação do pH é mantida se esta estiver ativa.
- Para parar o modo inverno : premir OK.
- Para desativar o modo inverno : aceder ao menu « Parametros Alarmes », « Alarmes Temp Fraca ».

#### 3.7.2. Alarmes

- Todos os alarmes são ativados por defeito.
- Qualquer alarme que é acionado aparece instantaneamente no ecrã.
- Para reconhecer um alarme : premir a tecla OK ou 🤈 (pressão curta ou longa, em função do alarme).

| MENSAGEM                       | AÇÃO AU<br>IMEI           | TOMÁTICA<br>DIATA                   |                                   |                                                                                                    | POSSIBILIDADE<br>DE                                    |
|--------------------------------|---------------------------|-------------------------------------|-----------------------------------|----------------------------------------------------------------------------------------------------|--------------------------------------------------------|
| EXIBIDA /<br>FALHA<br>DETETADA | Paragem<br>da<br>produção | Paragem<br>da<br>regulação<br>do pH | CAUSA                             | VERIFICAÇÕES E REMÉDIOS                                                                                                    | DESATIVAÇÃO<br>VIA MENU<br>« Parametros -<br>Alarmes » |
| Alarme<br>Lata do PH vacuo     | Não                       | Sim                                 | Garrafão de<br>corretor pH vazio. | Substituir o garrafão de corretor<br>pH.                                                                                                    | Sim                                                    |
| Alarme<br>Corrente C#lu        | Sim                       | Não                                 | Problema de célula.               | <ul> <li>Verificar se a célula não está calcificada.</li> <li>Se necessário, controlar e ajustar a frequência de inversão da corrente que alimenta a célula (menu « Electrolise - Inversao »).</li> <li>Verifique que as conexões elétricas nas bornes da célula estejam suficientemente apertadas e não oxidadas.</li> <li>Verificar se o cabo de alimentação da célula se encontra em bom estado.</li> <li>Verificar se o conector do cabo de alimentação da célula está ligado ao quadro eletrónico.</li> <li>Em último recurso, substituir a célula.</li> </ul> | Não                                                    |

| MENSAGEM                       | AÇÃO AU<br>IMEI           | TOMÁTICA<br>DIATA                   |                                                                                                    |                                                                                                    | POSSIBILIDADE<br>DE                                    |
|--------------------------------|---------------------------|-------------------------------------|----------------------------------------------------------------------------------------------------|----------------------------------------------------------------------------------------------------|--------------------------------------------------------|
| EXIBIDA /<br>FALHA<br>DETETADA | Paragem<br>da<br>produção | Paragem<br>da<br>regulação<br>do pH | CAUSA                                                                                                    | VERIFICAÇÕES E REMÉDIOS                                                                                                    | DESATIVAÇÃO<br>VIA MENU<br>« Parametros -<br>Alarmes » |
| Alarme<br>Caudal               | Sim                       | Sim                                 | Fluxo da água<br>insuficiente no circuito<br>de filtração                                                              | <ul> <li><u>Verificar que :</u></li> <li>o sensor de fluxo está<br/>ligado ao quadro<br/>eletrónico.</li> <li>o sensor de fluxo está ativo<br/>(menu « Parametros –<br/>Sensor »).</li> <li>as válvulas do circuito de<br/>filtração estão abertas.</li> <li>a bomba de filtração<br/>funciona corretamente.</li> <li>o circuito de filtração não<br/>está entupido.</li> <li>o nível de água na piscina é<br/>suficiente.</li> </ul>                              | Não                                                    |
| Alarme<br>Falha de com.        | Sim                       | Não                                 | Perda de comunicação<br>entre o cartão de<br>comando e o cartão de<br>potência do quadro<br>eletrónico.                | Contactar um profissional.                                                                                                    | Não                                                    |
| Info<br>Calibracao PH          | Não                       | Não                                 | Calibragem da sonda<br>pH incorreta.                                                                                   | Efetuar uma calibragem da sonda pH.                                                                                                    | Sim                                                    |
| Alarme<br>Injecao PH           | Não                       | Sim                                 | Sucessão de 5<br>tentativas de correção<br>do pH infrutuosas.                                                          | <ul> <li>Confirmar que o garrafão corretor de pH não está vazio.</li> <li>Efetuar uma injeção manual (menu « Regulacao pH - Injecao »).</li> <li>Verificar o estado do filtro lastrador e da ligação de injeção.</li> <li>Verificar os ajustes nos menus « Regulacao pH - Instrucao », « Regulacao pH - Instrucao », « Regulacao pH - Instrucao », « Regulacao pH - Corrector » e « Parametros - Volume ».</li> <li>Efetuar uma calibragem da sonda pH.</li> </ul> | Sim                                                    |
| Alarme<br>Sem a9ua             | Sim                       | Sim                                 | Quantidade de água<br>insuficiente no circuito<br>de filtração.                                                        | Verificar que a bomba de<br>filtração funciona<br>corretamente.                                                                                                    | Sim                                                    |
| Alarme<br>Re9ulacao ORP        | Sim                       | Não                                 | Medição ORP fora<br>tolerância durante 48<br>horas (ultrapassagem<br>de ± 400 mV<br>relativamente à<br>instrução ORP). | <ul> <li>Efetuar um « Test Elec. ».</li> <li>Efetuar uma calibragem da<br/>sonda ORP.</li> <li>Aceder ao menu<br/>« Electrolise - Producao » e<br/>verificar que a instrução de<br/>produção está a 100 %.</li> </ul>                                                                                                    | Sim                                                    |

| MENSAGEM            | AÇÃO AU<br>IMED | Fomática<br>Diata |                                                                            |                                                                                                    | POSSIBILIDADE<br>DE     |
|---------------------|-----------------|-------------------|----------------------------------------------------------------------------|----------------------------------------------------------------------------------------------------|-------------------------|
| EXIBIDA /<br>FALHA  | Paragem         | Paragem<br>da     | CAUSA                                                                      | VERIFICAÇÕES E REMÉDIOS                                                                                                    | DESATIVAÇÃO<br>VIA MENU |
| DETETADA            | produção        | regulação         |                                                                            |                                                                                                    | <b>«</b> Parametros -   |
|                     | produĝas        | do pH             |                                                                            |                                                                                                    | Alarmes »               |
| Alarme<br>Sal Fraco | Sim             | Não               | Taxa de sal inferior a<br>2,5 g/L (ou 1,5 g/L se<br>equipamento Low Salt). | <ul> <li>Verificar a taxa de sal na piscina com um kit de análise recente.</li> <li>Acrescentar sal, se necessário, de forma a obter uma taxa de sal de 5 kg/m<sup>3</sup> (ou 2,5 kg/m<sup>3</sup> se equipamento Low Salt).</li> </ul> | Sim                     |
|                     |                 |                   | Quantidade insuficiente<br>de água no circuito de<br>filtragem.            | <ul> <li>Verificar que a canalização ao<br/>nível do sensor de sal está<br/>totalmente repleta de água.</li> <li>Acrescentar água na piscina,<br/>se necessário.</li> </ul>                                                              |                         |

#### 3.7.3. Precauções importantes relativas à bomba peristáltica

#### Quando uma das 2 mensagens abaixo surgir, a bomba peristáltica está em funcionamento.

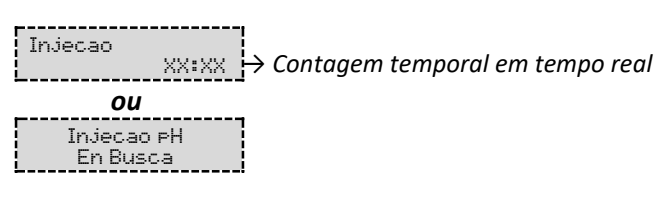

#### Neste caso, não retirar de forma alguma a face dianteira do quadro eletrónico.

#### ightarrow Em caso de dúvida quanto ao bom funcionamento da bomba peristáltica :

- 1) Desligar o quadro eletrónico.
- 2) Retirar a face dianteira do quadro eletrónico.
- 3) Retirar o tubo flexível interno da bomba peristáltica.
- 4) Efetuar uma injeção manual a vácuo.

#### 3.8. Informações adicionais

| Menu                                | Significado                              |  |  |
|-------------------------------------|------------------------------------------|--|--|
| Versao Pro9rama<br>MASTER: XX.XX.XX | Programa do cartão de comando            |  |  |
| Versao Pro9rama<br>SLAVE: XX.XX.XX  | Programa do cartão de potência           |  |  |
| Codigo ID:<br>XXXXXXXX              | Código de configuração                   |  |  |
| Numero de S#rie:<br>XXXX-XXXXXX-XXX | Número de série                          |  |  |
| Address MAC:<br>XXXXXXXXXXXX        | Endereço MAC para ligação Bluetooth      |  |  |
| Temperatura MCU:<br>XX°C            | Temperatura interna do quadro eletrónico |  |  |

#### 4. GARANTIA

Antes de entrar em contacto com o seu revendedor, agradecemos que tenha consigo :

- a sua fatura de compra.
- o n° de série do quadro eletrónico.
- a data de instalação do equipamento.
- as configurações da sua piscina (salinidade, pH, taxa de cloro, temperatura da água, taxa de estabilizante, volume da piscina, tempo de filtração diário, etc.).

Envidámos todos os nossos esforços e experiência técnica para a realização deste equipamento. Este foi submetido a controlos de qualidade. Caso, apesar de todos os esforços e conhecimento aplicado no seu fabrico, tenha de acionar a nossa garantia, esta apenas abrange a substituição gratuita de peças defeituosas deste equipamento (porta de entrada/saída excluída).

#### Duração da garantia (data de fatura autêntica)

Quadro eletrónico : 2 anos.

Célula : - 1 ano no mínimo fora da União Europeia (exceto com extensão de garantia).

- 2 anos no mínimo na União Europeia (exceto com extensão de garantia).

Sondas : em função do modelo.

Reparações e peças sobressalentes : 3 meses.

Os períodos acima mencionadas correspondem a garantias standard. No entanto, estes podem variar de acordo com o país de instalação e o circuito de distribuição.

#### Objeto da garantia

A garantia aplica-se a todas as peças, com exceção das peças de desgaste que devem ser substituídas regularmente.

O equipamento é coberto contra qualquer erro de fabrico no âmbito estrito de uma utilização normal.

Nunca utilizar ácido clorídrico, a sua utilização pode levar a danos irreversíveis no aparelho e invalidar a garantia. Utilizar apenas um corrector de pH (ácido ou básico) recomendado pelo seu profissional.

#### Serviço pós-venda

Todas as reparações são realizadas na oficina.

As taxas de transporte de ida e volta ficam a cargo do utilizador.

A imobilização e privação de usufruto de um aparelho, em caso de eventual reparação, não dará origem a indemnizações.

Em todos os casos, o material viaja sempre por conta e risco do utilizador. Cabe ao utilizador, no momento da entrega, verificar o perfeito estado do material e em caso de defeito deverá emitir reservas no guia de transporte do transportador. Confirmar junto da transportadora no espaço de 72 horas por carta registada com aviso de receção.

Uma substituição com garantia não poderia, em caso algum, prolongar a garantia original.

#### Limite de aplicação da garantia

Com vista a melhorar a qualidade dos respetivos produtos, o fabricante reserva-se o direito de alterar, a qualquer momento e sem aviso prévio, as caraterísticas dos seus produtos.

A presente documentação é fornecida apenas a título informativo e não tem qualquer implicação contratual relativamente a terceiros.

A garantia do fabricante, que cobre os erros de fabrico, não deve ser confundida com as operações descritas na presente documentação.

A instalação, manutenção e, de modo geral, todas as intervenções relativas aos produtos do fabricante, devem ser realizadas exclusivamente por profissionais. Estas intervenções também devem ser realizadas em conformidade com as normas em vigor no país de instalação no momento da instalação. A utilização de uma peça diferente da original cancela a garantia sobre a totalidade do equipamento.

Estão excluídos da garantia :

- Os equipamentos e a mão-de-obra fornecidos por terceiros durante a instalação do material.
- Os danos causados por uma instalação não-conforme.
- Os problemas causados devido a uma alteração, acidente, tratamento abusivo, negligência do profissional ou do utilizador final, reparações não autorizadas, incêndio, inundações, tempestades, gelo, conflito militar ou qualquer outro ato de força maior.

Nenhum material danificado devido à inobservância das instruções de segurança, de instalação, de utilização e de manutenção que constam neste manual será tido em consideração nos termos da garantia.

Todos os anos, procedemos a melhorias nos nossos produtos e softwares. Estas novas versões são compatíveis com os modelos anteriores. As novas versões de materiais e softwares não podem ser adicionadas aos modelos anteriores ao abrigo da garantia.

#### Aplicação da garantia

Para mais informações sobre a presente garantia, contacte o seu profissional ou o nosso Serviço Pós-Vendas. Qualquer pedido deverá ser acompanhado de uma cópia da fatura de compra.

#### Leis e litígios

A presente garantia está sujeita à lei francesa e a todas as diretivas europeias ou tratados internacionais em vigor à data da reclamação e aplicáveis em França. Em caso de litígio sobre a sua interpretação ou execução, a jurisdição é exclusiva do Tribunal de Grande Instância de Montpellier (França).

# INDICE

| 1. | FUN  | ZIONI D  | ELL'APPARECCHIATURA                                                            | 2  |
|----|------|----------|--------------------------------------------------------------------------------|----|
| 2. | SCH  | EMA D'I  | NSTALLAZIONE                                                                   |    |
| 3. | CEN  | TRALINA  | A ELETTRONICA                                                                  | 4  |
|    | 3.1. | Prima r  | nessa in funzione                                                              | 4  |
|    | 3.2. | Tastiera | 9                                                                              | 4  |
|    | 3.3. | Spie lur | ninose                                                                         | 5  |
|    | 3.4. | Scherm   | 10                                                                             | 5  |
|    | 3.5. | Navigaz  | zione nei menu                                                                 | 6  |
|    | 3.6. | Funzior  | nalità                                                                         | 7  |
|    |      | 3.6.1.   | Selezione della lingua di visualizzazione                                      | 7  |
|    |      | 3.6.2.   | Regolazione della data e dell'ora                                              | 7  |
|    |      | 3.6.3.   | Specifica del volume della piscina                                             | 7  |
|    |      | 3.6.4.   | Specifica del tipo di correttore pH                                            | 7  |
|    |      | 3.6.5.   | Specifica della concentrazione del correttore pH                               | 7  |
|    |      | 3.6.6.   | Configurazione dei sensori                                                     | 8  |
|    |      | 3.6.7.   | Regolazione della misura della temperatura dell'acqua                          | 9  |
|    |      | 3.6.8.   | Regolazione della misura del tasso di sale                                     | 9  |
|    |      | 3.6.9.   | Regolazione del valore del pH                                                  | 9  |
|    |      | 3.6.10.  | Regolazione della frequenza di inversione della corrente che alimenta la cella | 9  |
|    |      | 3.6.11.  | Selezione della modalità di funzionamento della centralina a sale              | 9  |
|    |      | 3.6.12.  | Regolazione dell'istruzione di produzione                                      | 10 |
|    |      | 3.6.13.  | Regolazione del valore del pH                                                  | 10 |
|    |      | 3.6.14.  | Impostazione dell'istruzione ORP                                               | 10 |
|    |      | 3.6.15.  | Modalità Boost                                                                 | 10 |
|    |      | 3.6.16.  | Calibrazione delle sonde : informazioni preliminari importanti                 | 11 |
|    |      | 3.6.17.  | Calibrazione della sonda pH                                                    | 11 |
|    |      | 3.6.18.  | Calibrazione della sonda ORP                                                   | 12 |
|    |      | 3.6.19.  | Attivazione/Disattivazione della regolazione pH                                | 12 |
|    |      | 3.6.20.  | Iniezione manuale                                                              | 12 |
|    |      | 3.6.21.  | Comunicazione Bluetooth                                                        | 13 |
|    |      | 3.6.22.  | Test elettrolisi                                                               | 13 |
|    |      | 3.6.23.  | Reset delle impostazioni                                                       | 13 |
|    | 3.7. | Sicurez  | Ze                                                                             | 14 |
|    |      | 3.7.1.   | Modalità periodo invernale                                                     | 14 |
|    |      | 3.7.2.   | Allarmi                                                                        | 14 |
|    |      | 3.7.3.   | Precauzioni importanti relative alla pompa peristaltica                        | 16 |
|    | 3.8. | Informa  | azioni aggiuntive                                                              | 16 |
| 4. | GAR  | ANZIA    |                                                                                | 17 |

## 1. FUNZIONI DELL'APPARECCHIATURA

| Modello | Produzione di cloro<br>mediante elettrolisi | Regolazione del pH | Controllo della produzione<br>di cloro con la sonda ORP |
|---------|---------------------------------------------|--------------------|---------------------------------------------------------|
| UNO     | ✓                                           |                    |                                                         |
| DUO     | ~                                           | ✓                  |                                                         |
| PRO     | ✓                                           | >                  | ~                                                       |

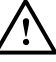

- I collegamenti elettrici a livello della cella non devono essere orientati verso l'alto, per evitare la formazione di depositi di acqua o umidità sugli stessi.
- Il barile correttore pH deve essere tenuto ad almeno 2 metri da qualsiasi apparecchiatura elettrica e altro prodotto chimico.
- <u>Non utilizzare mai l'acido cloridrico</u>, il suo uso può provocare danni irreversibili all'apparecchio e invalidare la garanzia. Usare solo un correttore di pH (acido o basico) raccomandato dal vostro professionista.

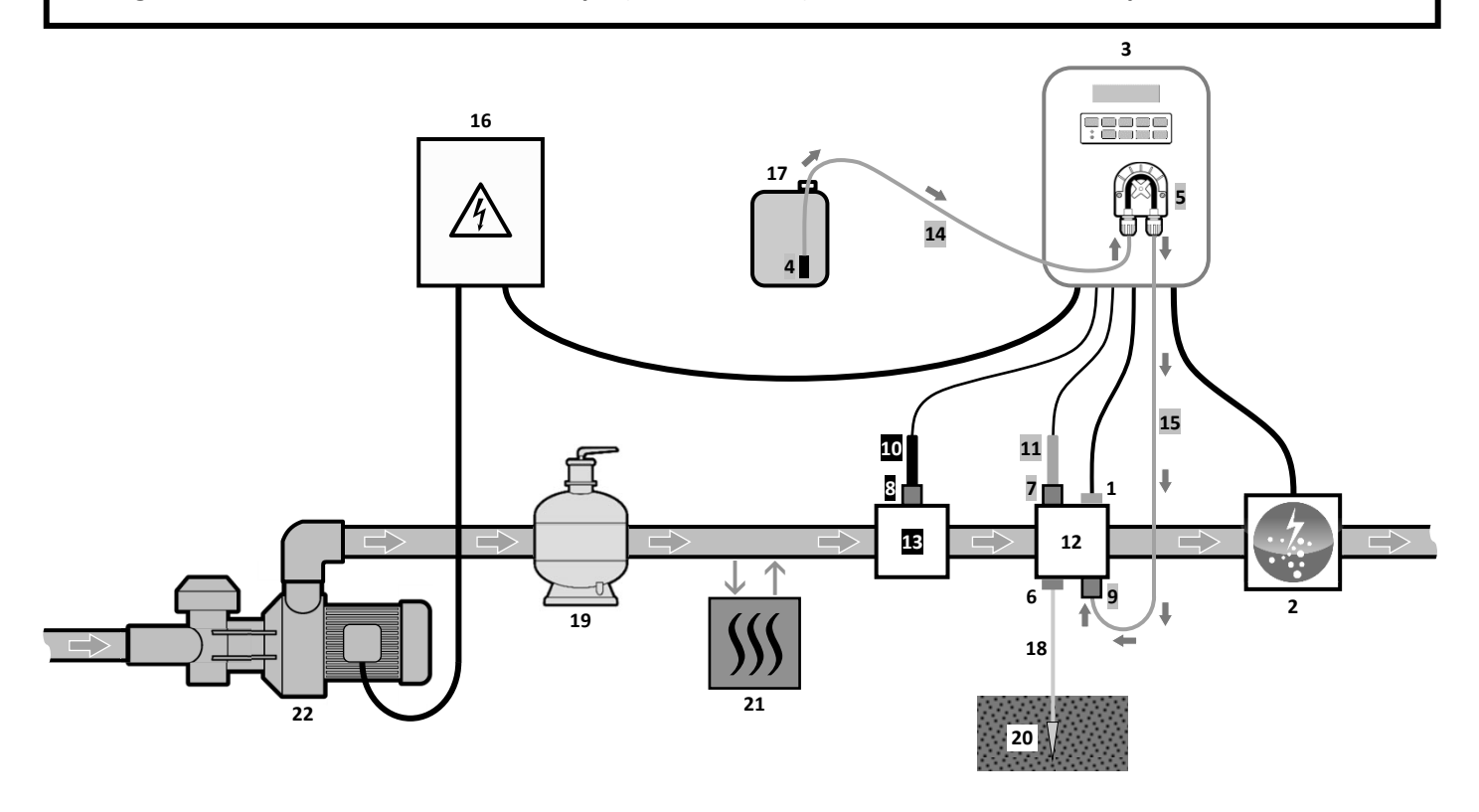

- Modello UNO : bianco.
- Modello DUO : bianco + grigio. Modello PRO : bianco + grigio + nero.
- 2 : Cella3 : Centralina elettronica
  - 4 : Filtro zavorrato
  - 5 : Pompa peristaltica
  - 6 : Pool Terra (optional)

1 : Sensore sale / temperatura / mancanza di acqua (optional)

- 7, 8 : Porta sonda
- 9 : Raccordo di iniezione
- 10 : Sonda ORP
- **11**: Sonda pH
- 12, 13 : Supporto
- 14, 15 : Tubo semirigido

#### ELEMENTI NON FORNITI :

- 16 : Alimentazione elettrica
- 17 : Barile correttore pH
- 18 : Cavo in rame
- 19 : Filtro
- 20 : Picchetto messa a terra
- 21 : Pompa di calore
- 22 : Pompa di filtrazione

### 3.1. Prima messa in funzione

Alla prima accensione della centralina elettronica, effettuare la programmazione indicata qui di seguito.

| Menu successivi          | Regolazioni possibili                                                                                                    | Navigazione                                                                             |
|--------------------------|----------------------------------------------------------------------------------------------------|-----------------------------------------------------------------------------------------|
| Langues<br>FRANCAIS      | <ul> <li>Français</li> <li>English</li> <li>Deutsch</li> <li>Español</li> <li>Italiano</li> <li>Nederlands</li> <li>Portugués</li> </ul> | Per ogni impostazione, selezionare un dato<br>con i tasti ↑↓, quindi convalidare con il |
| Volume<br>50 m3          | Da 10 a 200 m <sup>3</sup> , per incrementi/decrementi di 10.                                                                            | tasto <b>OK</b> .                                                                       |
| Data<br>01/01/01         | Giorno / Mese / Anno                                                                                                    |                                                                                         |
| Ore XX:XX                | Ora / Minuti                                                                                                    |                                                                                         |
| Visualizzazione<br>Linea | <ul><li>Linea</li><li>Cruscotto</li></ul>                                                                                                |                                                                                         |

### 3.2. Tastiera

| TASTO DI<br>COMANDO<br>(in base al<br>modello)                                                                                      |     | FUNZIONE                                                                                                    |  |  |
|----------------------------------------------------------------------------------------------------|-----|----------------------------------------------------------------------------------------------------|--|--|
| () MENU                                                                                                    |     | <ul> <li>Avvio della centralina elettronica.         <ul> <li>→ Qualche minuto dopo l'avvio della centralina, la produzione inizia automaticamente (con o senza controllo ORP).</li> </ul> </li> <li>Arresto della centralina elettronica (pressione prolungata).         <ul> <li>→ All'arresto, lo schermo e la spia verde si spengono e si accende la spia rossa.</li> <li>→ Se si attiva un allarme, premere preventivamente D per l'arresto.</li> </ul> </li> <li>Accesso ai menu.</li> </ul> |  |  |
| BO                                                                                                    | OST | Avviamento della modalità Boost per una durata di 24 ore.                                                                                                    |  |  |
| T°C                                                                                                    |     | <ul> <li>Visualizzazione della temperatura dell'acqua per alcuni secondi (solamente se la visualizzazione predefinita è impostata su « Visualizzazione linea »).</li> <li>Accesso diretto al menu « Parametri – Regol. Temp. » (pressione prolungata).</li> </ul>                                                                                                    |  |  |
| SALT                                                                                                    |     | <ul> <li>Visualizzazione del tasso di sale per alcuni secondi (solamente se la visualizzazione predefinita è impostata su « Visualizzazione linea »).</li> <li>Accesso diretto al menu « Parametri – Regolazione Sale » (pressione prolungata).</li> </ul>                                                                                                    |  |  |
| рН                                                                                                    |     | <ul> <li>→ Questo tasto di comando è presente unicamente sui modelli DUO e PRO.</li> <li>• Accesso diretto al menu « Regolazione PH - Calibrazione » (pressione prolungata).</li> </ul>                                                                                                    |  |  |
| ↑<br>↓                                                                                                    |     | Selezione di un valore o di un dato.                                                                                                    |  |  |
| 5                                                                                                    |     | <ul> <li>Annullamento di un inserimento.</li> <li>Indietro al menu precedente.</li> <li>Arresto della modalità Boost.</li> </ul>                                                                                                    |  |  |
| <ul> <li>OK</li> <li>Convalida di un inserimento.</li> <li>Inserimento in un menu.</li> <li>Silenziamento di un allarme.</li> </ul> |     | <ul> <li>Convalida di un inserimento.</li> <li>Inserimento in un menu.</li> <li>Silenziamento di un allarme.</li> </ul>                                                                                                    |  |  |

### 3.3. Spie luminose

| Colore | Stato                   | Significato                                                         |
|--------|-------------------------|---------------------------------------------------------------------|
| Verde  | Accesa in modo continuo | Produzione in corso                                                 |
| Decce  | Accesa in modo continuo | Centralina elettronica ferma, o modalità periodo invernale attivata |
| RUSSd  | Lampeggiante            | Allarme attivato                                                    |

#### 3.4. Schermo

- <u>Se visualizzazione lampeggiante :</u> informazione in attesa di convalida o allarme attivato.
- <u>Se visualizzazione fissa</u>: informazione convalidata o in sola lettura.

|                                                                                                    | VISUALIZZAZIONE PREDEFINITA                                          |                                                                                      |                    |                                                                                                    |                                                                   |  |
|----------------------------------------------------------------------------------------------------|----------------------------------------------------------------------|--------------------------------------------------------------------------------------|--------------------|----------------------------------------------------------------------------------------------------|-------------------------------------------------------------------|--|
| MODELLO                                                                                                    | Regolazione<br>tramite il menu<br>« Parametri –<br>Visualizzazione » | nenu<br>ri -<br>one »                                                                |                    | SIGNIFICATO                                                                                                    |                                                                   |  |
|                                                                                                    |                                                                      |                                                                                      |                    | Istruzione di                                                                                                    | i produzione                                                      |  |
|                                                                                                    | Visualizzazione<br>linea                                             | PROD. XX                                                                             | X %                | Il punto subito dopo « PROD :<br>produzione è in corso (indicato<br>spia verde).                                                                                           | » viene visualizzato quando la<br>pre supplementare rispetto alla |  |
| UNO                                                                                                    | Cruscotto                                                            | XXX 2. XX.X<br>XX.>                                                                  | 9∕L<br>(■C         | Istruzione di produzione<br>Il punto subito dopo « 2 »<br>viene visualizzato quando la<br>produzione è in corso<br>(indicatore supplementare<br>rispetto alla spia verde). | Tasso di sale<br>Temperatura dell'acqua                           |  |
|                                                                                                    |                                                                      |                                                                                      |                    | Istruzione d                                                                                                    | i produzione                                                      |  |
|                                                                                                    | Visualizzazione <sub>PROD</sub> . ><br>linea <sup>PH</sup>           |                                                                                      | <x %<br="">X.X</x> | Il punto subito dopo « PROD<br>produzione è in corso (indicato<br>spia verde).                                                                                             | » viene visualizzato quando la<br>pre supplementare rispetto alla |  |
| חווח                                                                                                    |                                                                      |                                                                                      |                    | Valore                                                                                                    | del pH                                                            |  |
| PRO (1)                                                                                                    | Cruscotto                                                            | XXX %. XX.X g/L<br>pH X.X XX.X °C                                                    | 9∕L<br>{°C         | Istruzione di produzione<br>Il punto subito dopo « ½ »<br>viene visualizzato quando la<br>produzione è in corso<br>(indicatore supplementare<br>rispetto alla spia verde). | Tasso di sale                                                     |  |
|                                                                                                    |                                                                      |                                                                                      |                    | Valore del pH                                                                                                    | Temperatura dell'acqua                                            |  |
|                                                                                                    |                                                                      |                                                                                      |                    | Misurazi                                                                                                    | one ORP                                                           |  |
| Visualizzazione<br>linea<br>URP. XXX mU<br>PH X.X<br>Il punto subito dopo « ORP » viene<br>produzione è in corso (indicatore supp<br>spia verde). |                                                                      | <ul> <li>viene visualizzato quando la<br/>pre supplementare rispetto alla</li> </ul> |                    |                                                                                                    |                                                                   |  |
|                                                                                                    |                                                                      |                                                                                      |                    | Valore                                                                                                    | del pH                                                            |  |
| <b>PRO</b> (2)                                                                                                    | Cruscotto                                                            | XXX mU. XX.X<br>PH X.X XX.X                                                          | 9∕L<br>(■C         | Misurazione ORP<br>Il punto subito dopo « mu »<br>viene visualizzato quando la<br>produzione è in corso<br>(indicatore supplementare<br>rispetto alla spia verde).         | Tasso di sale                                                     |  |
|                                                                                                    |                                                                      |                                                                                      |                    | valore del pH                                                                                                    | i emperatura dell'acqua                                           |  |

(1): Se la modalità di funzionamento della centralina a sale è impostata su "%".

(2): Se la modalità di funzionamento della centralina a sale è impostata su "ORP".

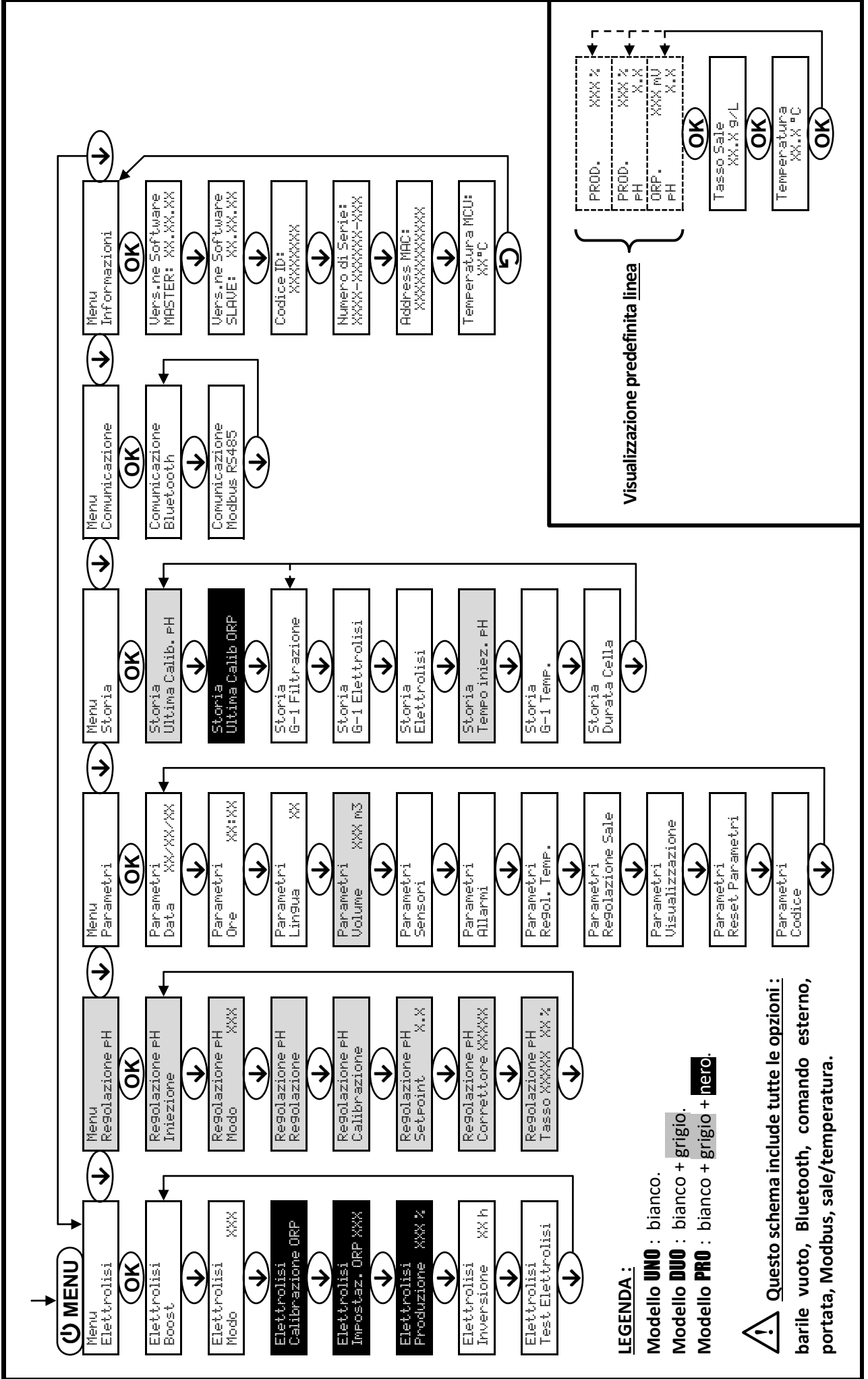

3.5. Navigazione nei menu

Q

### 3.6. Funzionalità

| Menu                  |       | Regolazioni possibili          | Regolazione predefinita |  |
|-----------------------|-------|--------------------------------|-------------------------|--|
|                       |       | <ul> <li>Français</li> </ul>   |                         |  |
|                       |       | <ul> <li>English</li> </ul>    |                         |  |
|                       | 'i XX |                                | Deutsch                 |  |
| Parametri<br>Lingua X |       | Español                        | Français                |  |
|                       |       | Italiano                       |                         |  |
|                       |       | <ul> <li>Nederlands</li> </ul> |                         |  |
|                       |       | <ul> <li>Portugués</li> </ul>  |                         |  |

#### 3.6.1. Selezione della lingua di visualizzazione

#### 3.6.2. Regolazione della data e dell'ora

| Menu                       | Regolazioni possibili | Regolazione predefinita |
|----------------------------|-----------------------|-------------------------|
| Parametri<br>Data XX/XX/XX | Giorno / Mese / Anno  | 01/01/01                |
| Parametri<br>Ore XX:XX     | Ora / Minuti          | aleatorio               |

### 3.6.3. Specifica del volume della piscina

| Menu                       | Regolazioni possibili                                         | Regolazione predefinita |
|----------------------------|---------------------------------------------------------------|-------------------------|
| Parametri<br>Volume XXX m3 | Da 10 a 200 m <sup>3</sup> , per incrementi/decrementi di 10. | 50 m <sup>3</sup>       |

### 3.6.4. Specifica del tipo di correttore pH

| Menu             | Regolazioni possibili | Significato | Regolazione predefinita |  |
|------------------|-----------------------|-------------|-------------------------|--|
| Regolazione pH   | Acido                 | pH-         | Asida                   |  |
| Correttore XXXXX | Base                  | pH+         | Acido                   |  |

### 3.6.5. Specifica della concentrazione del correttore pH

| Menu                               | Regolazioni possibili                        | Regolazione predefinita |  |
|------------------------------------|----------------------------------------------|-------------------------|--|
| Regolazione PH<br>Tasso XXXXX XX X | Da 5 a 55 %, per incrementi/decrementi di 1. | 37 %                    |  |

### 3.6.6. Configurazione dei sensori

| Menu                 | Sensore        | Impostazione | Regolazioni possibili                                   | Regolazione predefinita |  |
|----------------------|----------------|--------------|---------------------------------------------------------|-------------------------|--|
| Parametri<br>Sensori | Cop./Ext cmd   | Modo         | <ul><li>Copertura</li><li>OFF</li><li>Ext cmd</li></ul> | Copertura               |  |
|                      |                | Тіро         | • NO<br>• NC                                            | NO                      |  |
|                      | Flusso/Lat. pH | Modo         | <ul><li>Flusso</li><li>OFF</li><li>Lat. di pH</li></ul> | OFF                     |  |
|                      |                | Тіро         | • NO<br>• NC                                            | NO                      |  |
|                      | Sale           | -            | • ON                                                    | ON                      |  |
|                      | Temperatura    |              | • OFF                                                   |                         |  |

Ext cmd : comando esterno.

Lat. di pH : sensore del barile vuoto.

<u>ON</u> : sensore attivato.

<u>OFF :</u> sensore disattivato.

NO: contatto normalmente aperto.

<u>NC :</u> contatto normalmente chiuso.

| Sensore attivato | Configurazione                                    | Visualizzazione<br>specifica | Produzione   | Regolazione del pH |  |
|------------------|---------------------------------------------------|------------------------------|--------------|--------------------|--|
| Conortura        | Tapparella aperta                                 | -                            | Mantenuta    |                    |  |
| Copertura        | Tapparella chiusa                                 | Copertura                    | Divisa in 5* |                    |  |
| Comando ostorno  | Comando azionato                                  | -                            | Mantenuta    | Mantenuta          |  |
| Comando esterno  | Comando non azionato                              | Ext                          | Interrotta   |                    |  |
| <b>F</b> luxes   | Portata sufficiente                               | -                            | Mantenuta    |                    |  |
| Flusso           | Portata nulla                                     | Allarme<br>Flusso            | Interrotta   |                    |  |
| Barile vuoto     | Barile vuoto                                      | Allarme<br>Lat. di pH vuoto  | Mantenuta    | Interrotta         |  |
| Barne vuoto      | Barile non vuoto                                  | -                            | Mantenuta    |                    |  |
|                  | Tasso di sale inferiore a 2,5 g/L                 | Allarme                      |              |                    |  |
| Salo             | (o 1,5 g/L se apparecchiatura Low Salt)           | Sale Basso                   | merrotta     |                    |  |
| Sale             | Tasso di sale pari o superiore a 2,5 g/L          | Mantonuta                    |              | Mantanuta          |  |
|                  | (o 1,5 g/L se apparecchiatura Low Salt)           | -                            | Mantenuta    | iviantenuta        |  |
|                  | Temperatura dell'acqua inferiore a 15°C           | Modo<br>Temp. Bassa          | Interrotta   |                    |  |
| Temperatura      | Temperatura dell'acqua pari o<br>superiore a 15°C | -                            | Mantenuta    |                    |  |

\* Valore modificabile sul modello **PRO**.
# 3.6.7. Regolazione della misura della temperatura dell'acqua

| Menu                      | Regolazioni possibili                                                                | Regolazione predefinita |
|---------------------------|--------------------------------------------------------------------------------------|-------------------------|
| Parametri<br>Regol. Temp. | Da - a + 5°C rispetto alla misura visualizzata,<br>per incrementi/decrementi di 0,5. | Misura visualizzata     |

ightarrow Se il sensore temperatura è disattivato, il menu sottostante non viene visualizzato.

## 3.6.8. Regolazione della misura del tasso di sale

 $\rightarrow$  Se il sensore sale è disattivato, il menu sottostante non viene visualizzato.

| Menu                          | Regolazioni possibili                             | Regolazione predefinita |
|-------------------------------|---------------------------------------------------|-------------------------|
| Parametri<br>Re9olazione Sale | Da 1,5 a 8 g/L, per incrementi/decrementi di 0,1. | Misura visualizzata     |

## 3.6.9. Regolazione del valore del pH

| Menu                          | Regolazioni possibili                           | Regolazione predefinita |
|-------------------------------|-------------------------------------------------|-------------------------|
| Regolazione pH<br>Regolazione | Da 6,5 a 7,5, per incrementi/decrementi di 0,1. | Misura visualizzata     |

3.6.10. Regolazione della frequenza di inversione della corrente che alimenta la cella

<u>L'inversione di corrente ha lo scopo di evitare il deposito di calcare sulla cella. È indispensabile regolare</u> <u>correttamente la frequenza di inversione seguendo la tabella sottostante, per mantenere il corretto</u> <u>funzionamento della cella a lungo termine.</u>

| Durezza dell'acqua (°f)     | Da 0 a 5 | Da 5 a 12 | Da 12 a 20 | Da 20 a 40 | Da 40 a 60 | > 60 |
|-----------------------------|----------|-----------|------------|------------|------------|------|
| Frequenza di inversione (h) | 16       | 10        | 8          | 6          | 4          | 2    |

| Menu                           | Regolazioni possibili                        | Regolazione predefinita |
|--------------------------------|----------------------------------------------|-------------------------|
| Elettrolisi<br>Inversione XX h | Da 2 a 24 h, per incrementi/decrementi di 1. | 6 h                     |

## 3.6.11. Selezione della modalità di funzionamento della centralina a sale

| Menu                    | Regolazioni possibili<br>(in base al modello) | Significato                                                                                                | Regolazione predefinita                                                                           |
|-------------------------|-----------------------------------------------|----------------------------------------------------------------------------------------------------|---------------------------------------------------------------------------------------------------|
|                         | %                                             | Produzione costante, a seconda dell'istruzione di produzione.                                              |                                                                                                   |
| Elettrolisi<br>Modo XXX | ORP                                           | Controllo della produzione con<br>sonda ORP, secondo l'istruzione ORP<br>e l'istruzione di produzione ORP. | <ul> <li><u>Per i modelli UNO e DUO :</u> %.</li> <li><u>Per il modello PRO :</u> ORP.</li> </ul> |
|                         | OFF                                           | Disattivazione della centralina a sale.                                                                    |                                                                                                   |

 $\rightarrow$  La scelta della modalità di funzionamento è visualizzabile sulla schermata iniziale (« PROD » in % o « ORP » in mV).

# 3.6.12. Regolazione dell'istruzione di produzione

| Modalità di<br>funzionamento<br>della centralina<br>a sale | Menu                           | Istruzioni specifiche                                                              | Regolazioni possibili                                                                                | Regolazione<br>predefinita |
|------------------------------------------------------------|--------------------------------|------------------------------------------------------------------------------------|----------------------------------------------------------------------------------------------------|----------------------------|
| %                                                          | Visualizzazione<br>predefinita | Selezionare direttamente<br>un valore con i tasti ↑↓<br>(convalida non richiesta). | <ul> <li>Da 10 a 100 %, per incrementi/decrementi di 1.</li> <li>10 % o OFF (in base alla</li> </ul> | 100 %                      |
| ORP                                                        | Elettrolisi<br>Produzione XXX% | -                                                                                  | modalità di funzionamento<br>della centralina a sale).                                               |                            |

## 3.6.13. Regolazione del valore del pH

| Menu                           | Regolazioni possibili                           | Regolazione predefinita |
|--------------------------------|-------------------------------------------------|-------------------------|
| Regolazione pH<br>Setpoint X.X | Da 6,8 a 7,6, per incrementi/decrementi di 0,1. | 7,2                     |

## 3.6.14. Impostazione dell'istruzione ORP

| Menu                             | Regolazioni possibili                             | Regolazione predefinita |
|----------------------------------|---------------------------------------------------|-------------------------|
| Elettrolisi<br>Impostaz. ORP XXX | Da 200 a 900 mV, per incrementi/decrementi di 10. | 670 mV                  |

## 3.6.15. Modalità Boost

## La modalità Boost :

- regola l'istruzione di produzione fino al 125 % per una durata determinata.
- può essere interrotta manualmente in qualsiasi momento.
- permette di rispondere a un fabbisogno di cloro.

# La modalità Boost non può sostituirsi a un trattamento d'urto classico nel caso di acqua non idonea alla balneazione.

# • Se la modalità Boost viene rilanciata manualmente quando è già in esecuzione, la Modalità Boost si reimposta per la durata visualizzata.

- È impossibile riattivare la modalità Boost se si è attivato un allarme. Dopo aver rimediato e silenziato l'allarme, attendere alcuni istanti per poter attivare la modalità Boost.
- Quando la modalità Boost termina o viene arrestata manualmente, la produzione continua seguendo l'istruzione iniziale.
- La modalità Boost continua dopo lo spegnimento della centralina elettronica.

## Funzionamento con un sensore tapparella :

- È impossibile lanciare la modalità Boost quando la tapparella è chiusa.
- Se la tapparella si chiude mentre la modalità Boost è attiva, questa modalità si interrompe immediatamente.

| Menu                 | Regolazioni<br>possibili | Regolazione<br>predefinita | Αννίο                                                | Spia di funzionamento<br>(varianti di visualizzazione<br>specifica) | Arresto            |
|----------------------|--------------------------|----------------------------|------------------------------------------------------|---------------------------------------------------------------------|--------------------|
|                      |                          |                            | Automatico non annena                                | Bo 12 h                                                             |                    |
| Elettrolisi<br>Boost | • 12 h<br>• 24 h         | • 12 h<br>• 24 h<br>24 h   | la regolazione della<br>durata viene<br>convalidata. | Bo 24 h                                                             | Dromoro <b>S</b>   |
|                      |                          |                            |                                                      | Boost 12 h                                                          | Premere <b>J</b> . |
|                      |                          |                            |                                                      | Boost 24 h                                                          |                    |

## 3.6.16. Calibrazione delle sonde : informazioni preliminari importanti

→ La sonda pH fornita in origine è già calibrata. Non è quindi necessario effettuare una calibrazione della sonda pH al momento della prima messa in funzione dell'apparecchiatura.

Tuttavia è imperativo effettuare una calibrazione delle sonde pH e ORP a ogni inizio di stagione al momento della rimessa in servizio e dopo ogni sostituzione della sonda.

## 3.6.17. Calibrazione della sonda pH

- 1) Aprire le soluzioni tampone pH 7 e pH 10 (utilizzare esclusivamente soluzioni tampone monouso).
- 2) Arrestare la filtrazione (e quindi la centralina elettronica).
- 3) Se la sonda è già installata :
  - a) Estrarre la sonda dal porta sonda, senza scollegarla.
  - b) Rimuovere il dado del porta sonda e sostituirlo con il tappo fornito.

Se la sonda non è ancora installata :

Collegare la sonda alla centralina elettronica.

- Avviare la centralina elettronica.
- 5) Andare al menu « Regolazione PH Calibrazione ».
- 6) Effettuare la navigazione con le istruzioni sottostanti :

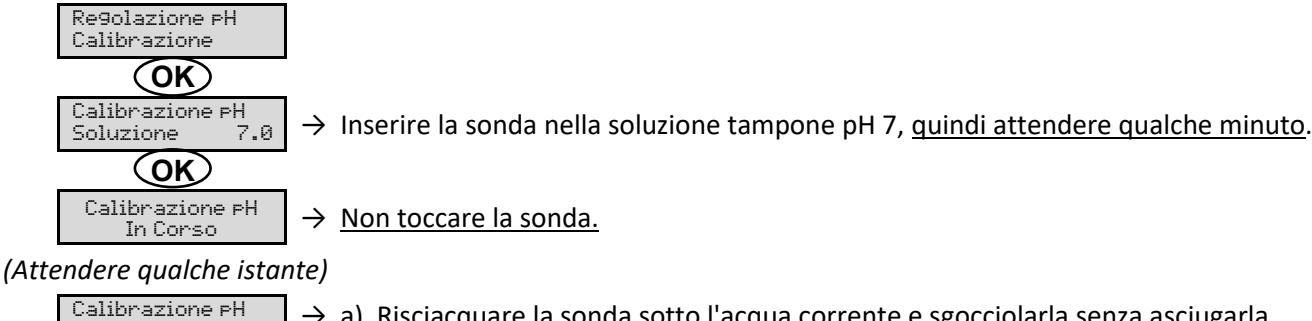

10.0

→ a) Risciacquare la sonda sotto l'acqua corrente e sgocciolarla senza asciugarla.

- b) Inserire la sonda nella soluzione pH 10, guindi attendere gualche minuto.
- $\rightarrow$  Non toccare la sonda.

In Corso (Attendere qualche istante)

(OK) Calibrazione pH

Soluzione

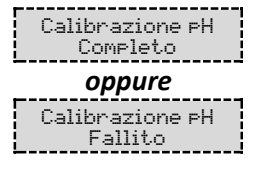

 $\rightarrow$  a) Risciacquare la sonda sotto l'acqua corrente e sgocciolarla senza asciugarla. b) Installare la sonda nel porta sonda.

ightarrow Effettuare nuovamente la navigazione con le istruzioni di cui sopra, anche più volte se necessario. Se la calibrazione ancora non riesce, sostituire la sonda, quindi effettuare nuovamente una calibrazione.

# 3.6.18. Calibrazione della sonda ORP

- 1) Aprire la soluzione tampone ORP 475 mV.
- 2) Arrestare la filtrazione (e quindi la centralina elettronica).
- 3) Se la sonda è già installata :
  - a) Estrarre la sonda dal porta sonda, senza scollegarla.
  - b) Rimuovere il dado del porta sonda e sostituirlo con il tappo fornito.
  - <u>Se la sonda non è ancora installata :</u>

Collegare la sonda alla centralina elettronica.

- 4) Avviare la centralina elettronica.
- 5) Andare al menu « Elettrolisi Calibrazione ORP ».
- 6) Effettuare la navigazione con le istruzioni sottostanti :

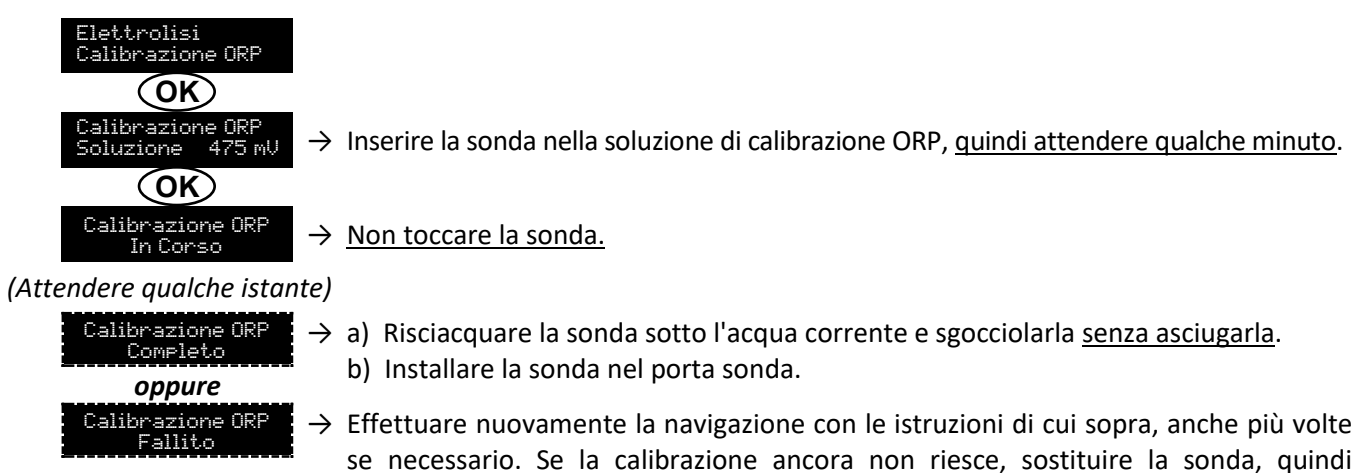

## 3.6.19. Attivazione/Disattivazione della regolazione pH

| Menu           | Regolazioni possibili | Regolazione predefinita |
|----------------|-----------------------|-------------------------|
| Regolazione pH | • ON                  | ON                      |
| Modo XXX       | OFF                   | ON                      |

effettuare nuovamente una calibrazione.

## 3.6.20. Iniezione manuale

| Menu                        | Funzioni                                                                                                    | Regolazioni possibili                                      | Regolazione predefinita | Istruzioni                                                                                                    |
|-----------------------------|----------------------------------------------------------------------------------------------------|------------------------------------------------------------|-------------------------|----------------------------------------------------------------------------------------------------|
| Re9olazione PH<br>Iniezione | <ul> <li>Avvio della pompa<br/>peristaltica e<br/>riempimento dei<br/>tubi semirigidi.</li> <li>Iniezione manuale<br/>del correttore pH.</li> <li>Mezzo di verifica<br/>del corretto<br/>funzionamento<br/>della pompa<br/>peristaltica.</li> </ul> | Da 30 s a 10 min, per<br>incrementi/decrementi<br>di 30 s. | 1 min                   | <ul> <li><u>Per lanciare una iniezione :</u><br/>Convalidare l'impostazione<br/>della durata. (<i>La pompa peristaltica gira e viene visualizzato in tempo reale un conteggio temporale.</i>)</li> <li><u>Per fare una pausa e per rilanciare l'iniezione :</u><br/>Premere <b>OK</b>.</li> <li><u>Per interrompere l'iniezione :</u><br/>Premere <b>'D</b>.</li> </ul> |

## 3.6.21. Comunicazione Bluetooth

| Menu                       | Impostazione  | Funzione                                                                                                    | Regolazioni possibili | Regolazione predefinita |
|----------------------------|---------------|----------------------------------------------------------------------------------------------------|-----------------------|-------------------------|
| Comunicazione<br>Bluetooth | Modo          | Attivazione/Disattivazione della comunicazione Bluetooth.                                                                                                    | • ON<br>• OFF         | ON                      |
|                            | Accoppiamento | <ul> <li>Rilevazione dei dispositivi<br/>collegabili in prossimità<br/>della centralina elettronica<br/>(in 60 secondi).</li> <li>Messa in rete della<br/>centralina elettronica e dei<br/>dispositivi connessi.</li> </ul> |                       | -                       |
|                            | Reset         | Eliminazione della rete che<br>collega la centralina elettronica<br>ai dispositivi connessi.                                                                                                    |                       |                         |

→ In occasione di un aggiornamento del software della centralina elettronica effettuato in Bluetooth, le 2 spie luminose (rossa e verde) lampeggiano alternativamente.

## 3.6.22. Test elettrolisi

 $\rightarrow$  Questo test è destinato ai professionisti, per le operazioni di manutenzione dell'apparecchiatura.

| Menu                            | Navigazione                                                                                                    |
|---------------------------------|----------------------------------------------------------------------------------------------------|
| Elettrolisi<br>Test Elettrolisi | Elettrolisi<br>Test Elettrolisi<br>In Corso XXX s Conteggio temporale in tempo reale<br>(Attendere qualche istante)<br>Test Elettrolisi<br>Completo<br>Oppure<br>Test Elettrolisi<br>P.na Centralina<br>Oppure<br>Test Elettrolisi<br>Problema Cella<br>Mereca a lungo.<br>Risultati Test<br>I + = XX.X U+ = XX.X<br>Risultati Test<br>I - = XX.X U- = XX.X<br>Risultati Test<br>I - = XX.X U- = XX.X |

# 3.6.23. Reset delle impostazioni

| Menu                         | Avvertenza importante                                                                             |  |  |
|------------------------------|---------------------------------------------------------------------------------------------------|--|--|
| Parametri<br>Reset Parametri | $\bigwedge$                                                                                       |  |  |
|                              | Il reset delle impostazioni annulla tutte le regolazioni effettuate (configurazione di fabbrica). |  |  |

## 3.7. Sicurezze

## 3.7.1. Modalità periodo invernale

## • La modalità periodo invernale :

- è attivata per impostazione predefinita.
- si attiva automaticamente non appena la temperatura dell'acqua è inferiore a 15°C.

## • Quando la modalità periodo invernale è attiva :

- Viene visualizzato il messaggio « Info Temp. Bassa ».
- La produzione viene interrotta.
- La regolazione del pH viene mantenuta se questa è attivata.
- Per arrestare la modalità periodo invernale : premere OK.
- Per disattivare la modalità periodo invernale : accedere al menu « Parametri Allarmi », « Allarmi Temp. Bassa ».

## 3.7.2. Allarmi

- <u>Tutti gli allarmi sono attivati per impostazione predefinita.</u>
- Ogni allarme che si attiva viene visualizzato istantaneamente sullo schermo.
- Per silenziare un allarme : premere OK o D (pressione breve o prolungata a seconda dell'allarme).

| MESSAGGIO                            | AZIONE AUTOMATICA<br>IMMEDIATA |                                           |                                |                                                                                                    | POSSIBILITÀ DI<br>DISATTIVAZIONE                        |
|--------------------------------------|--------------------------------|-------------------------------------------|--------------------------------|----------------------------------------------------------------------------------------------------|---------------------------------------------------------|
| VISUALIZZATO<br>/ ERRORE<br>RILEVATO | Arresto<br>della<br>produzione | Arresto<br>della<br>regolazione<br>del pH | CAUSA                          | VERIFICHE E RIMEDI                                                                                                    | <b>TRAMITE IL</b><br>MENU<br>« Parametri –<br>Allarmi » |
| Allarme<br>Lat. di pH vuoto          | No                             | Sì                                        | Barile di correttore pH vuoto. | Sostituire il barile di correttore pH.                                                                                                    | Sì                                                      |
| Allarme<br>Corrente Cel              | Sì                             | No                                        | Problema cella.                | <ul> <li>Verificare che la cella non sia ostruita.</li> <li>Controllare e regolare se necessario la frequenza di inversione della corrente che alimenta la cella (menu « Elettrolisi – Inversione »).</li> <li>Verificare che i collegamenti elettrici ai morsetti della cella siano sufficientemente stretti e non ossidati.</li> <li>Verificare che il cavo di alimentazione della cella sia in buono stato.</li> <li>Verificare che il connettore del cavo di alimentazione della centralina elettronica.</li> <li>In ultima istanza, sostituire la cella.</li> </ul> | No                                                      |

| AZIONE AU<br>MESSAGGIO IMME          |                                | ITOMATICA<br>DIATA                        |                                                                                                    |                                                                                                    | POSSIBILITÀ DI<br>DISATTIVAZIONE                 |
|--------------------------------------|--------------------------------|-------------------------------------------|----------------------------------------------------------------------------------------------------|----------------------------------------------------------------------------------------------------|--------------------------------------------------|
| VISUALIZZATO<br>/ ERRORE<br>RILEVATO | Arresto<br>della<br>produzione | Arresto<br>della<br>regolazione<br>del pH | CAUSA                                                                                                    | VERIFICHE E RIMEDI                                                                                                    | TRAMITE IL<br>MENU<br>« Parametri -<br>Allarmi » |
| Allarme<br>Flusso                    | Sì                             | Sì                                        | Portata d'acqua<br>insufficiente nel<br>circuito di<br>filtrazione.                                                      | <ul> <li><u>Verificare che :</u></li> <li>il sensore di flusso sia<br/>collegato alla centralina<br/>elettronica.</li> <li>il sensore di flusso sia attivato<br/>(menu « Parametri - Sensori »).</li> <li>le valvole del circuito di<br/>filtrazione siano aperte.</li> <li>la pompa di filtrazione<br/>funzioni correttamente.</li> <li>il circuito di filtrazione non sia<br/>ostruito.</li> <li>il livello d'acqua nella piscina<br/>sia sufficiente.</li> </ul> | No                                               |
| Allarme<br>Errore di com.            | Sì                             | No                                        | Perdita di<br>comunicazione tra<br>la scheda di<br>comando e la<br>scheda di potenza<br>della centralina<br>elettronica. | Contattare un professionista.                                                                                                    | No                                               |
| Info<br>Calibrazione PH              | No                             | No                                        | Calibrazione della<br>sonda pH non<br>corretta.                                                                          | Effettuare una calibrazione<br>della sonda pH.                                                                                                    | Sì                                               |
| Allarme<br>Iniezione PH              | No                             | Sì                                        | Successione di 5<br>tentativi di<br>correzione del pH<br>senza successo.                                                 | <ul> <li>Verificare che il barile correttore pH non sia vuoto.</li> <li>Effettuare una iniezione manuale (menu « Regolazione PH - Iniezione »).</li> <li>Verificare lo stato del filtro zavorrato e del raccordo di iniezione.</li> <li>Verificare le regolazioni nei menu « Regolazione PH - SetPoint », « Regolazione PH - SetPoint », « Regolazione PH - Correttore » e « Parametri - Volume ».</li> <li>Effettuare una calibrazione della sonda pH.</li> </ul>  | Sì                                               |
| Allarme<br>Non acqua                 | Sì                             | Sì                                        | Quantità d'acqua<br>insufficiente nel<br>circuito di filtrazione.                                                        | Verificare che la pompa di filtrazione giri correttamente.                                                                                                    | Sì                                               |
| Allarme<br>Regolazione ORP           | Sì                             | No                                        | Misura ORP fuori<br>tolleranza per 48<br>ore (superamento<br>di ± 400 mV<br>rispetto<br>all'istruzione<br>ORP).          | <ul> <li>fuori</li> <li>Effettuare un « Test Elettrolisi ».</li> <li>Effettuare una calibrazione della sonda ORP.</li> <li>MV</li> <li>Accedere al menu « Elettrolisi – Produzione » e verificare che l'istruzione di produzione sia al 100 %.</li> </ul>                                                                                                    |                                                  |

| MESSAGGIO                | AZIONE AUTOMATICA<br>IMMEDIATA |                       |                                                                                        |                                                                                                    | POSSIBILITÀ DI<br>DISATTIVAZIONE |
|--------------------------|--------------------------------|-----------------------|----------------------------------------------------------------------------------------|----------------------------------------------------------------------------------------------------|----------------------------------|
| VISUALIZZATO<br>/ ERRORE | Arresto                        | Arresto<br>della      | CAUSA                                                                                  | VERIFICHE E RIMEDI                                                                                                    | TRAMITE IL<br>MENU               |
| RILEVATO                 | produzione                     | regolazione<br>del pH |                                                                                        |                                                                                                    | « Parametri -<br>Allarmi »       |
| Allarme<br>Sala Basso    | Sì                             | No                    | Tasso di sale<br>inferiore a 2,5<br>g/L (o 1,5 g/L se<br>apparecchiatura<br>Low Salt). | <ul> <li>Controllare il tasso di sale<br/>nella piscina con un kit analisi<br/>recente.</li> <li>Aggiungere sale se necessario,<br/>in modo da ottenere un tasso<br/>di sale di 5 kg/m<sup>3</sup> (o 2,5 kg/m<sup>3</sup><br/>se apparecchiatura Low Salt).</li> </ul> | Sì                               |
|                          |                                |                       | Quantità d'acqua<br>insufficiente nel<br>circuito di<br>filtrazione.                   | <ul> <li>Verificare che la tubazione a<br/>livello del sensore sale sia<br/>completamente riempita<br/>d'acqua.</li> <li>Aggiungere acqua nella piscina<br/>se necessario.</li> </ul>                                                                                   |                                  |

## 3.7.3. Precauzioni importanti relative alla pompa peristaltica

Quando viene visualizzato uno dei 2 messaggi sottostanti, la pompa peristaltica gira.

| Inie | zione              | XX:XX      | → Conteggio temporale in tempo reale |
|------|--------------------|------------|--------------------------------------|
|      | oppul              | re         |                                      |
| Ir   | niezion<br>In Cors | e PH<br>So |                                      |
| Δ    |                    |            | -<br>-                               |

In questo caso, non rimuovere assolutamente la parte anteriore della centralina elettronica.

ightarrow In caso di dubbio sul corretto funzionamento della pompa peristaltica :

- 1) Arrestare la centralina elettronica.
- 2) Rimuovere la parte anteriore della centralina elettronica.
- **3)** Rimuovere il tubo interno alla pompa peristaltica.
- **4)** Effettuare una iniezione manuale a vuoto.

# 3.8. Informazioni aggiuntive

| Menu                                 | Significato                                         |  |
|--------------------------------------|-----------------------------------------------------|--|
| Vers.ne Software<br>MASTER: XX.XX.XX | Programma della scheda di comando                   |  |
| Vers.ne Software<br>SLAVE: XX.XX.XX  | Programma della scheda di potenza                   |  |
| Codice ID:<br>XXXXXXXX               | Codice di configurazione                            |  |
| Numero di Serie:<br>XXXX-XXXXXX-XXX  | Numero di serie                                     |  |
| Address MAC:<br>XXXXXXXXXXXX         | AC:<br>XXXX Indirizzo MAC per connessione Bluetooth |  |
| Temperatura MCU:<br>XX°C             | Temperatura interna alla centralina elettronica     |  |

## 4. GARANZIA

Prima di contattare il rivenditore, premunirsi :

- della fattura d'acquisto.
- del n° di serie del centralina elettronica.
- della data di installazione dell'apparecchiatura.
- dei parametri della piscina (salinità, pH, tasso di cloro, temperatura dell'acqua, tasso di stabilizzante, volume della piscina, tempo di filtrazione giornaliero, ecc.).

Per la realizzazione di questa apparecchiatura abbiamo utilizzato la massima cura e la nostra esperienza tecnica. Essa è stata oggetto di controlli qualità. Se nonostante la cura e il know-how utilizzati per la sua fabbricazione, fosse necessario ricorrere alla garanzia, quest'ultima si applicherà esclusivamente per la sostituzione gratuita dei pezzi difettosi dell'apparecchiatura in questione (spese di trasporto andata/ritorno escluse).

### Durata della garanzia (fa fede la data della fattura)

Centralina elettronica : 2 anni.

Cella : - 1 anno come minimo al di fuori dell'Unione europea (esclusa estensione di garanzia).

- 2 anni come minimo nell'Unione europea (esclusa estensione di garanzia).

Sonde : in base al modello.

Riparazioni e pezzi di ricambio : 3 mesi.

Le durate indicate sopra corrispondono a garanzie standard. Tuttavia possono variare in funzione del paese di installazione e del circuito distributivo.

### Oggetto della garanzia

La garanzia si applica a tutte le parti ad eccezione delle parti soggette a usura che devono essere sostituite con regolarità.

L'apparecchiatura è garantita contro ogni difetto di fabbricazione e nell'ambito ristretto di un utilizzo normale.

Non utilizzare mai l'acido cloridrico, il suo uso può provocare danni irreversibili all'apparecchio e invalidare la garanzia. Usare solo un correttore di pH (acido o basico) raccomandato dal vostro professionista.

### Servizio di assistenza postvendita

Tutte le riparazioni sono svolte in laboratorio.

Le spese di trasporto andata/ritorno sono a carico dell'utilizzatore.

L'immobilizzazione e il mancato godimento di un apparecchio in caso di eventuale riparazione non daranno luogo ad alcun risarcimento.

In ogni caso l'apparecchio viaggia sempre a rischio e pericolo dell'utilizzatore. Egli deve ricevere la consegna, verificare che sia in perfetto stato e, all'occorrenza, esprimere delle riserve sul documento di trasporto del trasportatore. Le riserve dovranno essere confermate presso la compagnia di trasporti entro un termine di 72 ore, a mezzo lettera raccomandata con ricevuta di ritorno. Una sostituzione in garanzia non prolungherà in alcun caso la durata della garanzia iniziale.

### Limite di applicazione della garanzia

Allo scopo di migliorare la qualità dei suoi prodotti, il fabbricante si riserva il diritto di modificare le loro caratteristiche in qualsiasi momento e senza preavviso.

La presente documentazione è fornita a titolo puramente informativo e non ha alcuna implicazione contrattuale nei confronti di terzi.

La garanzia del costruttore, che copre i difetti di fabbricazione, non deve essere confusa con le operazioni descritte nella presente documentazione.

L'installazione, la manutenzione e, più in generale, qualsiasi intervento riguardante i prodotti del fabbricante devono essere realizzati esclusivamente da professionisti. Detti interventi dovranno inoltre essere realizzati conformemente alle norme vigenti nel paese di installazione al momento della stessa. L'utilizzo di un pezzo diverso da quello originale annulla ipso facto la garanzia su tutta l'apparecchiatura.

Esclusioni dalla garanzia :

- Le apparecchiature e la manodopera fornite da terzi al momento dell'installazione dell'apparecchio.

- I danni causati da una installazione non conforme.

- I problemi causati da alterazione, incidente, trattamento improprio, negligenza del professionista o dell'utilizzatore finale, riparazioni non autorizzate, inondazioni, fulmini, gelo, conflitti armati o qualsiasi altro caso di forza maggiore.

Nessun apparecchio danneggiato a causa del mancato rispetto delle istruzioni di sicurezza, di installazione, d'uso e di manutenzione contenute nel presente manuale sarà preso in carico ai fini della garanzia.

Ogni anno apportiamo miglioramenti ai nostri prodotti e ai nostri software. Queste nuove versioni sono compatibili con i modelli precedenti. Le nuove versioni degli apparecchi e dei software non possono essere aggiunte ai modelli precedenti nell'ambito della garanzia.

### Utilizzo della garanzia

Per maggiori informazioni sulla presente garanzia contattare il proprio tecnico di fiducia o il Servizio di assistenza postvendita. Tutte le richieste dovranno essere corredate da una copia della fattura d'acquisto.

#### Legge applicabile e controversie

La presente garanzia è soggetta alla legge francese e a tutte le direttive europee e ai trattati internazionali in vigore al momento del reclamo, applicabili in Francia. In caso di controversia sulla sua interpretazione o esecuzione, l'unico foro competente è il TGI (Tribunal de Grande Instance) di Montpellier (Francia).

# INHALTSVERZEICHNIS

| 1. | GER  | ÄTEFUN   | KTIONEN                                                                  | 2  |
|----|------|----------|--------------------------------------------------------------------------|----|
| 2. | INST | TALLATIC | DNSSCHEMA                                                                |    |
| 3. | SCH  | ALTKAST  | EN                                                                       |    |
|    | 3.1. | Erste In | betriebnahme                                                             | 4  |
|    | 3.2. | Tastatu  | r                                                                        | 4  |
|    | 3.3. | Leuchta  | ınzeigen                                                                 | 5  |
|    | 3.4. | Display  | -                                                                        | 5  |
|    | 3.5. | Navigat  | ion in den Menüs                                                         | 6  |
|    | 3.6. | Funktio  | nen                                                                      | 7  |
|    |      | 3.6.1.   | Wahl der Sprache der Anzeige                                             | 7  |
|    |      | 3.6.2.   | Einstellung von Daum und Uhrzeit                                         | 7  |
|    |      | 3.6.3.   | Spezifizierung des Beckeninhalts                                         | 7  |
|    |      | 3.6.4.   | Spezifizierung der Art des pH-Korrekturmittels                           | 7  |
|    |      | 3.6.5.   | Spezifizierung der Konzentration des pH-Korrekturmittels                 | 7  |
|    |      | 3.6.6.   | Parameter der Sensoren                                                   | 8  |
|    |      | 3.6.7.   | Einstellung der Messung der Wassertemperatur                             | 9  |
|    |      | 3.6.8.   | Einstellung der Messung des Salzgehalts                                  | 9  |
|    |      | 3.6.9.   | Einstellung der pH-Wert-Messung                                          | 9  |
|    |      | 3.6.10.  | Einstellung der Umkehrfrequenz des Stromes, der die Zelle speist         | 9  |
|    |      | 3.6.11.  | Auswahl der Betriebsart der Elektrolysezelle                             | 9  |
|    |      | 3.6.12.  | Einstellung des Produktionssollwerts                                     | 10 |
|    |      | 3.6.13.  | Einstellung des pH-Sollwerts                                             | 10 |
|    |      | 3.6.14.  | Einstellung des ORP-Sollwerts                                            | 10 |
|    |      | 3.6.15.  | Boost-Modus                                                              |    |
|    |      | 3.6.16.  | Sondenkalibrierung : Wichtige Informationen, die vorher zu beachten sind |    |
|    |      | 3.6.17.  | Kalibrierung der pH-Sonde                                                |    |
|    |      | 3.6.18.  | Kalibrierung der ORP-Sonde                                               |    |
|    |      | 3.6.19.  | Aktivieren/Deaktivieren der pH-Regulierung                               |    |
|    |      | 3.6.20.  | Einspritzung                                                             |    |
|    |      | 3.6.21.  | Bluetooth Kommunikation                                                  | 13 |
|    |      | 3.6.22.  | Elektrolyse-Test                                                         |    |
|    |      | 3.6.23.  | Einstellungen zurücksetzen                                               | 13 |
|    | 3.7. | Sicherh  | eitsvorrichtungen                                                        |    |
|    |      | 3.7.1.   | Überwinterungsmodus                                                      |    |
|    |      | 3.7.2.   | Alarm                                                                    |    |
|    |      | 3.7.3.   | Wichtige Vorsichtsmaßnahmen für die Peristaltikpumpe                     |    |
|    | 3.8. | Zusätzli | che Informationen                                                        |    |
| 4. | GAR  | ANTIE    |                                                                          | 17 |
|    |      |          |                                                                          |    |

# 1. GERÄTEFUNKTIONEN

| Modell Chlorproduktion<br>durch Elektrolyse |   | pH-Wert-Regulierung | Kontrolle<br>der Chlorproduktion mit<br>ORP-Sonde |
|---------------------------------------------|---|---------------------|---------------------------------------------------|
| UNO                                         | ~ |                     |                                                   |
| DUO                                         | ~ | ~                   |                                                   |
| PRO                                         | ✓ | ~                   | ~                                                 |

- Die elektrischen Anschlüsse der Zelle dürfen nicht nach oben ausgerichtet sein, um zu verhindern, dass sich Wasser oder Feuchtigkeit auf ihnen niederschlägt.
- Der Kanister für ph-Regulierung muss mindestens in 2 Meter Entfernung von elektrischen Geräten oder anderen chemischen Produkten gelagert werden.
- <u>Verwenden Sie niemals Salzsäure</u>, da diese das Gerät irreversibel beschädigen und die Garantie ungültig machen kann. Verwenden Sie ausschließlich ein pH-korrigierendes Produkt (sauer oder basisch), das von Ihrem Fachmann empfohlen wird.

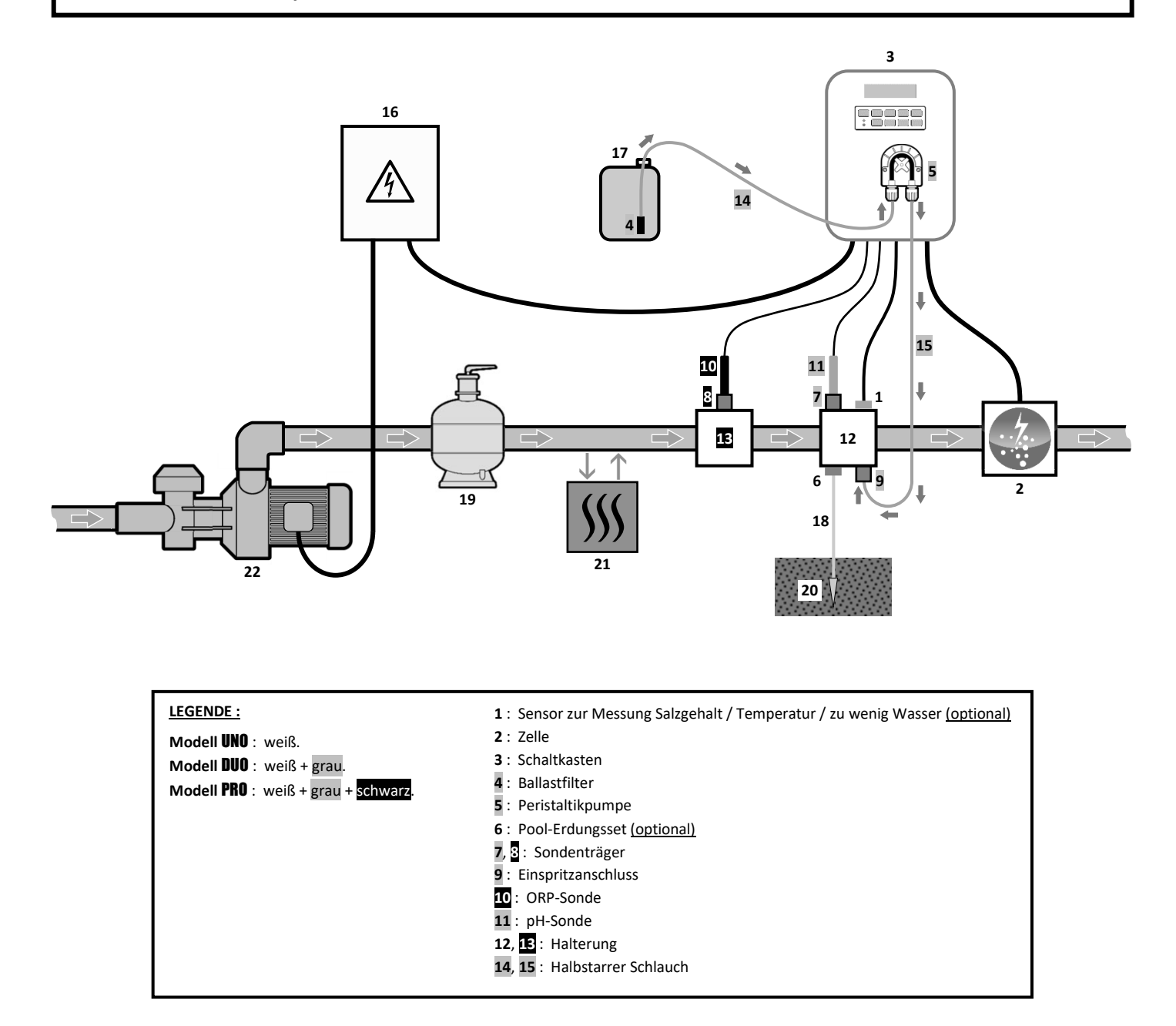

#### NICHT IM LIEFERUMFANG ENTHALTENE ELEMENTE :

- 16 : Stromversorgung
- 17 : Kanister für pH-Regulierung
- 18 : Kupferkabel
- 19 : Filter
- 20: Erdspieß
- 21 : Wärmepumpe
- 22 : Filtrationspumpe

# 3.1. Erste Inbetriebnahme

| Aufeinanderfolgende<br>Menüs |          | Mögliche Einstellungen                                                                                                    | Navigation                                                                                                |
|------------------------------|----------|----------------------------------------------------------------------------------------------------|----------------------------------------------------------------------------------------------------|
| Langues                      | FRANCAIS | <ul> <li>Français</li> <li>English</li> <li>Deutsch</li> <li>Español</li> <li>Italiano</li> <li>Nederlander</li> <li>Portugués</li> </ul> | Für jeden Parameter ein Datenelement mit den<br>Tasten <b>↑ ↓</b> auswählen, dann mit der Taste <b>OK</b> |
| Volum                        | 50 m3    | 10 bis 200 m <sup>3</sup> , in 10er-Schritten.                                                                                            | bestätigen.                                                                                               |
| Datum                        | 01/01/01 | Tag / Monat / Jahr                                                                                                    |                                                                                                    |
| Stunden                      | XX:XX    | Stunde / Minute                                                                                                    |                                                                                                    |
| Anzei9e                      | On line  | <ul><li>On line</li><li>Dashboard</li></ul>                                                                                               |                                                                                                    |

Beim ersten Einschalten des Schaltkastens die folgende Programmierung durchführen.

## 3.2. Tastatur

| STEUERUN<br>(Je nach | NGSTASTE<br><i>Modell)</i> | FUNKTION                                                                                                    |
|----------------------|----------------------------|----------------------------------------------------------------------------------------------------|
| () MENU              |                            | <ul> <li>Einschalten des Schaltkastens.         <ul> <li>→ Einige Minuten nach dem Einschalten startet die Produktion automatisch (mit oder ohne ORP-Kontrolle).</li> </ul> </li> <li>Ausschalten des Schaltkastens (drücken und halten).         <ul> <li>→ Beim Ausschalten erlöscht das Display und die grüne Leuchtanzeige, die rote Leuchtanzeige geht an.</li> <li>→ Wenn ein Alarm ausgelöst wird, drücken Sie zuerst auf , um ihn auszuschalten.</li> </ul> </li> </ul> |
| BOC                  | DST                        | Einschalten des Boost-Modus für 24 Stunden.                                                                                                    |
| T°C                  |                            | <ul> <li>Anzeige der Wassertemperatur für einige Sekunden (nur wenn die Standardanzeige auf « Anzeige On line » eingestellt ist).</li> <li>Direkter Zugriff auf das Menü « Parameter – Temp.einstellung » (drücken und halten).</li> </ul>                                                                                                    |
| SALT                 |                            | <ul> <li>Anzeige des Salzgehalts für einige Sekunden (nur wenn die Standardanzeige auf<br/>« Anzeige On line » eingestellt ist).</li> <li>Direkter Zugriff auf das Menü « Panameter – Salzanpassung » (drücken und halten).</li> </ul>                                                                                                    |
| рН                   |                            | <ul> <li>→ <u>Diese Taste ist nur bei den Modellen</u> DUO und PRO vorhanden.</li> <li>• Direkter Zugriff auf das Menü « FH Regulierung – FH Sonde Eichung » (drücken und halten).</li> </ul>                                                                                                    |
| <u>↑</u>             |                            | Auswahl eines Werts oder eines Datenelements.                                                                                                    |
| 5                    |                            | <ul> <li>Stornierung einer Eingabe.</li> <li>Zurück zum vorherigen Menü.</li> <li>Ausschalten des Boost-Modus.</li> </ul>                                                                                                    |
| ок                   | ~                          | <ul> <li>Bestätigung eines Eintrags.</li> <li>Aufrufen eines Menüs.</li> <li>Bestätigung eines Alarms.</li> </ul>                                                                                                    |

# 3.3. Leuchtanzeigen

| Farbe | Zustand            | Bedeutung                                                                     |  |
|-------|--------------------|-------------------------------------------------------------------------------|--|
| Grün  | leuchtet dauerhaft | Produktion ist im Gang                                                        |  |
| Det   | leuchtet dauerhaft | Der Schaltkasten ist ausgeschaltet oder der Überwinterungsmodus ist aktiviert |  |
| ROT   | Blinkend           | Alarm ausgelöst                                                               |  |

## 3.4. Display

- Anzeige blinkt : Angaben, die auf eine Bestätigung warten oder ausgelöster Alarm.
- <u>Anzeige ist eingefroren :</u> Angabe bestätigt oder schreibgeschützt.

|                | STANDAR                                                    | DANZEIGE                           |                                                                                                    |                                                              |  |
|----------------|------------------------------------------------------------|------------------------------------|----------------------------------------------------------------------------------------------------|--------------------------------------------------------------|--|
| MODELL         | Einstellung<br>über das Menü<br>« Parameter –<br>Anzei9e » | Ansicht                            | BEDEUTUNG                                                                                                    |                                                              |  |
|                | Anzeige On line                                            | PROD. XXX %                        | Produktionssolly<br>Der Punkt direkt hinter « PROD » wird<br>angezeigt (zusätzliche Kontrolll<br>Leuchtanzeige).                                                                | <b>vert</b><br>bei laufender Produktion<br>euchte zur grünen |  |
| UNO            | Dashboard                                                  | XXX %. XX.X 9/L<br>XX.X °C         | Produktionssollwert<br>Der Punkt direkt hinter « % » wird bei<br>laufender Produktion angezeigt<br>(zusätzliche Kontrollleuchte zur<br>grünen Leuchtanzeige).                   | Salzgehalt                                                   |  |
|                |                                                            |                                    | Produktionssolly                                                                                                    | wassertemperatur                                             |  |
|                | Anzeige On line                                            | PROD. XXX %<br>PH X.X              | Der Punkt direkt hinter « PROD » wird bei laufender Produktion<br>angezeigt (zusätzliche Kontrollleuchte zur grüne<br>Leuchtanzeige).                                           |                                                              |  |
| DUO            |                                                            |                                    | Messung des pH-V                                                                                                    | Vertes                                                       |  |
| <b>PRO</b> (1) | Dashboard                                                  | XXX %. XX.X 9/L<br>рн X.X XX.X °С  | Produktionssollwert<br>Der Punkt direkt hinter « % » wird bei<br>laufender Produktion angezeigt<br>(zusätzliche Kontrollleuchte zur<br>grünen Leuchtanzeige).                   | Salzgehalt                                                   |  |
|                |                                                            |                                    | Messung des pH-Wertes                                                                                                    | Wassertemperatur                                             |  |
|                | Anzeige On line                                            | ORP. XXX mU<br>PH X.X              | ORP-Messung<br>Der Punkt direkt hinter « ORP » wird<br>angezeigt (zusätzliche Kontrolll<br>Leuchtanzeige).                                                                      | <b>g</b><br>bei laufender Produktion<br>euchte zur grünen    |  |
|                |                                                            |                                    | Messung des pH-V                                                                                                    | Vertes                                                       |  |
| PRO (2)        | Dashboard                                                  | XXX mU. XX.X 9/L<br>PH X.X XX.X °C | ORP-Messung<br>Der Punkt direkt hinter « m∪ » wird<br>bei laufender Produktion angezeigt<br>(zusätzliche Kontrollleuchte zur<br>grünen Leuchtanzeige).<br>Messung des pH-Wertes | Salzgehalt<br>Wassertemperatur                               |  |

(1): Wenn die Betriebsart der Elektrolysezelle auf "%" eingestellt ist.

(2): Wenn die Betriebsart der Elektrolysezelle auf "ORP" eingestellt ist.

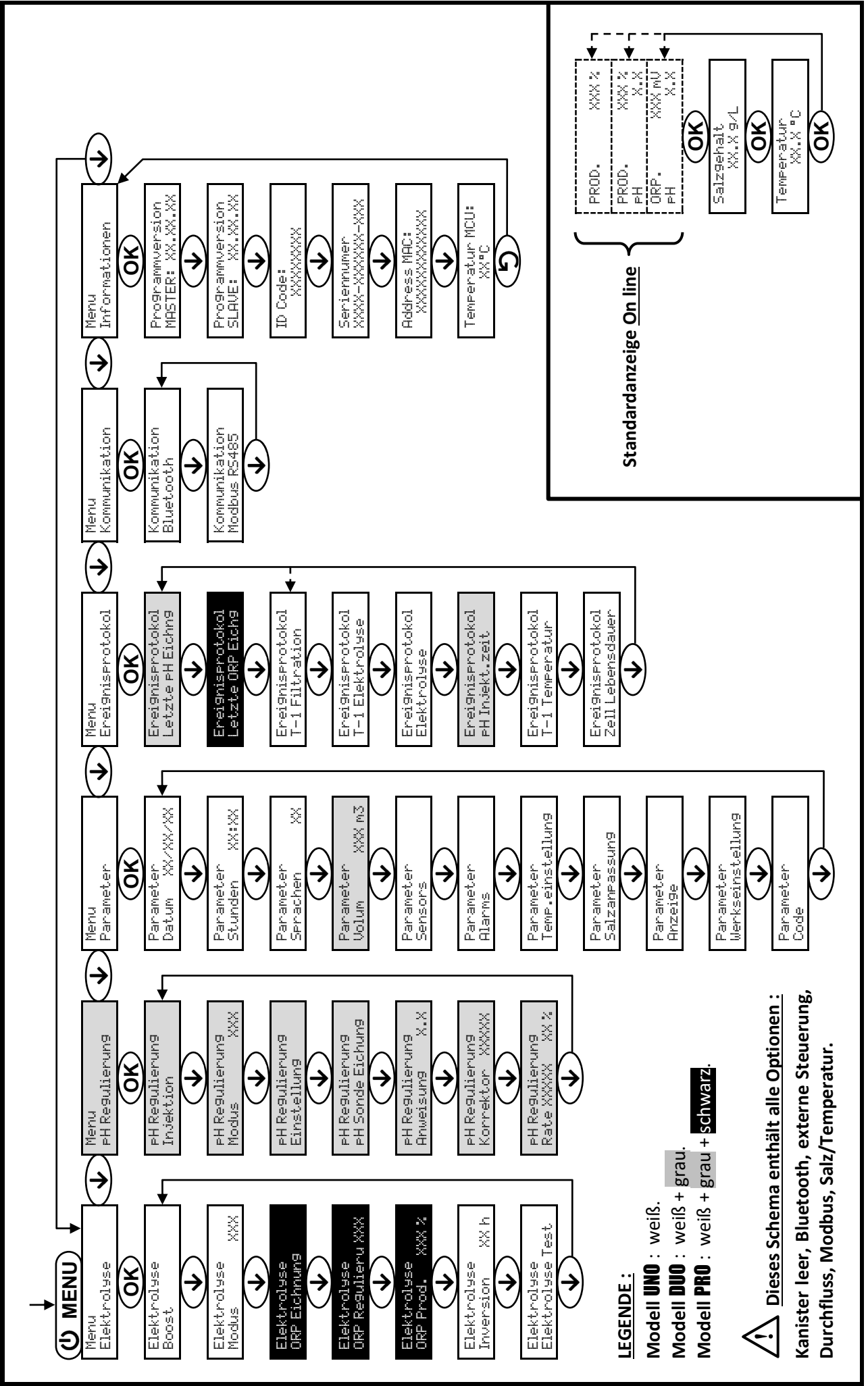

3.5. Navigation in den Menüs

# 3.6. Funktionen

## 3.6.1. Wahl der Sprache der Anzeige

| Menü                  |    | Mögliche Einstellungen          | Standardeinstellung |
|-----------------------|----|---------------------------------|---------------------|
|                       |    | • Français                      |                     |
|                       |    | <ul> <li>English</li> </ul>     |                     |
|                       |    | <ul> <li>Deutsch</li> </ul>     | Français            |
| Parameter<br>Sprachen | XX | <ul> <li>Español</li> </ul>     |                     |
|                       |    | <ul> <li>Italiano</li> </ul>    |                     |
|                       |    | <ul> <li>Nederlander</li> </ul> |                     |
|                       |    | <ul> <li>Portugués</li> </ul>   |                     |

## 3.6.2. Einstellung von Daum und Uhrzeit

| Menü                        | Mögliche Einstellungen | Standardeinstellung |
|-----------------------------|------------------------|---------------------|
| Parameter<br>Datum XX/XX/XX | Tag / Monat / Jahr     | 01/01/01            |
| Parameter<br>Stunden XX:XX  | Stunde / Minute        | zufällig            |

# 3.6.3. Spezifizierung des Beckeninhalts

| Menü                      | Mögliche Einstellungen                         | Standardeinstellung |
|---------------------------|------------------------------------------------|---------------------|
| Parameter<br>Volum XXX m3 | 10 bis 200 m <sup>3</sup> , in 10er-Schritten. | 50 m <sup>3</sup>   |

# 3.6.4. Spezifizierung der Art des pH-Korrekturmittels

| Menü            | Mögliche Einstellungen | Bedeutung | Standardeinstellung |  |
|-----------------|------------------------|-----------|---------------------|--|
| PH Regulierung  | Saure                  | pH-       | Course .            |  |
| Korrektor XXXXX | Basis                  | pH+       | Saure               |  |

# 3.6.5. Spezifizierung der Konzentration des pH-Korrekturmittels

| Menü                              | Mögliche Einstellungen        | Standardeinstellung |
|-----------------------------------|-------------------------------|---------------------|
| PH Re9ulierun9<br>Rate XXXXX XX X | 5 bis 55 %, in 1er-Schritten. | 37 %                |

## 3.6.6. Parameter der Sensoren

| Menü                 | Sensor           | Parameter | Mögliche Einstellungen                                   | Standardeinstellung |
|----------------------|------------------|-----------|----------------------------------------------------------|---------------------|
|                      | Rollo/Ext cmd    | Modus     | <ul><li> Rollo</li><li> OFF</li><li> Ext cmd</li></ul>   | Rollo               |
|                      |                  | Тур       | • NO<br>• NC                                             | NO                  |
| Parameter<br>Sensors | Durchfl./pH Kann | Modus     | <ul><li>Durchfluss</li><li>OFF</li><li>pH Kann</li></ul> | OFF                 |
|                      |                  | Тур       | • NO<br>• NC                                             | NO                  |
|                      | Salz             |           | • ON                                                     | ON                  |
|                      | Temperatur       | -         | <ul> <li>OFF</li> </ul>                                  | UN                  |

Ext cmd : externe Steuerung.

pH Kann : Sensor des Kanisters leer.

<u>ON</u> : Sensor aktiviert.

<u>OFF :</u> Sensor deaktiviert.

NO: Kontakt normal offen.

NC : Kontakt normal geschlossen.

| Sensor<br>aktiviert | Konfiguration                                                                 | Spezifische<br>Anzeige  | Produktion       | pH-Wert-<br>Regulierung |
|---------------------|-------------------------------------------------------------------------------|-------------------------|------------------|-------------------------|
| Pollo               | Abdeckung geöffnet                                                            | -                       | Beibehalten      |                         |
| KUIU                | Abdeckung geschlossen                                                         | Rollo                   | Geteilt durch 5* |                         |
| externe             | Steuerung betätigt                                                            | -                       | Beibehalten      | Beibehalten             |
| Steuerung           | Steuerung nicht betätigt                                                      | Ext                     | Gestoppt         |                         |
|                     | Durchfluss ausreichend                                                        | -                       | Beibehalten      |                         |
| Durchfluss          | Durchfluss null                                                               | Alarm<br>Durchfluss     | Gestoppt         | Costoppt                |
| Kanister            | Kanister leer                                                                 | Alarm<br>pH Kann vakuum | Beibehalten      | Gestoppt                |
| leer                | Kanister nicht leer                                                           | -                       | Beibehalten      |                         |
| Colo                | Salzgehalt unter 2,5 g/L<br>(oder 1,5 g/L mit Low Salt-Gerät)                 | Alarm<br>Niedri9 Salz   | Gestoppt         |                         |
| 5412                | Salzgehalt gleich oder höher als 2,5 g/L<br>(oder 1,5 g/L mit Low Salt-Gerät) | -                       | Beibehalten      | Beibehalten             |
| Temperatur          | Wassertemperatur unter 15°C                                                   | Modus<br>Niedri9 Temp.  | Gestoppt         |                         |
| remperatur          | Wassertemperatur gleich oder höher als 15°C                                   | -                       | Beibehalten      |                         |

\* Wert veränderbar bei Modell PRO.

## 3.6.7. Einstellung der Messung der Wassertemperatur

→ Wenn der Temperatursensor deaktiviert ist, wird das untenstehende Menü nicht angezeigt.

| Menü Mögliche Einstellungen   |                                                                                 | Standardeinstellung |
|-------------------------------|---------------------------------------------------------------------------------|---------------------|
| Parameter<br>Temp.einstellun9 | Von - bis + 5 °C im Verhältnis zum angezeigten Messwert,<br>in 0,5er-Schritten. | Angezeigte Messung  |

## 3.6.8. Einstellung der Messung des Salzgehalts

→ Wenn der Salzsensor deaktiviert ist, wird das untenstehende Menü nicht angezeigt.

| Menü                       | Mögliche Einstellungen          | Standardeinstellung |
|----------------------------|---------------------------------|---------------------|
| Parameter<br>Salzanpassun9 | 1,5 bis 8 g/L, 0,1er-Schritten. | Angezeigte Messung  |

## 3.6.9. Einstellung der pH-Wert-Messung

| Menü                          | Mögliche Einstellungen           | Standardeinstellung |
|-------------------------------|----------------------------------|---------------------|
| PH Regulierung<br>Einstellung | 6,5 bis 7,5, in 0,1er-Schritten. | Angezeigte Messung  |

# 3.6.10. Einstellung der Umkehrfrequenz des Stromes, der die Zelle speist

Diese Stromumkehrung soll die Ablagerung von Kalk auf der Zelle vermeiden. Es ist zwingend erforderlich, <u>die Umkehrfrequenz gemäß der folgenden Tabelle korrekt einzustellen, um das einwandfreie Funktionieren der</u> Zelle langfristig zu gewährleisten.

| Wasserhärte (°f)      | 0 bis 5 | 5 bis 12 | 12 bis 20 | 20 bis 40 | 40 bis 60 | > 60 |
|-----------------------|---------|----------|-----------|-----------|-----------|------|
| Umkehrfrequenz (Std.) | 16      | 10       | 8         | 6         | 4         | 2    |

| Menü                          | Mögliche Einstellungen               | Standardeinstellung |  |
|-------------------------------|--------------------------------------|---------------------|--|
| Elektrolyse<br>Inversion XX h | 2 bis 24 h (Std.), in 1er-Schritten. | 6 h (Std.)          |  |

## 3.6.11. Auswahl der Betriebsart der Elektrolysezelle

| Menü                     | Mögliche<br>Menü Einstellungen Bedeu<br>(je nach Modell) |                                                                                            | Standardeinstellung                                                                           |
|--------------------------|----------------------------------------------------------|--------------------------------------------------------------------------------------------|-----------------------------------------------------------------------------------------------|
|                          | %                                                        | Konstante Produktion, gemäß<br>Produktionssollwert.                                        |                                                                                               |
| Elektrolyse<br>Modus XXX | ORP                                                      | Produktionssteuerung mit ORP-Sonde,<br>gemäß ORP-Sollwert und ORP-<br>Produktionssollwert. | <ul> <li><u>Für Modelle UNO und DUO :</u> %.</li> <li><u>Für Modell PRO :</u> ORP.</li> </ul> |
|                          | OFF                                                      | Abschaltung der Elektrolysezelle.                                                          |                                                                                               |

 $\rightarrow$  Die Wahl der Betriebsart kann auf der Anfangsanzeige angezeigt werden (« PROD » in % oder « ORP » in mV).

## 3.6.12. Einstellung des Produktionssollwerts

| Betriebsart der<br>Elektrolysezelle | Menü                           | Spezifische Anweisungen                                                                        | Mögliche Einstellungen                                                                                              | Standardeinstellung |
|-------------------------------------|--------------------------------|------------------------------------------------------------------------------------------------|----------------------------------------------------------------------------------------------------|---------------------|
| %                                   | Standardanzeige                | Wählen Sie mit den Tasten<br>↑ ↓ direkt einen Wert<br>aus (keine Bestätigung<br>erforderlich). | <ul> <li>10 bis 100 %, in 1er-<br/>Schritten.</li> <li>10 % oder OFF (<i>je nach</i><br/>Betriebsart der</li> </ul> | 100 %               |
| ORP                                 | Elektrolyse<br>ORP Prod. XXX % | -                                                                                              | Elektrolysezelle).                                                                                                  |                     |

## 3.6.13. Einstellung des pH-Sollwerts

| Menü                            | Mögliche Einstellungen           | Standardeinstellung |
|---------------------------------|----------------------------------|---------------------|
| PH Re9ulierun9<br>Anweisun9 X.X | 6,8 bis 7,6, in 0,1er-Schritten. | 7,2                 |

## 3.6.14. Einstellung des ORP-Sollwerts

| Menü                             | Mögliche Einstellungen             | Standardeinstellung |
|----------------------------------|------------------------------------|---------------------|
| Elektrolyse<br>ORP Regulieru XXX | 200 bis 900 mV, in 10er-Schritten. | 670 mV              |

## 3.6.15. Boost-Modus

## Boost-Modus :

- stellt den Produktionssollwert für eine bestimmte Zeit bis auf 125 % ein.
- kann jederzeit manuell gestoppt werden.
- ermöglicht falls erforderlich die Deckung des Chlorbedarfs.

# <u>Der Boost-Modus kann eine konventionelle Schockbehandlung bei nicht badetauglichem Wasser nicht</u> ersetzen.

- Wenn der Boost-Modus manuell neu gestartet wird, während er bereits läuft, wird der Boost-Modus für die angezeigte Dauer zurückgesetzt.
- Es ist nicht möglich, den Boost-Modus zu starten, wenn ein Alarm ausgelöst wurde. Nachdem Sie diesen Alarm korrigiert und bestätigt haben, warten Sie einige Augenblicke, um den Boost-Modus starten zu können.
- Wenn der Boost-Modus beendet ist oder gestoppt wird, wird die Produktion gemäß dem ursprünglichen Sollwert fortgesetzt.
- Der Boost-Modus wird nach dem Ausschalten des Schaltkastens fortgesetzt.

## Betrieb mit einem Sensor für die Abdeckung :

- Es ist nicht möglich, den Boost-Modus zu starten, wenn die Abdeckung geschlossen ist.
- Wenn die Abdeckung schließt, während der Boost-Modus aktiviert ist, wird der Boost-Modus automatisch gestoppt.

| Menü                 | Mögliche<br>Einstellungen                            | Standardeinstellung | Inbetriebnahme | Laufanzeige<br>(spezielle<br>Anzeigevarianten) | Ausschalten     |            |
|----------------------|------------------------------------------------------|---------------------|----------------|------------------------------------------------|-----------------|------------|
| Elektrolyse<br>Boost | <ul> <li>12 h (Std.)</li> <li>24 h (Std.)</li> </ul> | 24 h (Std.)         | Automatisch,   | Bo 12 h                                        |                 |            |
|                      |                                                      |                     | sobald die     | Bo 24 h                                        |                 |            |
|                      |                                                      |                     | • 24 h (Std.)  | Dauer bestätigt                                | Dauer bestätigt | Boost 12 h |
|                      |                                                      |                     | ist.           | Boost 24 h                                     |                 |            |

## 3.6.16. Sondenkalibrierung : Wichtige Informationen, die vorher zu beachten sind

→ Die standardmäßig gelieferte pH-Sonde ist bereits kalibriert. Daher ist es nicht erforderlich, bei der ersten Inbetriebnahme des Gerätes eine Kalibrierung der pH-Sonde durchzuführen.

<u>Allerdings ist es zwingend erforderlich, die pH- und ORP-Sonden zu Beginn jeder Saison bei der</u> Wiederinbetriebnahme zu kalibrieren, sowie auch nach jedem Sondenwechsel.

## 3.6.17. Kalibrierung der pH-Sonde

- 1) Öffnen Sie die beiden Beutel mit der Kalibrierlösung pH 7 und pH 10 (Benutzen Sie ausschließlich Kalibrierlösungen für den Einmalgebrauch).
- 2) Schalten Sie die Filtration (und damit den Schaltkasten) aus.
- 3) Wenn die Sonde bereits installiert ist :
  - a) Entfernen Sie die Sonde aus dem Sondenträger, ohne das Kabel abzunehmen.
  - b) Entfernen Sie die Mutter aus dem Sondenträger und ersetzen Sie sie durch die mitgelieferte Kappe.

Wenn die Sonde noch nicht installiert ist :

Schließen Sie die Sonde an den Schaltkasten an.

- 4) Schalten Sie den Schaltkasten ein.
- 5) Das Menü « PH Regulierung PH Sonde Eichung » aufrufen.
- 6) Führen Sie die Navigation mit den folgenden Anweisungen durch :

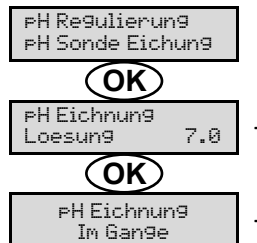

→ Führen Sie die Sonde in die pH-7-Lösung ein <u>und warten Sie dann einige Minuten</u>.

 $\xrightarrow{\text{PH Elchnung}} \rightarrow \underline{\text{Berühren Sie die Sonde nicht.}}$ 

(Warten Sie einen Augenblick)

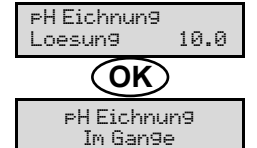

→ a) Spülen Sie die Sonde unter fließendem Wasser und lassen Sie sie dann abtropfen, <u>ohne sie</u> <u>abzuwischen</u>.

b) Führen Sie die Sonde in die pH 10-Lösung ein und warten Sie dann einige Minuten.

→ Berühren Sie die Sonde nicht.

### (Warten Sie einen Augenblick)

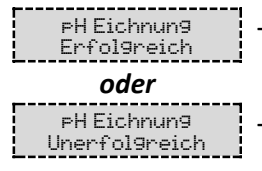

 $\rightarrow$  a) Spülen Sie die Sonde unter fließendem Wasser und lassen Sie sie dann abtropfen, <u>ohne sie</u> <u>abzuwischen.</u>

b) Installieren Sie die Sonde im Sondenträger.

→ Navigieren Sie erneut mit den obigen Anweisungen, falls erforderlich mehrmals. Wenn die Kalibrierung zum zweiten Mal fehlschlägt, ersetzen Sie die Sonde und führen Sie dann eine neue Kalibrierung durch.

## 3.6.18. Kalibrierung der ORP-Sonde

- 1) Öffnen Sie die 475 mV ORP-Kalibrierlösung.
- 2) Schalten Sie die Filtration (und damit den Schaltkasten) aus.
- 3) Wenn die Sonde bereits installiert ist :
  - a) Entfernen Sie die Sonde aus dem Sondenträger, ohne das Kabel abzunehmen.

b) Entfernen Sie die Mutter aus dem Sondenträger und ersetzen Sie sie durch die mitgelieferte Kappe. <u>Wenn die Sonde noch nicht installiert ist :</u>

Schließen Sie die Sonde an den Schaltkasten an.

- 4) Schalten Sie den Schaltkasten ein.
- 5) Das Menü « Elektrolyse ORP Eichnung » aufrufen.
- 6) Führen Sie die Navigation mit den folgenden Anweisungen durch :

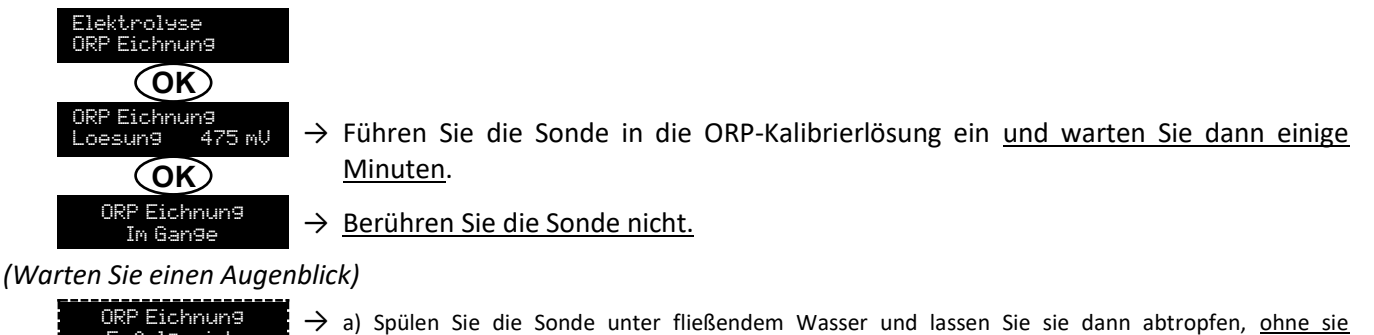

 $\begin{array}{c} \text{URP Elchnung} \rightarrow \\ \text{Erfolgreich} \end{array} \rightarrow \\ \hline \\ \hline \\ \hline \\ ORP Elchnung \rightarrow \\ \text{Unerfolgreich} \end{array} \rightarrow \end{array}$ 

- <u>abzuwischen.</u>
- b) Installieren Sie die Sonde im Sondenträger.
- → Navigieren Sie erneut mit den obigen Anweisungen, falls erforderlich mehrmals. Wenn die Kalibrierung zum zweiten Mal fehlschlägt, ersetzen Sie die Sonde und führen Sie dann eine neue Kalibrierung durch.

## 3.6.19. Aktivieren/Deaktivieren der pH-Regulierung

| Menü           | Mögliche Einstellungen | Standardeinstellung |
|----------------|------------------------|---------------------|
| pH Regulierung | • ON                   | ON                  |
| riodus XXX     | OFF                    |                     |

## 3.6.20. Einspritzung

| Menü                        | Funktionen                                                                                                    | Mögliche<br>Einstellungen                          | Standardeinstellung | Anweisungen                                                                                                    |
|-----------------------------|----------------------------------------------------------------------------------------------------|----------------------------------------------------|---------------------|----------------------------------------------------------------------------------------------------|
| ₽H Re9ulierun9<br>Injektion | <ul> <li>Start der<br/>Peristaltikpumpe<br/>und Füllung der<br/>halbstarren<br/>Schläuche.</li> <li>Einspritzung des<br/>pH-<br/>Korrekturmittels.</li> <li>Zur Überprüfung<br/>des<br/>ordnungsgemäßen<br/>Betriebs der<br/>Peristaltikpumpe.</li> </ul> | 30 s bis 10<br>min, in<br>Schritten von<br>30 Sek. | 1 min               | <ul> <li><u>Um eine Einspritzung zu starten :</u><br/>Bestätigung der Einstellung der<br/>Dauer. (<i>Die Peristaltikpumpe</i><br/><i>läuft und ein Zeit-Countdown</i><br/><i>wird in Echtzeit angezeigt.</i>)</li> <li><u>Um zu unterbrechen und um die</u><br/><u>Einspritzung wieder zu starten :</u><br/>Drücken Sie auf <b>OK</b>.</li> <li><u>Um die Einspritzung zu stoppen :</u><br/>Drücken Sie auf <b>D</b>.</li> </ul> |

## 3.6.21. Bluetooth Kommunikation

| Menü                       | Parameter | Funktion                                                                                                    | Mögliche Einstellungen | Standardeinstellung |
|----------------------------|-----------|----------------------------------------------------------------------------------------------------|------------------------|---------------------|
| Kommunikation<br>Bluetooth | Modus     | Aktivieren/Deaktivieren der<br>Bluetooth-Kommunikation.                                                                                                    | • ON<br>• OFF          | ON                  |
|                            | Kopplung  | <ul> <li>Erkennung von verbindbaren<br/>Geräten in der Nähe des<br/>Schaltkastens (innerhalb von 60<br/>Sekunden).</li> <li>Vernetzung des Schaltkastens<br/>und der verbundenen Geräte.</li> </ul> | -                      |                     |
|                            | Reset     | Löschung des Netzwerks, das den<br>Schaltkasten mit den verbundenen<br>Geräten verbindet.                                                                                                    |                        |                     |

→ Während einer über Bluetooth durchgeführten Aktualisierung der Software des Schaltkastens blinken die 2 LEDs (rot und grün) abwechselnd.

## 3.6.22. Elektrolyse-Test

 $\rightarrow$  Diese Funktion ist für das Fachpersonal zur Durchführung von Wartungsarbeiten am Gerät bestimmt.

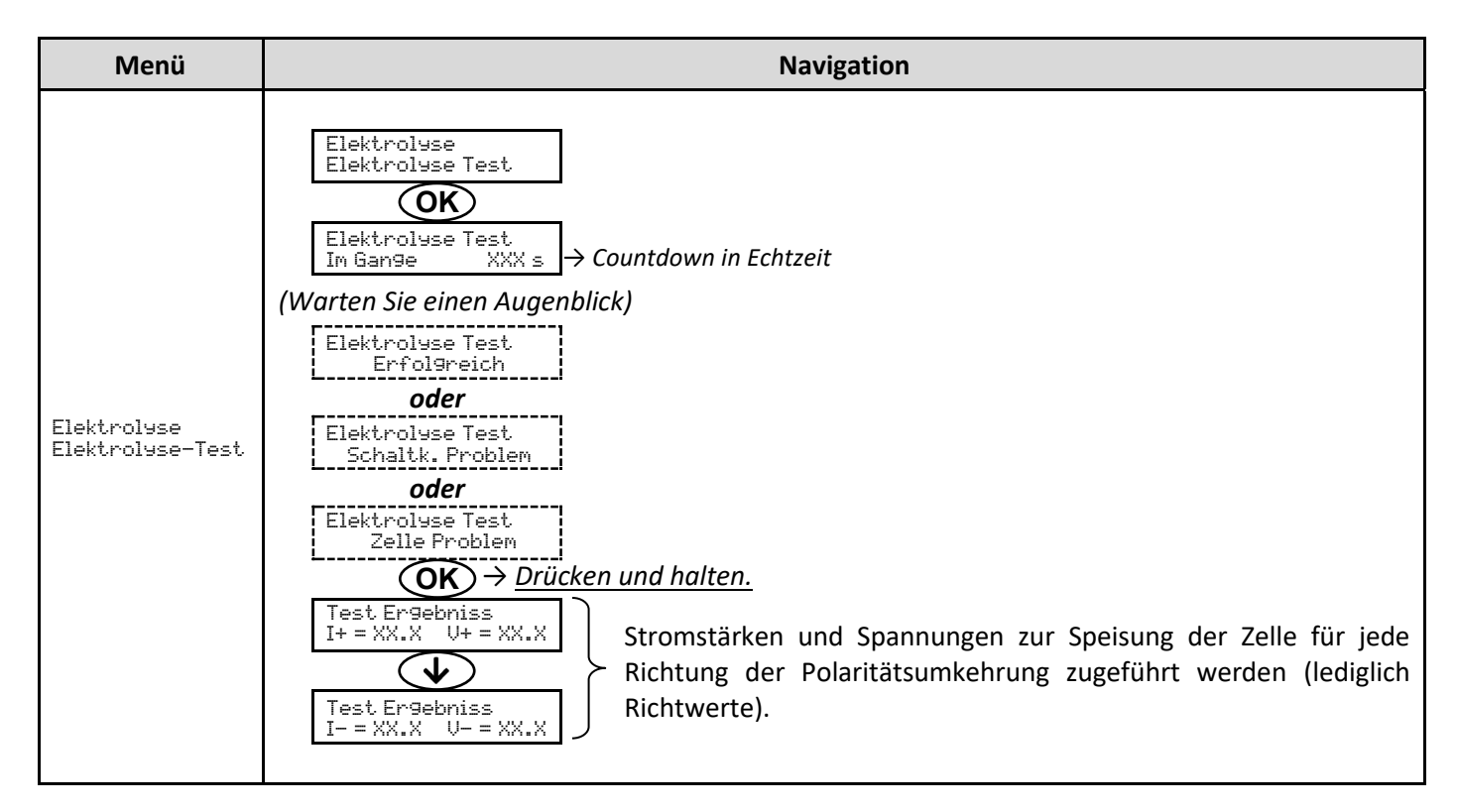

## 3.6.23. Einstellungen zurücksetzen

| Menü                          | Wichtiger Warnhinweis                                                                        |  |  |
|-------------------------------|----------------------------------------------------------------------------------------------|--|--|
| Parameter<br>Werkseinstellun9 | Das Zurücksetzen der Parameter hebt alle vorgenommenen Einstellungen auf (Werkseinstellung). |  |  |

# 3.7. Sicherheitsvorrichtungen

## 3.7.1. Überwinterungsmodus

## <u>Überwinterungsmodus :</u>

- ist standardmäßig aktiviert.
- schaltet sich automatisch ein, sobald die Wassertemperatur unter 15°C sinkt.
- Bei eingeschaltetem Überwinterungsmodus :
  - Die Meldung « Info Niedrig Temp. » wird angezeigt.
  - Die Produktion wird gestoppt.
  - Die pH-Regulierung wird beibehalten, falls sie aktiviert ist.
- Um den Überwinterungsmodus auszuschalten : drücken Sie auf OK.
- <u>Um den Überwinterungsmodus zu deaktivieren :</u> gehen Sie in das Menü « Parameter Alarms », « Alarms Niedrig Temp. ».

## 3.7.2. Alarm

- Alle Alarme sind standardmäßig aktiviert.
- Jeder Alarm, der ausgelöst wird, wird sofort auf dem Display angezeigt.
- <u>Um einen Alarm zu bestätigen :</u> drücken Sie die Taste OK oder <sup>b</sup> (kurz drücken oder gedrückt halten, je nach <u>Alarm</u>).

| ANGEZEIGTE                       | SOFC<br>AUTOMATIS            | RTIGE<br>SCHE AKTION              |                                                 |                                                                                                    | MÖGLICHKEIT<br>DER                                             |
|----------------------------------|------------------------------|-----------------------------------|-------------------------------------------------|----------------------------------------------------------------------------------------------------|----------------------------------------------------------------|
| MELDUNG /<br>ERKANNTER<br>FEHLER | Stoppen<br>der<br>Produktion | Stoppen<br>der pH-<br>Regulierung | URSACHE                                         | ÜBERPRÜFUNG UND ABHILFE                                                                                                    | DEAKTIVIERUNG<br>ÜBER DAS<br>MENÜ<br>« Parameter –<br>Alarms » |
| Alarm<br>PH Kann vakuum          | Nein                         | Ja                                | Kanister für<br>pH-<br>Korrekturmittel<br>leer. | Den Kanister des Ph-<br>Korrekturmittels austauschen.                                                                                                    | Ja                                                             |
| Alarm<br>Zelle Strom             | Ja                           | Nein                              | Störung an der<br>Zelle.                        | <ul> <li>Überprüfen, ob die Zelle verkalkt<br/>ist.</li> <li>Überprüfen Sie die<br/>Umkehrfrequenz des Stromes,<br/>der die Zelle versorgt und passen<br/>Sie sie gegebenenfalls an (Menü<br/>« Elektroluse – Inversion »).</li> <li>Überprüfen Sie, ob die<br/>elektrischen Verbindungen an<br/>den Klemmen der Zelle fest<br/>genug angezogen und nicht<br/>oxidiert sind.</li> <li>Überprüfen Sie, ob das<br/>Netzkabel der Zelle in<br/>ordnungsgemäßem Zustand ist.</li> <li>Überprüfen Sie, ob der Stecker<br/>des Zellenstromkabels mit dem<br/>Schaltkasten verbunden ist.</li> <li>Als letztes Mittel ersetzen Sie die<br/>Zelle.</li> </ul> | Nein                                                           |

| ANGEZEIGTE<br>MELDUNG /<br>ERKANNTER<br>FEHLER | SOFORTIGE<br>AUTOMATISCHE<br>AKTION |                                   |                                                                                                    |                                                                                                    | MÖGLICHKEIT<br>DER<br>DEAKTIVIERUNG           |
|------------------------------------------------|-------------------------------------|-----------------------------------|----------------------------------------------------------------------------------------------------|----------------------------------------------------------------------------------------------------|-----------------------------------------------|
|                                                | Stoppen<br>der<br>Produktion        | Stoppen<br>der pH-<br>Regulierung | URSACHE                                                                                                    | ÜBERPRÜFUNG UND ABHILFE                                                                                                    | ÜBER DAS<br>MENÜ<br>« Parameter –<br>Alarms » |
| Alarm<br>Durchfluss                            | Ja                                  | Ja                                | Zu wenig<br>Wasserdurchfluss<br>im Filterkreislauf.                                                             | <ul> <li><u>Überprüfen Sie, ob :</u></li> <li>der Durchflusssensor mit<br/>dem Schaltkasten verbunden<br/>ist.</li> <li>der Durchflusssensor<br/>aktiviert ist (Menü<br/>« Parameter - Sensors »).</li> <li>die Ventile des<br/>Filtrationskreislaufs geöffnet<br/>sind.</li> <li>die Filtrationspumpe<br/>einwandfrei funktioniert.</li> <li>der Filtrationskreislauf nicht<br/>verstopft ist.</li> <li>der Wasserstand im Becken<br/>ausreichend ist.</li> </ul>                                                           | Nein                                          |
| Alarm<br>Verkehrsirrtum                        | Ja                                  | Nein                              | Abbruch der<br>Kommunikation<br>zwischen der<br>Steuerplatine und<br>der Leistungsplatine<br>des Schaltkastens. | Wenden Sie sich an einen<br>Fachmann.                                                                                                    | Nein                                          |
| Info<br>PHEichnun9                             | Nein                                | Nein                              | Kalibrierung der pH-<br>Sonde nicht korrekt.                                                                    | Die pH-Sonde kalibrieren.                                                                                                    | Ja                                            |
| Alarm<br>PH Injection                          | Nein                                | Ja                                | Nach 5<br>fehlgeschlagenen<br>pH-Wert-<br>Korrekturversuchen.                                                   | <ul> <li>Überprüfen Sie, ob der<br/>Kanister für pH-Regulierung<br/>eventuell leer ist.</li> <li>Führen Sie eine manuelle<br/>Einspritzung unter Vakuum<br/>durch (Menü « pH Regulierung<br/>– Injektion »).</li> <li>Überprüfen Sie den Zustand<br/>des Ballastfilters und des<br/>Einspritzanschlusses.</li> <li>Überprüfen Sie die<br/>Einstellungen in den<br/>Menüs « pH Regulierung –<br/>Anweisung », « pH Regulierung<br/>– Korrektor » und « Parameter<br/>– Volum ».</li> <li>Die pH-Sonde kalibrieren.</li> </ul> | Ja                                            |
| Alarm<br>Kein wasser                           | Ja                                  | Ja                                | Zu geringe<br>Wassermenge im<br>Filtrationskreislauf.                                                           | Überprüfen Sie, ob die<br>Filtrationspumpe einwandfrei<br>funktioniert.                                                                                                    | Ja                                            |

| ANGEZEIGTE<br>MELDUNG /<br>ERKANNTER<br>FEHLER | SOFORTIGE<br>AUTOMATISCHE<br>AKTION |                                   |                                                                                                    |                                                                                                    | MÖGLICHKEIT<br>DER<br>DEAKTIVIERUNG           |
|------------------------------------------------|-------------------------------------|-----------------------------------|----------------------------------------------------------------------------------------------------|----------------------------------------------------------------------------------------------------|-----------------------------------------------|
|                                                | Stoppen<br>der<br>Produktion        | Stoppen<br>der pH-<br>Regulierung | URSACHE                                                                                                    | ÜBERPRÜFUNG UND ABHILFE                                                                                                    | ÜBER DAS<br>MENÜ<br>« Parameter –<br>Alarms » |
| Alarm<br>ORP Regulierung                       | Ja                                  | Nein                              | ORP-Messung<br>außerhalb der<br>Toleranz für 48<br>Stunden<br>(Überschreitung ±<br>400 mV im<br>Verhätnis zum<br>ORP-Sollwert).         | <ul> <li>Führen Sie einen<br/>«Elektroluse Test » durch.</li> <li>Die ORP-Sonde kalibrieren.</li> <li>Das Menü «Elektroluse –<br/>ORP Prod. » aufrufen und<br/>überprüfen, ob der<br/>Produktionssollwert auf<br/>100 % eingestellt ist.</li> </ul>                                                                                                    | Ja                                            |
| Alarm<br>Niedri9 Salz                          | Ja                                  | Nein                              | Salzgehalt unter<br>2,5 g/L (oder 1,5<br>g/L mit Low Salt-<br>Gerät).<br>Zu geringer<br>Wasserdurchfluss<br>im<br>Filtrationskreislauf. | <ul> <li>Überprüfen Sie den<br/>Salzgehalt im Becken mit<br/>einem neuen Analysekit.</li> <li>Füllen Sie bei Bedarf Salz<br/>nach, sodass ein Salzgehalt<br/>von 5 kg/m<sup>3</sup> (oder 2,5<br/>kg/m<sup>3</sup> mit Low Salt-Gerät)<br/>erreicht.</li> <li>Überprüfen Sie, ob die<br/>Verrohrung am Salzsensor<br/>vollständig mit Wasser<br/>gefüllt ist.</li> <li>Füllen Sie das Becken bei<br/>Bedarf auf</li> </ul> | Ja                                            |

## 3.7.3. Wichtige Vorsichtsmaßnahmen für die Peristaltikpumpe

## Wenn eine der 2 folgenden Meldungen angezeigt wird, läuft die Peristaltikpumpe.

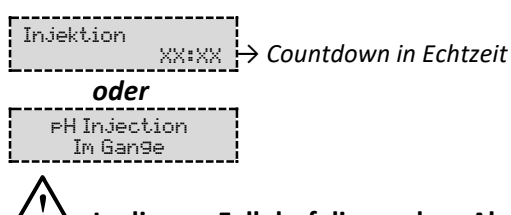

 $2^{!}$  In diesem Fall darf die vordere Abdeckung des Schaltkastens unter keinen Umständen entfernt werden.  $\rightarrow$  Bei Zweifeln an der ordnungsgemäßen Funktion der Peristaltikpumpe :

- 1) Schalten Sie den Schaltkasten aus.
- 2) Nehmen Sie die vordere Abdeckung des Schaltkastens ab.
- 3) Den inneren Schlauch der Peristaltikpumpe entfernen.
- 4) Führen Sie eine manuelle Einspritzung unter Vakuum durch.

## 3.8. Zusätzliche Informationen

| Menü                                | Bedeutung                                            |  |  |  |
|-------------------------------------|------------------------------------------------------|--|--|--|
| Programmversion<br>MASTER: XX.XX.XX | Programm der Steuerplatine                           |  |  |  |
| Programmversion<br>SLAVE: XX.XX.XX  | Programm der Leistungsplatine                        |  |  |  |
| ID Code:<br>XXXXXXXX                | Konfigurationscode                                   |  |  |  |
| Seriennumer:<br>XXXX-XXXXXX-XXX     | Seriennummer                                         |  |  |  |
| Address MAC:<br>XXXXXXXXXXXX        | Adresse MAC für Bluetooth-Verbindung                 |  |  |  |
| Temperatur MCU:<br>XX°C             | Temperatur <sup>2</sup> im Inneren des Schaltkastens |  |  |  |

## 4. GARANTIE

Bevor Sie sich an Ihren Fachhändler wenden, halten Sie bitte bereit :

- Ihre Kaufrechnung.
- die Seriennummer des Schaltkastens.
- das Datum der Installation des Geräts.
- die Parameter Ihres Beckens (Salzgehalt, pH-Wert, Chlorgehalt, Wassertemperatur, Stabilisatorgehalt, Beckeninhalt, Dauer der täglichen Filtration usw.).

Wir haben dieses Gerät mit größter Sorgfalt und unserer gesamten technischen Erfahrung hergestellt. Es wurde Qualitätskontrollen unterzogen. Falls Sie trotz der Sorgfalt und des Know-Hows bei der Herstellung unsere Garantie in Anspruch nehmen müssen, bezieht sich diese nur auf den kostenfreien Ersatz defekter Teile unseres Geräts (Hin- und Rückversandkosten ausgeschlossen).

### Garantiedauer (maßgeblich ist das Rechnungsdatum)

Schaltkasten : 2 Jahre.

Zelle : - Mindestens 1 Jahr außerhalb der Europäischen Union (ohne erweiterte Garantie).

- Mindestens 2 Jahre in der Europäischen Union (ohne Verlängerung der Garantie).

Sonden : Je nach Modell.

Reparaturen und Ersatzteile : 3 Monate.

Die oben genannten Bedingungen entsprechen den Standardgarantien. Diese können jedoch je nach Installationsland und Verteilkreislauf variieren.

### Gegenstand der Garantie

Die Garantie gilt für alle Teile mit Ausnahme von Verschleißteilen, die regelmäßig zu ersetzen sind.

Die Garantie bezieht sich auf Herstellungsfehler im strengen Rahmen einer normalen Nutzung.

<u>Verwenden Sie niemals Salzsäure</u>, da diese das Gerät irreversibel beschädigen und die Garantie ungültig machen kann. Verwenden Sie ausschließlich ein pH-korrigierendes Produkt (sauer oder basisch), das von Ihrem Fachmann empfohlen wird.

### <u>Kundendienst</u>

Alle Reparaturen werden in einer Werkstatt durchgeführt.

Die Hin- und Rückversandkosten trägt der Nutzer.

Durch die Stilllegung und den Nutzungsausfall eines Geräts bei einer eventuellen Reparatur entsteht keinerlei Anspruch auf Entschädigung.

In jedem Fall trägt der Benutzer das Versandrisiko des Geräts. Es obliegt diesem, vor der Annahme der Lieferung zu überprüfen, ob diese in ordnungsgemäßem Zustand ist und Vorbehalte gegebenenfalls auf dem Frachtbrief des Spediteurs zu vermerken. Beim Transporteur innerhalb von 72 Stunden per Einschreibebrief mit Rückschein bestätigen.

Ein Austausch innerhalb der Garantiezeit verlängert in keinem Fall die Dauer der ursprünglichen Garantie.

### Grenzen der Garantiegeltung

Da der Hersteller bestrebt ist, die Qualität seiner Produkte laufend zu verbessern, behält er sich das Recht vor, die Eigenschaften der von ihm hergestellten Produkte jederzeit und ohne vorherige Ankündigung zu verändern.

Diese Dokumentation dient nur zu Informationszwecken und hat keine vertraglichen Auswirkungen auf Dritte.

Die Herstellergarantie, die sich auf Fabrikationsfehler erstreckt, darf nicht mit den in dieser Dokumentation beschriebenen Arbeiten verwechselt werden.

Die Installation, die Wartung und allgemein alle Eingriffe an den Produkten des Herstellers dürfen ausschließlich von Fachpersonal durchgeführt werden. Diese Eingriffe müssen zudem den zum Zeitpunkt der Installation im Land der Installation geltenden Normen entsprechen. Der Gebrauch anderer Teile als der Originalteile führt prinzipiell zum Verfall der Garantie für das gesamte Gerät. <u>Von der Garantie ausgeschlossen sind :</u>

- Von Dritten geliefertes Zubehör oder bei der Installation des Geräts durchgeführte Arbeiten.
- Schäden aufgrund einer nichtkonformen Installation.
- Störungen, die auf eine Veränderung, eine Panne, missbräuchliche Handhabung, die Nachlässigkeit des Fachpersonals oder des Endnutzers, unzulässige Reparaturen, Brand, Überschwemmung, Blitz, Frost, einen bewaffneten Konflikt oder andere Fälle von höherer Gewalt zurückzuführen sind.

Infolge von Nichteinhaltung der in dieser Anleitung genannten Sicherheits-, Installations-, Gebrauchs- und Wartungsvorschriften beschädigte Geräte sind nicht von der Garantie gedeckt.

Wir verbessern unsere Produkte und Software jedes Jahr. Die neuen Versionen sind mit den Vorgängermodellen kompatibel. Die neuen Geräte- und Softwareversionen können den Vorgängermodellen nicht im Rahmen der Garantie hinzugefügt werden.

### Inanspruchnahme der Garantie

Für weitere Informationen zur vorliegenden Garantie wenden Sie sich bitte an Ihren Fachhändler oder unseren Kundendienst. Allen Anfragen muss eine Kopie der Kaufrechnung beigefügt sein.

### Rechtsfragen und Streitigkeiten

Diese Garantie unterliegt dem französischen Recht und den geltenden europäischen Richtlinien oder internationalen Verträgen, die zum Zeitpunkt der Reklamation Frankreich in Kraft sind. Streitfälle über ihre Auslegung oder Ausführung fallen ausschließlich unter die Zuständigkeit des Amtsgerichts (Tribunal de Grande Instance) von Montpellier (Frankreich).

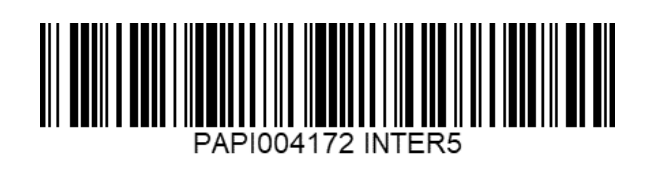